技術基準適合認定品

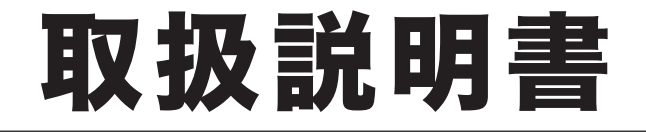

# OFISTAR M2000

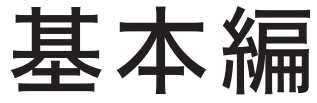

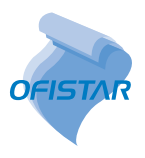

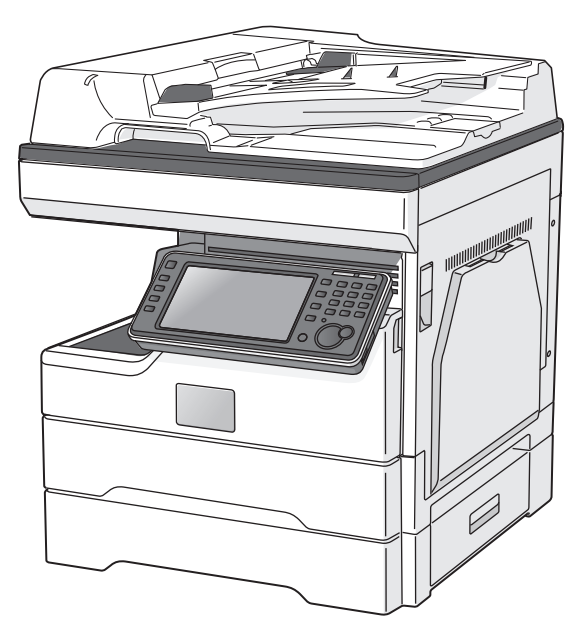

本書は、OFISTAR M2000の基本的な操作方法を記載しています。 本商品をはじめてお使いになる場合や機能の概要を知りたい場合は、この『基本編』をごらんください。 より詳しい設定や仕様をお知りになりたいときは、本商品に付属の「セットアップディスク」に収録され ている『取扱説明書』をごらんください。

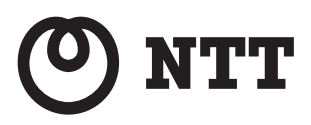

## 安全のために

誤った使いかたをしたときに生じる感電や障害など人への危害や、火災などの財産への損害を未 然に防ぐため、別冊の『安全にご使用いただくために』の注意事項をお守りください。 また、「セットアップディスク」に入っている『機器設定・管理編』の「ご使用の前にお読みください」 もあわせてお読みください。

## 取扱説明書について

本製品には以下の取扱説明書が付属しています。「セットアップディスク」には、PDF マニュア ルが含まれています。

取扱説明書は大切に保管し、分からないときには再読してください。

| 取扱説明書・CD-ROM                                                   | 内容                                                                                                    |
|----------------------------------------------------------------|----------------------------------------------------------------------------------------------------|
| 『安全にご使用いただくために』<br>*##<br>*##<br>*##<br>********************** | 本製品を安全にご使用いただくために守っていただきたい事項<br>について記載しています。<br>本製品をご使用になる前に必ずお読みください。                                                                                                    |
| 取扱説明書『基本編』(本書)                                                 | 本製品の基本的な操作方法を記載しています。<br>本製品を初めてご使用になる場合や、機能の概要を知りたいと<br>きにお読みください。                                                                                                    |
| 「セットアップディスク」                                                   | 「セットアップディスク」には以下の取扱説明書(PDF マニュア<br>ル)が含まれています。<br>取扱説明書を開く方法は、「CD-ROM 内の取扱説明書を見る」<br>(93ページ)を参照してください。<br>取扱説明書『コピー編』<br>コピー機能の使いかたや設定方法を記載しています。<br>取扱説明書『スキャナー・ファクス編』<br>スキャナー機能とファクス機能の使いかたや設定方法を記載し<br>ています。<br>取扱説明書『プリンター編』<br>プリンター機能の使いかたや設定方法を記載しています。<br>取扱説明書『プリンター編』<br>プリンター機能の使いかたや設定方法を記載しています。<br>取扱説明書『プリンター編』<br>プリンター機能の使いかたや設定方法を記載しています。<br>取扱説明書『オットワーク機能・Information server 編』<br>本商品をネットワークに接続して使用する方法や設定方法を記<br>載しています。Information server やインフォモニター 3 の使<br>いかたもこの取扱説明書をお読みください。<br>取扱説明書『機器設定・管理編』<br>本商品の設定方法を記載しています。主な仕様についてもこの<br>取扱説明書『メンテナンス・トラブル解決編』<br>通信エラー、ネットワークに接続できない、画質が悪いといっ<br>た問題が起きたときの解決方法を記載しています。<br>取扱説明書『ソフトウェアインストール編』<br>ドライバーやユーティリティーのインストール方法を記載して<br>います。 |

## 本書の表示について

#### □ 安全に関する表示

本書では、安全にお使いいただくために守っていただきたい事項や操作する上での重要情報に、以 下のマークをつけています。

| ⚠警告  | 取り扱いを誤った場合に、死亡または重傷を負う可能性のある警告事項が書かれています。<br>安全に使用していただくために、必ずこの警告事項をお守りください。          |
|------|----------------------------------------------------------------------------------------|
| ⚠注意  | 取り扱いを誤った場合に、傷害を負う可能性または物的損害が発生する恐れがある注意事<br>項が書かれています。安全に使用していただくために、必ずこの注意事項をお守りください。 |
| ∎お願い | 誤った操作によるトラブルを防ぐために、必ず守っていただきたい重要事項や制限事項が<br>書かれています。                                   |
| ♥補足  | 操作の参考情報や補足説明が書かれています。                                                                  |

#### □ 操作キーとボタンの表記

- 〈 〉操作パネル上のキー (例:スタートキー→〈スタート〉)
- [ ] タッチパネル上のボタンやコンピューター画面上のボタンなど (例:画質ボタン→[画質])

#### □ 原稿・用紙向きの表記

▶ 記号:用紙を機械正面から見て縦にセットすることを表します。

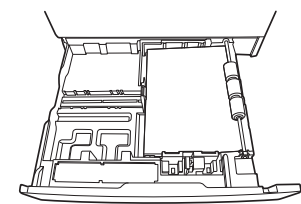

□記号:原稿を機械正面から見て縦にセットすることを表します。

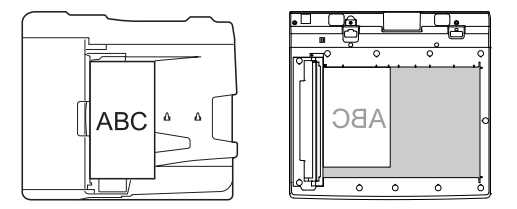

#### □ 画面について

本書では、特に断りがない限り OFISTAR M2000 に増設給紙力セットを 2 段装着したときの画像を 使用しています。オプションの装着によっては、画像が異なる場合があります。

# もくじ

|     | 本書の表示について                 | 1         |
|-----|---------------------------|-----------|
|     | したいこと目次                   | 4         |
| はじめ | っに                        | 6         |
|     | 同梱品について                   | 6         |
|     | 各部の名称                     | 7         |
|     | 操作パネルと画面について              | 8         |
|     | 操作パネルについて                 | 8         |
|     | 操作パネルの角度を調節する             | 9         |
|     | メニュー画面について                |           |
|     |                           |           |
|     | 電源を入れる・電源を切る              |           |
|     | ゲー人緑と電源ノフソを接続する<br>電源を入れる |           |
|     | 电源で入れる<br>筋雷モードについて       | 15        |
|     | 印電 ビードについて<br>電源を切る       |           |
|     | 用紙をセットする                  |           |
|     | カセットに用紙をセットする             |           |
|     | 手差しトレイに用紙をセットする           | 20        |
|     | 不定形サイズを登録する               | 24        |
|     | 使用できる用紙                   |           |
|     | (史用できない用紙                 |           |
|     | 印子戦囲に りいく                 | 20        |
|     | 店舗をセット9る                  |           |
|     | 日勤尿病区り表直にビットする            | 29<br>30  |
|     | プレビュー機能を活用する              |           |
|     | 読み取り範囲について                |           |
|     | 原稿サイズの自動検知について            | 34        |
|     | 使用できる原稿                   |           |
|     | 使用できない原椅                  | 35        |
| 操作方 | 法                         |           |
|     | コピーのしかた                   |           |
|     | 基本操作                      |           |
|     | 原稿の読み取りの設定をする(画質・濃度)      |           |
|     | 拡大 / 縮小コピーする              |           |
|     | 用紙の両面にコピーする(両面コピー)        |           |
|     | スキャンのしかた                  |           |
|     | 事則に必要なこと                  |           |
|     |                           | 43<br>19  |
|     | ファクスのしかた                  | 0+0<br>۲۵ |
|     | <b>メテノスツロがに</b>           | 50 Sn     |
|     |                           |           |
|     | 基本操作                      |           |

| 原楇の読み取りの設定をする(画質・濃度)                                                                       |        |
|--------------------------------------------------------------------------------------------|--------|
| ファクスを中止したいとき                                                                               |        |
| 通信結果を確認する                                                                                  |        |
| 多数の死先に一度で达信9る(回報达信)<br>国報送信な林止する                                                           | 60     |
| 円和达信を示止する<br>発信元情報を亦再する(発信元々)                                                              |        |
| 光信ル情報で友史する(光信ル石)                                                                           |        |
| 受信した原稿を画面で確認する(受信プレビュー印字)                                                                  |        |
| ダイレクトメールを防止する                                                                              |        |
| PC-FAX とインターネットファクスについて                                                                    | 72     |
| プリントのしかた                                                                                   | 74     |
| 事前に必要なこと                                                                                   | 74     |
| 基本操作                                                                                       | 74     |
| プリントを中止するとき                                                                                | 76     |
| ネットワーク機能について                                                                               | 78     |
| 事前に必要なこと                                                                                   |        |
|                                                                                            |        |
| ネットワーク設定画面 /Information server にログインする                                                     | 580    |
| ロクアワトのしかた<br>電スメールの洋母/言語を記字する                                                              |        |
| 电丁ハールの达文旧堤堤を設定する<br>ペーパーレフ受信を設定する(白動配信)                                                    | <br>۸۵ |
| 「、 バ レベシロで改定する (日動配石)<br><b>応生の発辞のしかた</b>                                                  |        |
| 宛先を登録する                                                                                    |        |
| パルで豆螺りる                                                                                    | ()()   |
| 機哭桂鋸を確認する                                                                                  | 02     |
| 機器情報を確認する                                                                                  |        |
| 機器情報を確認する<br>CD-ROM 内の取扱説明書を見る                                                             | 92<br> |
| 機器情報を確認する<br>CD-ROM 内の取扱説明書を見る<br>こんなときには                                                  |        |
| 機器情報を確認する<br>CD-ROM 内の取扱説明書を見る<br>こんなときには<br>紙づまりの処理                                       |        |
| 機器情報を確認する<br>CD-ROM内の取扱説明書を見る<br>こんなときには<br>紙づまりの処理<br>原稿がつまったとき                           |        |
| 機器情報を確認する<br>CD-ROM 内の取扱説明書を見る<br>こんなときには<br>紙づまりの処理<br>原稿がつまったとき<br>用紙がつまったとき             |        |
| 機器情報を確認する                                                                                  |        |
| 機器情報を確認する<br>CD-ROM 内の取扱説明書を見る<br>こんなときには<br>紙づまりの処理<br>原稿がつまったとき                          |        |
| <ul> <li>機器情報を確認する</li> <li>CD-ROM内の取扱説明書を見る</li> <li>こんなときには</li> <li>紙づまりの処理</li></ul>   |        |
| <ul> <li>機器情報を確認する…</li> <li>CD-ROM内の取扱説明書を見る…</li> <li>こんなときには</li> <li>紙づまりの処理</li></ul> |        |
| <ul> <li>機器情報を確認する…</li> <li>CD-ROM内の取扱説明書を見る…</li> <li>こんなときには</li></ul>                  |        |
| <ul> <li>機器情報を確認する…</li> <li>CD-ROM内の取扱説明書を見る…</li> <li>こんなときには</li></ul>                  |        |
| <ul> <li>機器情報を確認する…</li> <li>CD-ROM内の取扱説明書を見る…</li> <li>こんなときには</li></ul>                  |        |
| <ul> <li>機器情報を確認する</li> <li>CD-ROM内の取扱説明書を見る</li> <li>こんなときには</li></ul>                    |        |
| <ul> <li>機器情報を確認する</li> <li>CD-ROM内の取扱説明書を見る</li> <li>こんなときには</li></ul>                    |        |
| 機器情報を確認する                                                                                  |        |
| 機器情報を確認する                                                                                  |        |

したいこと目次

|          |                     | ۲۰ ۵۰ ۲۰  |                             |
|----------|---------------------|-----------|-----------------------------|
| 初        | 時計を合わせたい            | 50 ベーシ    | 初期設定(設直モート)をする              |
| 期        | 送信したファクスにプリントされる    | 62 ページ    | 発信元情報を変更する(発信元名)            |
| 設        | 発信元名(自局名)を変更したい     |           |                             |
| 定        | 受信モードを変更したい         | 50 ページ    | 初期設定(設置モード)をする              |
|          |                     | 10        |                             |
| Ħ        | 用紙のサイスを変更したい        | 18 ページ    | 用紙をセットする                    |
| <b>糸</b> | はがき / 封筒 / 不定形の用紙が使 | 20 ページ    | 手差しトレイに用紙をセットする             |
|          | いたい                 |           |                             |
|          | <b>毎縮ダイヤルを登録したい</b> | 80 ページ    |                             |
|          |                     |           |                             |
|          | 短縮ダイヤルを変更したい        | 91 ベーシ    | 処元を変更する                     |
|          | 文字入力について知りたい        | 機器設定・管理編  | 第1章 機器設定                    |
|          |                     |           | →文字を入力する                    |
|          | 初期値を変更したい           | コピー編      | 第3章 機器設定のしかた                |
| 登        |                     |           | →初期値を設定する                   |
| 録        |                     | スキャナー・ファ  | 第8章 機器設定のしかた                |
|          |                     | クス編       | →ファクス機能の初期値を設定する            |
|          |                     |           | 第1 音 機哭設定                   |
|          |                     | 饭油以足 百埕棚  | - 〒 〒 阪田政定<br>→田紙 / 什分け設定―覧 |
|          |                     |           |                             |
|          |                     |           |                             |
|          |                     |           | →機奋官理設定一見                   |
|          | 用紙を選んでコピーしたい        | 36 ページ    | 基本操作                        |
|          | 拡大縮小コピーをしたい         | 39 ページ    | 拡大 / 縮小コピーする                |
|          | 画質・濃度を変更したい         |           |                             |
|          | 回兵一廠反と交叉したい         | 50 × 2    |                             |
| コピ       | 古西コピー おしたい          |           |                             |
| Ĩ        | 回回コピー かしたい          | 41 11-9   | 用紙の回面にコヒー9る(回面コ:<br>  ピー)   |
|          |                     |           |                             |
|          | 用紙を仕分けてコヒーしたい       | コヒー編      |                             |
|          |                     |           | →用紙を仕分けする(仕分けする)            |
|          | いろいろなコピーの機能を使いたい    | コピー編      | : 第 2 章 コピー機能               |
|          | 機器から PC ヘスキャンしたい    | 46 ページ    | 雷子メールで送信する(スキャン to:         |
|          |                     |           | F-mail)                     |
| z        |                     |           | サカフォルダーに保方する(フキャ            |
| +        |                     | 40 / (- ) |                             |
| ヤ        |                     |           |                             |
| ン        |                     | スキャナー・ファ  | 第   草 スキャンのしかた              |
|          |                     | クス編       | → FIP サーバーに送信する(スキャ         |
|          |                     |           | ン to FTP サーバー)              |

4

|             | ファクスを中止したい                                          | 57 ページ                               | ファクスを中止したいとき                         |
|-------------|-----------------------------------------------------|--------------------------------------|--------------------------------------|
|             | 複数の相手に送信したい                                         | 60 ページ                               | 多数の宛先に一度で送信する(同報<br>送信)              |
|             | 正しく送信できたか確認したい<br>(送信結果が知りたいとき)                     | 58 ページ                               | 通信結果を画面で確認する                         |
| ファク         | 正しく送信できたか確認したい<br>(通信履歴が見たいとき)                      | 59 ページ                               | 通信結果をリストで確認する                        |
| ź           | 送信・受信履歴を印刷したい                                       | 59 ページ                               | 通信結果をリストで確認する                        |
|             | 送信したファクスにプリントされ<br>る発信元名(自局名)を一時的に<br>消したい / 切り替えたい | 62 ページ                               | 発信元情報を変更する(発信元名)                     |
|             | 画質・濃度を変更したい                                         | 56 ページ                               | 原稿の読み取りの設定をする(画質・<br>濃度)             |
| プリント        | コンピューターからプリントアウ<br>トできるようにしたい                       | プリンター編                               | 第 1 章 プリントのしかた<br>→ 基本的な印刷のしかた       |
|             | パソコンと接続して使いたい                                       | ·····<br>ソフトウェアイン                    | 第2章 インストールのしかた                       |
| パ           |                                                     | ストール編                                |                                      |
| ソコ          | IP アトレスを設定したい                                       |                                      | ドアトレスを設定する                           |
| 「ンとの        | Information server を使いたい                            | ネットワーク機<br>能・Information<br>server 編 | . 弟 / 卓 Information server 又書の<br>操作 |
| )<br>接<br>続 | 受信したファクスを携帯電話やパ<br>ソコンのメールアドレスに転送し<br>たい(PC 受信)     | 84 ページ                               | ペーパーレス受信を設定する(自動<br>配信)              |
|             | 印字枚数を確認したい                                          | 92 ページ                               | 機器情報を確認する                            |
|             | 用紙詰まりを解除したい                                         |                                      | 用紙がつまったとき                            |
|             | 原稿詰まりを解除したい                                         |                                      | 原稿がつまったとき                            |
|             | エラーメッセージについて知りた                                     | メンテナンス・ト                             | 第2章 こんなときには                          |
| -7          | い(プリントされたメッセージ)                                     | ラブル解決編                               | →エラーメッセージについて                        |
| その他         | エラーメッセージについて知りた<br>い (画面に表示されたメッセージ)                |                                      |                                      |
|             | 故障かどうか調べたい                                          | 105 ページ                              | 困ったときは                               |
|             | 送信・コピーが黒ずむ                                          | 102 ページ                              | 読み取り部を清掃する                           |
|             | 受信・コピーが不鮮明                                          | 104 ページ                              | 記録部を清掃する                             |
|             | ドラムカートリッジやトナーカー                                     | メンテナンス・ト                             | 第1章 メンテナンスについて                       |
|             | トリッシを父撄したい                                          | フフル解決編                               | → 消耗品の父 換のしかた                        |

## 同梱品について

以下の内容がそろっているかご確認ください。万一、足りないものやご不明な点がありましたら、お買い上げの販売店または NTT 通信機器お取扱相談センタ(裏表紙)にご連絡ください。

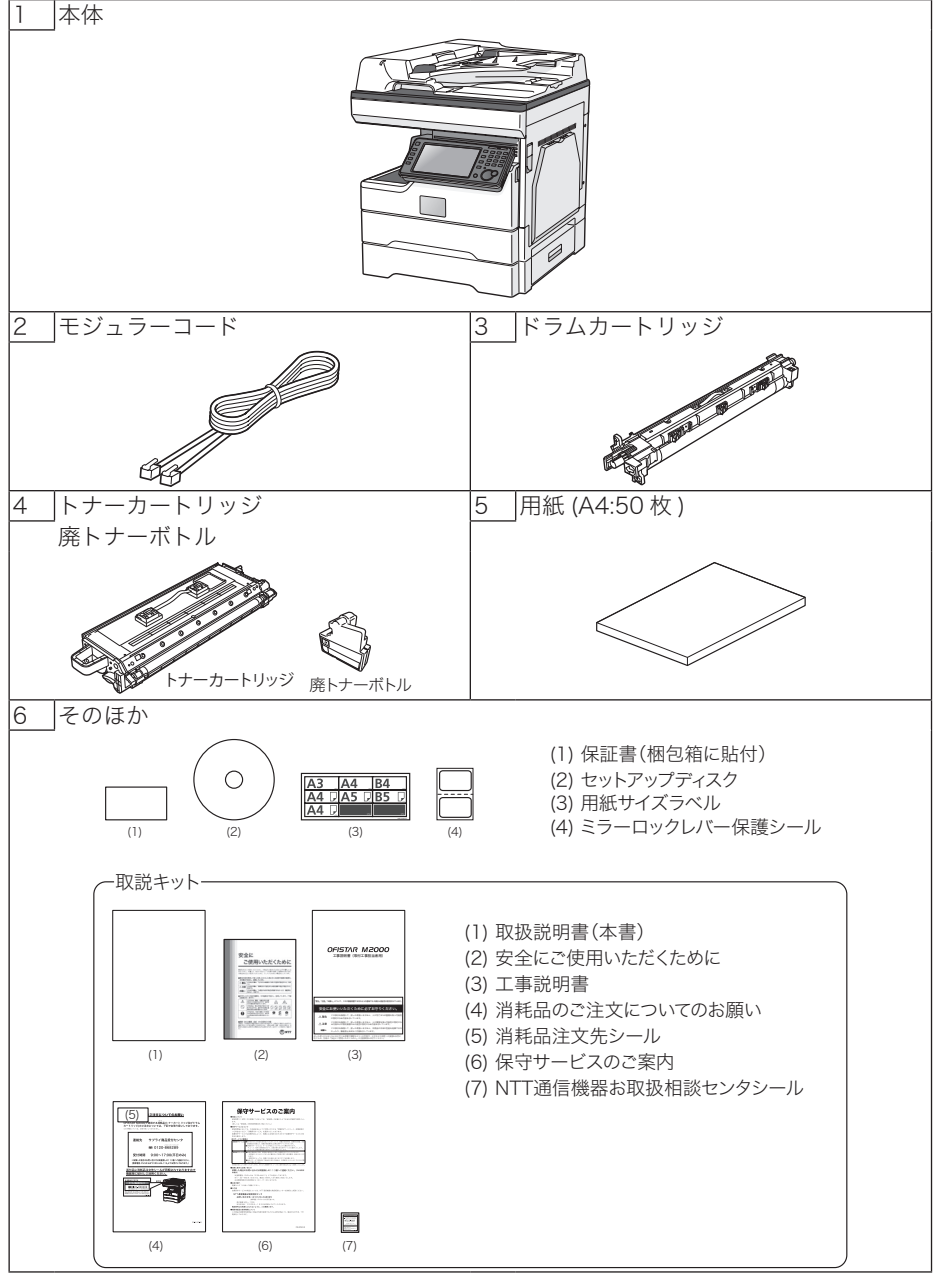

- 消耗品やオプション品についてはお買い上げの販売店または NTT 通信機器お取扱相談 センタ(裏表紙)にお問い合わせください。
- 使用頻度が多いときや長時間ご使用いただいた場合、ローラーなどの機械部品が耐用限 度を超える場合があります。その際、部品交換は消耗品としてお取り扱いさせていただ きます。
- ご購入時に同梱されているトナーカートリッジは、消耗品のトナーカートリッジより印 字できる枚数が少なくなります。

はじめに

## 各部の名称

本図の上段は、本体にオプションの増設給紙力セットを2段装着した状態ものです。

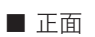

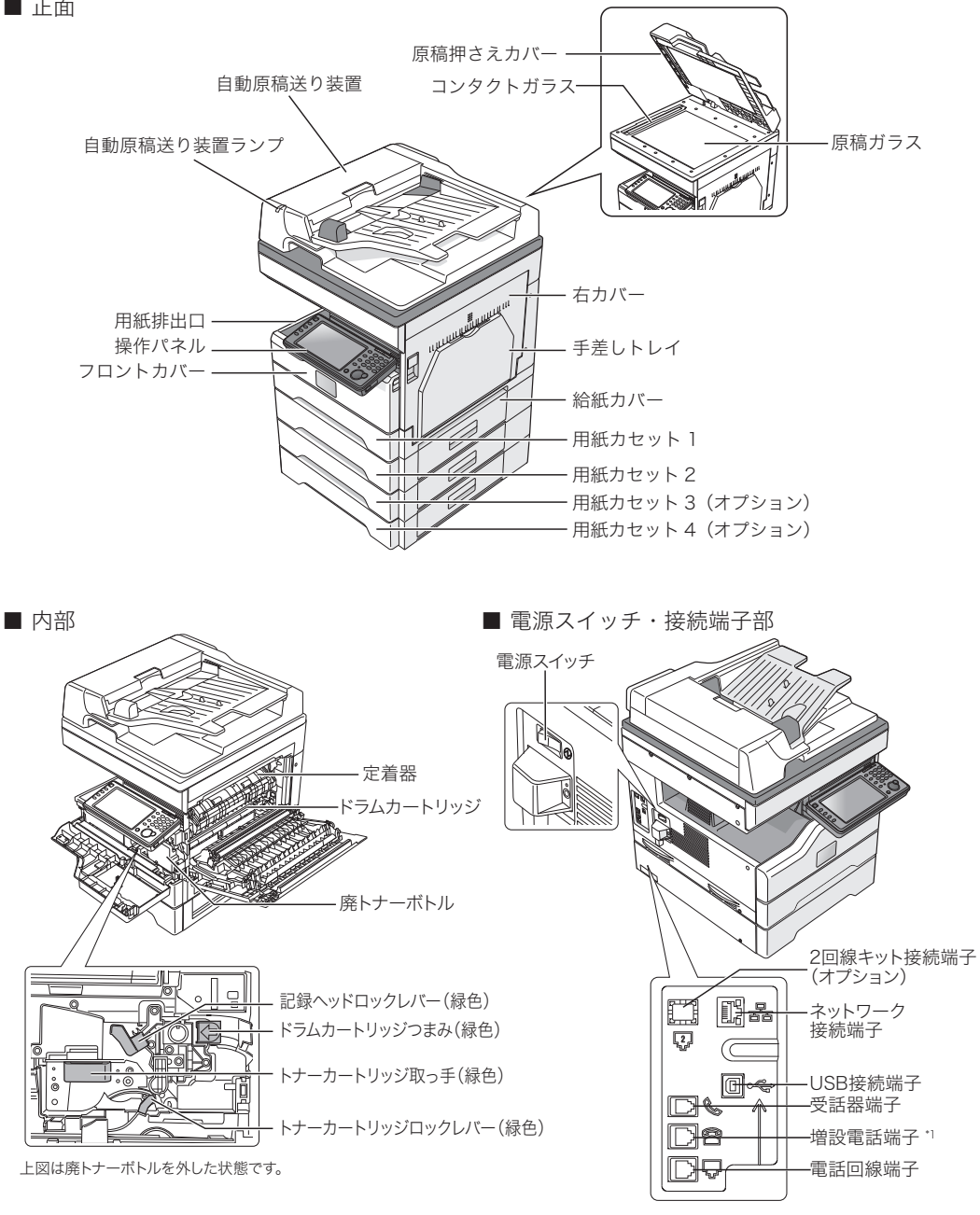

\*1 増設電話の種類によっては、ご使用になれない 場合や、一部機能が利用できない場合があります。

## 操作パネルと画面について

## 操作パネルについて

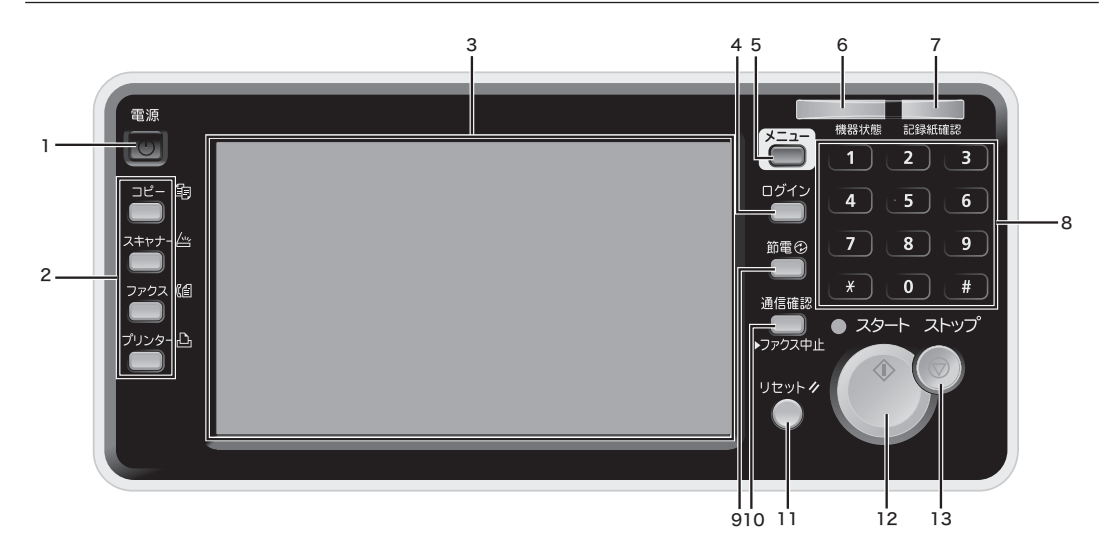

| 番号 | 名称                | 説明                                                                                        |
|----|-------------------|-------------------------------------------------------------------------------------------|
| 1  | 〈電源〉              | 電源を入れたり、切ったりします。 (→ 14 ページ)                                                               |
| 2  | モードキー             | コピー、スキャナー、ファクス、プリンターモードに切り替えるとき<br>に押します。                                                 |
| 3  | タッチパネル            | 各機能の設定画面やメッセージが表示されます。画面に直接触れて操<br>作できます。                                                 |
| 4  | 〈ログイン〉            | ユーザー認証を受けて機器を使用するときは、ログインします。ユー<br>ザー認証を行えば、登録ユーザーごとに使用状況を集計管理したり、<br>操作画面をカスタマイズしたりできます。 |
| 5  | 〈メニュー〉            | メニュー画面を開くときや、各種機能の設定や登録を行うときに押し<br>ます。                                                    |
| 6  | 機器状態ランプ           | エラーが発生したときに、赤色に点灯します。<br>メモリーに受信したファクスが蓄積されているときに、緑色に点灯し<br>ます。                           |
| 7  | 記録紙確認ランプ          | 記録紙確認ランプ機能を ON にすると、ファクスを受信したときやプ<br>リントしたときになど用紙が排出されたときに、青色に点灯または点<br>滅します。(→ 51 ページ)   |
| 8  | テンキー              | コピー部数やファクス番号を入力するときなどに押します。<br>〈 <del>X</del> 〉、〈#〉キーは通常のダイヤル発信以外の新しいサービスに使用<br>する機能キーです。 |
| 9  | 〈節電〉              | 手動で節電モードに切り替えたり、節電モードを解除したりするとき<br>に押します。(→15ページ)                                         |
| 10 | 〈通信確認/<br>ファクス中止〉 | ファクス通信を中止したいときや、通信履歴を見たいときに押します。                                                          |
| 11 | 〈リセット〉            | 操作を中止するときや、設定を初期値に戻すときに押します。                                                              |
| 12 | 〈スタート〉            | 各機能の動作を開始するときに押します。                                                                       |
| 13 | 〈ストップ〉            | 機器の動作を中止したいときに押します。                                                                       |

## 操作パネルの角度を調節する

操作パネルの角度を調節できます。 操作パネルの両側を持って、角度を調整してください。

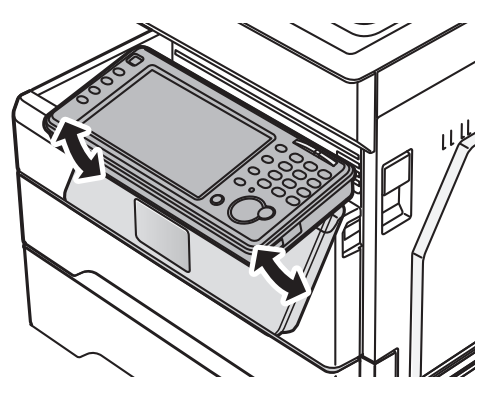

## メニュー画面について

〈メニュー〉を押すと表示されます。

| メニュー<br>項目を選択してください。<br><mark>機器設定</mark> 機器情報 機器状態                                              | 開じる                                    |
|--------------------------------------------------------------------------------------------------|----------------------------------------|
| 各種登録初期值設定機器管理                                                                                    | 用紙/<br>仕分け                             |
|                                                                                                  | 「一一一一一一一一一一一一一一一一一一一一一一一一一一一一一一一一一一一一一 |
| [<br>[<br>[<br>[<br>[<br>[<br>[<br>[<br>[<br>]<br>[<br>]<br>[<br>]<br>[<br>]<br>[<br>]<br>[<br>] | ジョブメモリー                                |
| お気に入り宛先                                                                                          | TWA I Nボックス         1                  |
| 自動配信                                                                                             | 2                                      |
| 定型ドメイン名                                                                                          | Fコードボックス                               |
|                                                                                                  | 2016年12月15日(木) 13:30 灯/残量 100          |

| 名称           |          | 説明                                                                                                    |
|--------------|----------|----------------------------------------------------------------------------------------------------|
| <br>[機器設定]タブ | [各種登録]   | 宛先やジョブメモリーの登録など、各機能で使用する便利<br>な機能が登録できます。                                                                  |
|              | [初期値設定]  | 初期値とは、〈リセット〉を押したときに設定される値の<br>ことです。何も操作せずに一定時間放置したときも、初期<br>値に戻ります。よく使う設定を初期値にしておくと、操作<br>のたびに設定する手間が省けます。 |
|              | [機器管理]   | 設置モードやセキュリティー通信機能の設定、ネットワー<br>ク設定など、機器に関する重要な設定ができます。                                                      |
|              | [用紙/仕分け] | 受信やコピーに使用する用紙の選択など、用紙に関する設<br>定ができます。                                                                      |
|              | [リスト]    | 機器に登録された機能のリストをプリントできます。                                                                                   |
|              | [個人設定]   | 個人設定では、ユーザーごとに設定をカスタマイズできま<br>す。                                                                           |
| <br>[機器情報]タブ |          | 読み取り枚数やプリント枚数など、機器の情報を表示しま<br>す。(→92 ページ)                                                                  |
| [機器状態] タブ    |          | エラーの内容や通信中など、機器の状態を表示します。<br>エラー警告が表示されている場合で、〈メニュー〉を押し<br>てもエラーの内容が表示されてないときは、続けて〈1〉<br>を押します。            |

### 待機画面について

〈コピー〉、〈スキャナー〉、〈ファクス〉、〈プリンター〉を押すと、それぞれの待機画面が表示 されます。

#### 共通の表示について

機器状態の表示

#### タブ

機器が使用中かどうかを表示します。 画面の表示を切り替えます。

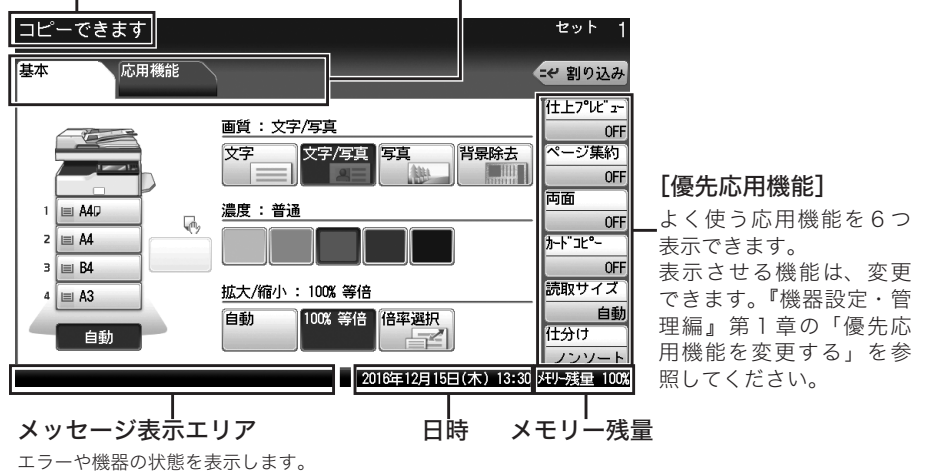

コピー待機画面

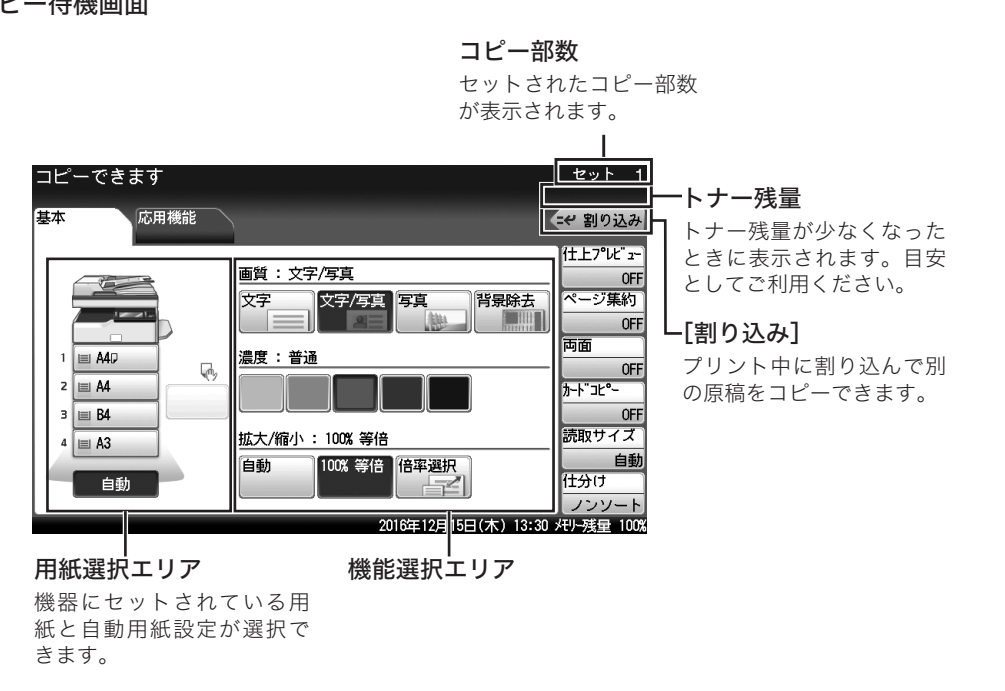

セットされている用紙サイズ、装着されている力セットなどによって、表示が異なります。

[メール] タブを表示させたときの画面です。

#### 表示切り替えボタン

#### 共有 / 個人切替ボタン

宛先の表示方法を切り替えら れます。

機器にログインしているときは、このボタンで共有 画面と個人画面を切り替えられます。

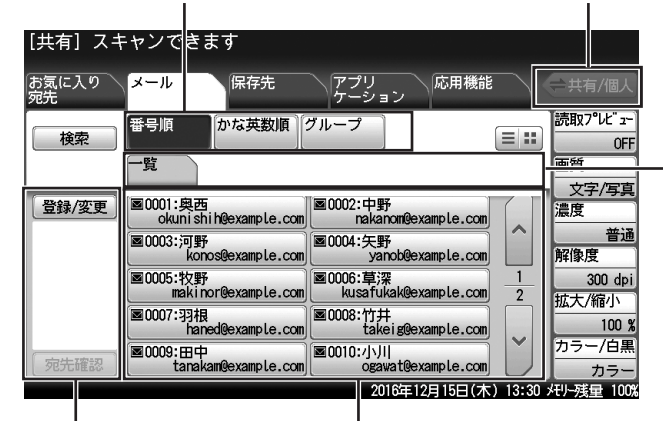

宛先表

宛先タブ

表示されるタブで、 宛先を絞り込めます。

#### 宛先確認エリア

指定された宛先が確認できま す。[登録 / 変更]を押すと、 宛先の登録画面が表示されま す。 [お気に入り宛先] のタブでは、ほかのタブ にある宛先から登録されたものが表示され ます。

タブを切り替えると、メールアドレスやフォ ルダーショートカットなどの宛先が表示さ れます。

#### ファクス待機画面

#### 表示切り替えボタン

宛先の表示方法を切り替えら れます。

#### 共有 / 個人切替ボタン

機器にログインしているときは、このボタンで共有 画面と個人画面を切り替えられます。

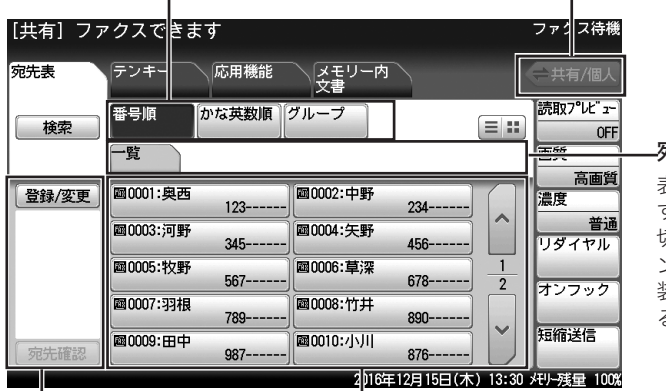

宛先表

\_宛先タブ

表示する宛先を切り替えま す。表示切り替えボタンを 切り替えたときやオプショ ンの Information server を 装着したときは、表示され る宛先タブが異なります。

#### 宛先確認エリア

指定された宛先が確認できま す。[登録 / 変更]を押すと、 宛先の登録画面が表示されま す。

登録された宛先が表示されます。 オプションの Information server を装着し たときは、メールアドレスも表示されます。

Information server を装着したときは、[メモリー内文書] タブの代わりに [ボックス内文書] タブが表示されます。

プリンター待機画面

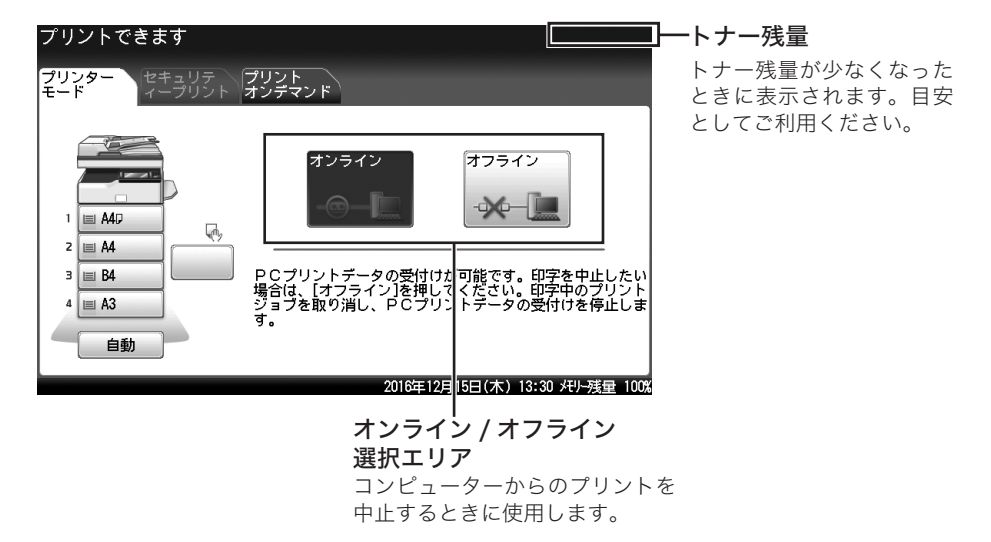

セットされている用紙サイズ、装着されているカセットなどによって、表示が異なります。

## 電源を入れる・電源を切る

#### ⚠警告

濡れた手で電源プラグの抜き差しをしたり、電源スイッチに触ったりしないでください。 感電の原因になります。

#### !お願い

- 電源を切るときは、必ず手順に従って操作してください。(→17 ページ)
- 電源を切った後、再び入れる場合は 10 秒以上待ってから行ってください。

### アース線と電源プラグを接続する

電源を入れる前に、まずはアース線と電源プラグを接続してください。 アース線の接続は、電源プラグをコンセントに差し込む前に行ってください。

#### ⚠警告

- 必ずアース線を接続してください。
- アース接続しないで、万一漏電した場合は火災や感電のおそれがあります。
- アース線は、以下のいずれかの場所に取り付けるようにしてください。
  - ◆ コンセントのアース端子
  - ◆ 接地工事を施してある接地端子(第 D 種)
- 次のような所には絶対にアース線を取り付けないでください。
  - ◆ ガス管(ガス爆発の原因になります)
  - ◆電話専用アース線および避雷針のアース線(落雷時に大きな電流が流れ、火災・ 感電のおそれがあります)
  - ◆ 水道管(途中が樹脂になっていて、アースの役目を果たさない場合があります)
- 1 電源コンセントのアース端子に、アース線を接続します。
- 2 電源プラグを差し込みます。

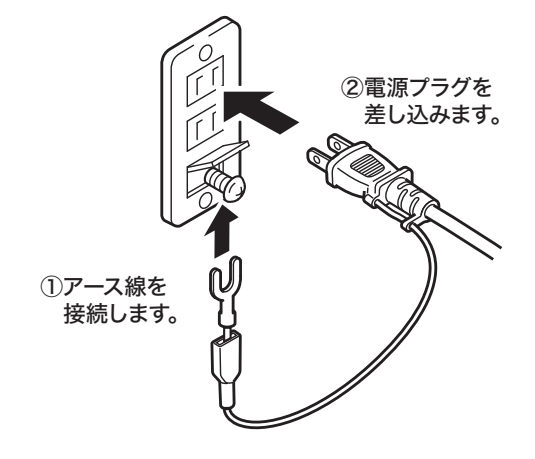

0補足

アース線を外すときは、必ず電源プラグをコンセントから抜いてから行ってください。

電源スイッチを ON にします。

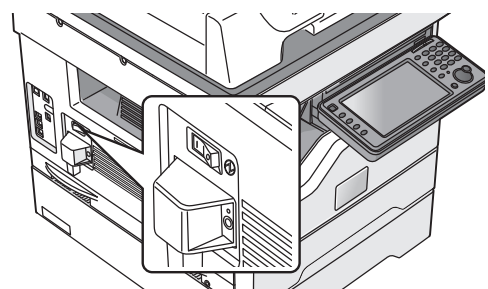

電源プラグが確実にコンセントに差し込まれていることを確認してから、機器の左側にある 電源スイッチの「I」(ON)側を押します。

#### Ø補足

「サーバー初期化中」のメッセージが表示されているときは、プリンターや Information sever などネットワークを介する機能は使用できません。メッセージが消えるまで、お待ちください。

### 節電モードについて

機器を一定時間以上操作しないと、〈節電〉が点灯し、タッチパネルの表示が消えます。これ は、機器が自動的に節電している状態で、「節電モード」と言います。(→16ページ)

#### □ 節電モードを解除する

機器を使用するには、次の方法で節電モードを解除してください。

1 〈節電〉を押します。

機器が待機状態になり、タッチパネルに待機画面が表示されます。

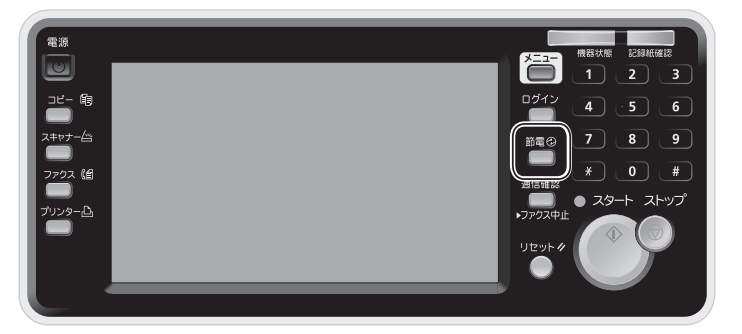

☑ 補 足

- オプションのハンドセットをあげて受信するときは、〈スタート〉を押す前に〈節電〉 を押して節電モードを解除してください。
- 節電モードを「モード1」に変更したときは、原稿や用紙をセットしたり、タッチパネ ルやキーを押したりした場合なども、節電モードを解除できます。
- モード2で「最小電力モード」を設定したときは、節電モードを解除するのに10秒程度かかります。
- 機器が節電モードや最小電力モードに移行したり、解除されたりする途中にあるときは、 〈節電〉を押しても反応しません。しばらく待ってから、操作してください。

#### □ 節電モードとは

ー定時間以上何も操作をしないと自動的に節電モードに入り、消費電力を節約します。 手動で節電モードにしたり、節電モードを解除したりするには、〈節電〉を押します。 節電モードを働かないように設定することはできませんが、節電モードへ移行するまでの時 間(1~480分)を設定できます。(出荷時設定:1分)

次の2つのモードから節電モードが選択できます。

- モード1: 原稿や用紙をセットしたり、タッチパネルやキーを押したりすると、節電モードが解除されます。消費電力は、モード2ほど節約できません。 詳しくは、『機器設定・管理編』第1章の「初期値を設定する」の「節電モードを設定する」 を参照してください。
- モード2: 工場出荷時の設定は、モード2です。モード1より多くの消費電力が節約できます。 Information server やヒーターキット(スキャナー用)、IC カード認証装置を装着し ていないときは、さらに高い節電効果が得られる「最小電力モード」を設定すること もできます。

#### Ø補足

- 移行までの時間などを設定するには、〈メニュー〉→ [機器設定] タブ → [初期値設定]
   → [節電モード] と押して、設定します。詳しくは、『機器設定・管理編』第1章の「初期値を設定する」の「節電モードを設定する」を参照してください。
- 以下の場合は、節電モードに移行しません。
  - ◆ 原稿読み取り中
  - ◆コピー、ファクスの受信原稿をプリントしているとき
  - コンピューターから印刷を実行しているとき
  - ◆割り込みコピー中のとき
  - 自動原稿送り装置に原稿がセットされているとき
  - ◆ 原稿押さえカバーが開いているとき
  - ◆ 用紙づまりなどのプリンターエラーが発生しているとき
  - すべてのカセットの用紙がなくなったとき
  - ◆ 機器の操作でユーザーログインを行ったとき(ログイン中)

#### !お願い

本商品をファクスとしてご使用の場合は、常に電源を入れておいてください。 電源を切ると、ファクスを受信できません。

操作パネルの〈電源〉を押します。

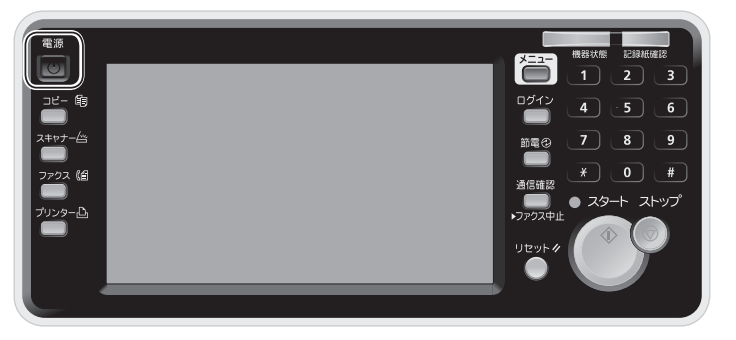

- **2** 「シャットダウン 実行しますか?」と表示されるので、[はい]を押します。 機器が自動的にシャットダウン操作を行います。
- 3 タッチパネルの表示が消えたことを確認してから、電源スイッチを OFF にします。
  - ・電源を OFF にする場合は、電源スイッチの「○」(OFF) 側を押します。
  - ・アース線を外すときは、必ず電源プラグをコンセントから抜いてから行ってください。

はじめに

## 用紙をセットする

### カセットに用紙をセットする

用紙カセット、オプションの増設給紙カセットともに用紙をセットする手順は同じです。 用紙カセット1にA3、B4、A4 □、A4、A5 □、B5 □サイズの用紙をセットした場合は、自 動で用紙サイズが検知されます。それ以外のサイズの用紙をセットした場合は、用紙サイズ を設定してください。(→19 ページ)

#### !お願い

- 用紙力セット1をほかの用紙力セットと入れ替えないでください。
- サイズや種類の違う用紙を同時にセットしないでください。
- 用紙がカールしているときは、用紙を平らに伸ばしてからセットしてください。

#### □ 用紙をセットする

- カセットを引き出します。
- 2 底板を押し下げます。
- 3 用紙ガイドを用紙のサイズに合わせます。

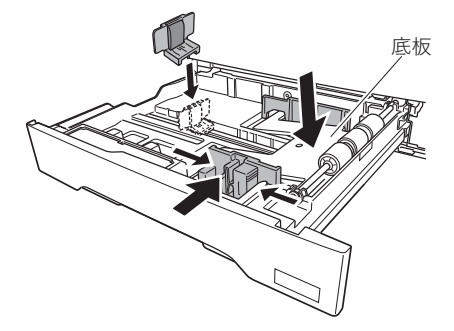

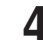

4 プリントする面を上にして用紙をセットします。 用紙上限(▼マーク)を超えてセットしないでください。

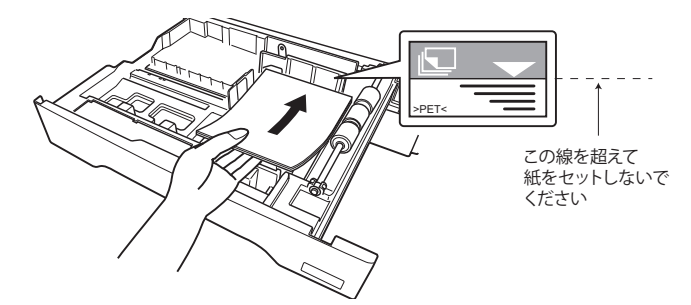

#### 5 カセットを閉じます。

- ・つづいて、用紙サイズを設定します。
- ・用紙カセット1に用紙をセットした場合で、A3、B4、A4 □、A4、A5 □、B5 □サイズの用紙をセットしたときは、コピー待機画面でセットした用紙が検知されていることを確認してください。正しい用紙サイズが検知されていない場合は、用紙ガイドの位置を確認してください。

#### ♥補足

 ・用紙カセット1に、8K、16K、16K
 、Letter、Letter
 、Legal、Legal 13、F4の
 用紙をセットするときは、下図のシールを剥がします。

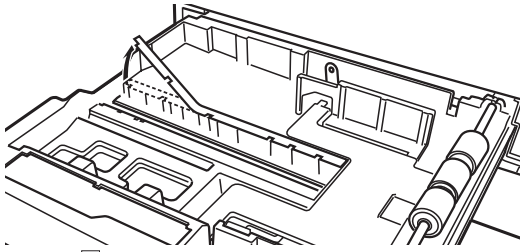

• Letter 
↓の用紙をセットするときは、下図のシールを剥がします。この手順は、すべてのカセットで必要です。

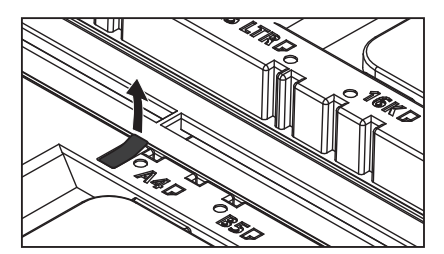

#### □ 用紙サイズを設定する

用紙カセット1に8K、16K、16K ↓ Letter、Letter ↓ Legal、Legal 13、F4の用紙をセットした場合や2段目以降のカセットに用紙をセットした場合は、用紙サイズを設定してください。

- 【 〈メニュー〉を押します。
- 2 [機器設定] タブ、[用紙/仕分け] の順に押します。

| メニュー<br>項目を選択してください。 |                        | 閉じる       |
|----------------------|------------------------|-----------|
| 機器設定機器情報機器状態         |                        |           |
| 各種登録初期値設定機器管理        | 用紙/ リスト 個人設定<br>仕分け    | ]         |
|                      |                        |           |
| カセット                 | 手差し用紙                  | 動         |
| 印字カセット指定             | 受信原稿仕分け                |           |
| 回転仕分け                | 印字余白 3                 | mm        |
|                      |                        |           |
|                      |                        |           |
|                      | 2016年12月15日(木) 13:30 メ | 刊-残量 100% |

- 3 [カセット]を押します。
- **4** カセットを選択します。
- 5 用紙サイズを選択し、[確定]を押します。
  - ・必要に応じてそのほかのカセットの用紙サイズを設定してください。
     ・設定が終了したら、〈リセット〉を押して設定画面を閉じます。

## 手差しトレイに用紙をセットする

カセットにセットされていないサイズの用紙や、不定形紙、はがきなどに印刷したいときは、 手差しトレイを使います。

#### !お願い

- 不定形サイズの用紙をセットする場合は、用紙サイズの登録が必要です。登録のしかた については、「不定形サイズを登録する」(24ページ)を参照してください。
- 指定封筒や定形封筒以外を使用する場合は、不定形紙として登録しておきます。
- 手差しトレイをご使用にならないときは、確実に閉めてください。

#### □ 用紙、はがき、封筒などをセットする

- 手差しトレイを開きます。
   「PUSH」と表示されている位

- ・大きなサイズの用紙をセットする場合は、補助トレイを開けます。
- **3** プリントする面を下にして用紙をセットし、用紙ガイドを用紙に合わせます。 はがきや封筒をセットするときは、次のページにある補足を参照してください。

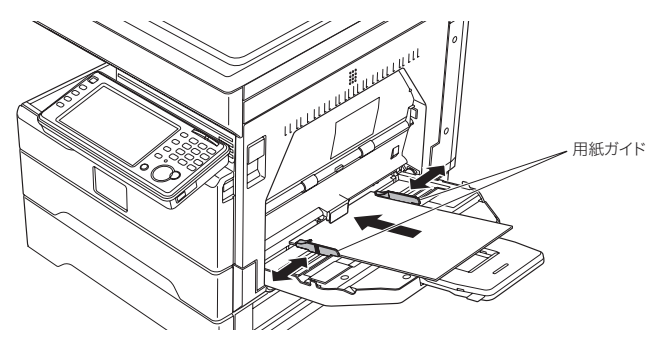

4 必要に応じて、用紙設定を行います。 詳しくは、「用紙サイズを設定する」(22 ページ)を参照してください。

<sup>・</sup>カチャという音がします。

#### ♥補足

はがきや封筒をセットするときは、以下の点に注意してセットしてください。

- プリントする面を下にしてセットします。
- 上部を機器側にセットします。
- 封筒は、のりしろを折ってセットします。
- セットしたあとは、次のページを参照して、用紙サイズと用紙種類を確認してください。

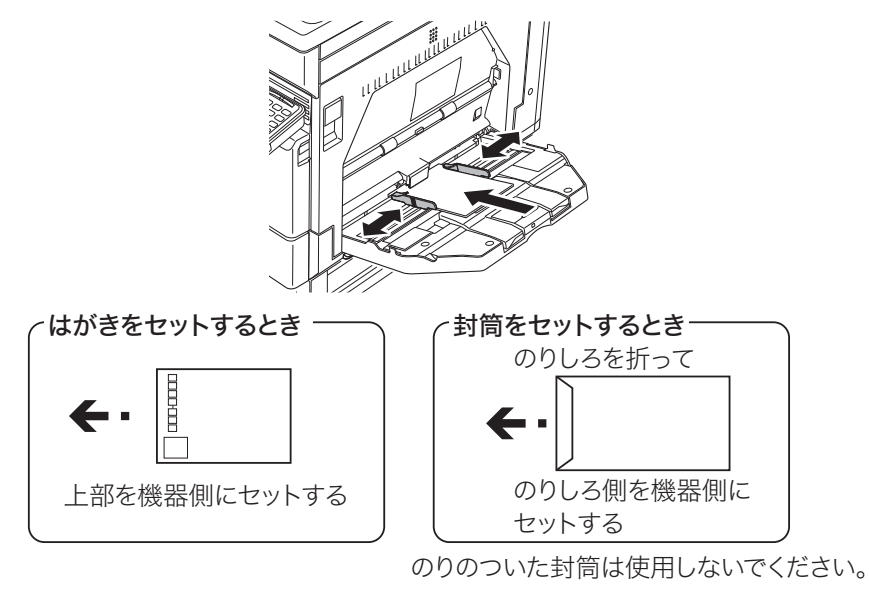

- 封筒にできるしわは、次の操作で軽減できる場合があります。
  - 1 右カバー(C1)を開きます。
  - 2 定着器の左右にある緑のレバーを引き上げて、「🖂」に合わせます。

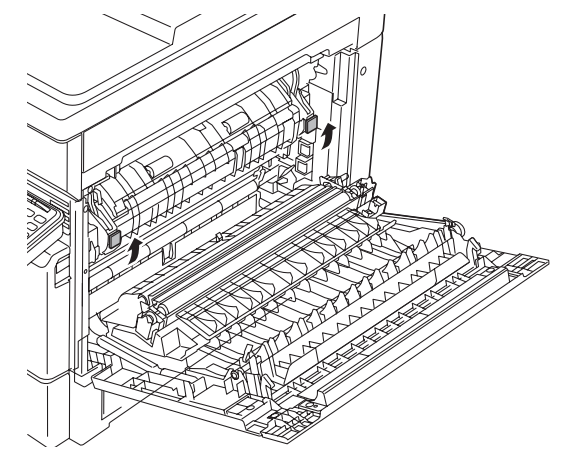

- 3 右カバー(C1)を閉じます。
- 4 プリントやコピーなどの操作を行います。
- 5 使用後、右カバー(C1)を開けて、定着器の左右にあるレバーを元の位置「\_\_\_」に戻します。

#### □ 用紙サイズを設定する

工場出荷時の設定では、用紙サイズは[自動]に設定されてます。手差しトレイに用紙をセットすると、自動で用紙のサイズを検出します。

自動検出ができなかった場合は、下記の画面が表示されます。セットした用紙のサイズを選 択して、[確定]を押してください。

不定形の用紙をセットしたときは、あらかじめその用紙サイズを登録(→24ページ)して おき、登録した用紙を下記の画面で選択します。

| コピーできま<br>不明な用紙を検問 | す<br>出しました。用紙サィ | イズを選択し、[確定] | ]を押してください。 |               |
|--------------------|-----------------|-------------|------------|---------------|
| く 用紙サイズ            | >               |             | 取消         | 確定            |
|                    |                 |             |            |               |
|                    |                 |             |            |               |
| 自動                 | A3              | A4          | A40        |               |
| A5                 | A5D             | B4          | B5         |               |
| B50                | 11x17           | Legal       | Legal 13   | $\frac{1}{2}$ |
| Letter             | LetterD         | H.LTRD      | F4         |               |
| 8К                 | 16K             | 16KD        | はがき        | T   <b>*</b>  |
|                    |                 | 2016        |            | - 残量 100%     |

セットするたびに検出させるのが煩わしい場合や常に同じサイズの用紙をセットするときは、 以下の手順で用紙サイズを登録しておくこともできます。

【 〈メニュー〉を押します。

#### 2 [機器設定] タブ、[用紙/仕分け] の順に押します。

| メニュー<br>項目を選択してください。<br>(準要提定) (準要性報 ) (準要世報 |                        | 閉じる       |
|----------------------------------------------|------------------------|-----------|
| 被                                            |                        |           |
| 各種登錄初期值設定機器管理                                | 用紙/ リスト 個人設定 仕分け       |           |
|                                              |                        |           |
| カセット                                         | 手差し用紙                  | 動         |
| 印字カセット指定                                     | 受信原稿仕分け                |           |
| 回転仕分け                                        |                        | m         |
|                                              |                        | _         |
|                                              |                        |           |
|                                              | 2016年12月15日(木) 13:30 奼 | リー残量 100% |

3 [手差し用紙] を押します。

4 [用紙サイズ]を押します。

| メニュー > 用紙/仕分け<br>項目を選択してください。 |      |                |                 |
|-------------------------------|------|----------------|-----------------|
| 〈 手差し用紙 〉                     |      |                | 閉じる             |
|                               |      |                |                 |
| 「田紙サイブ                        | 田紙種業 | 4              | ]               |
| 「不定形登録/変更                     | 動    |                | 普通紙             |
|                               |      |                |                 |
|                               |      |                |                 |
|                               |      |                |                 |
|                               |      | 2016年12月15日(木) | 13:30 州小残量 100% |

- 5 用紙サイズを選択し、[確定]を押します。
  - ・[自動]を選択した場合は、手差しトレイに用紙をセットすると、用紙サイズが自動 で検知されます。
  - ・[不定形 1] ~ [不定形 5] を選択する場合は、あらかじめ用紙サイズの登録が必要です。( → 24 ページ)
- 6 [用紙種類]を押します。
- **7 用紙種類を選択し、[確定]を押します。** 設定が終了したら、〈リセット〉を押して設定画面を閉じます。

### 不定形サイズを登録する

不定形用紙を使用する場合は、あらかじめ用紙のサイズや種類を登録しておきます。不定形 用紙は5種類まで登録できます。

#### ♥補足

- 用紙サイズは、縦と横の比率が 2.5 倍以内に収まるように設定してください。たとえば、 縦の長さ(下図の A)が 100 mm の場合は、横の長さ(下図の B)は 250 mm まで設 定できます。
- 封筒のサイズを登録する場合は、のりしろ部分を除いたサイズを登録してください。

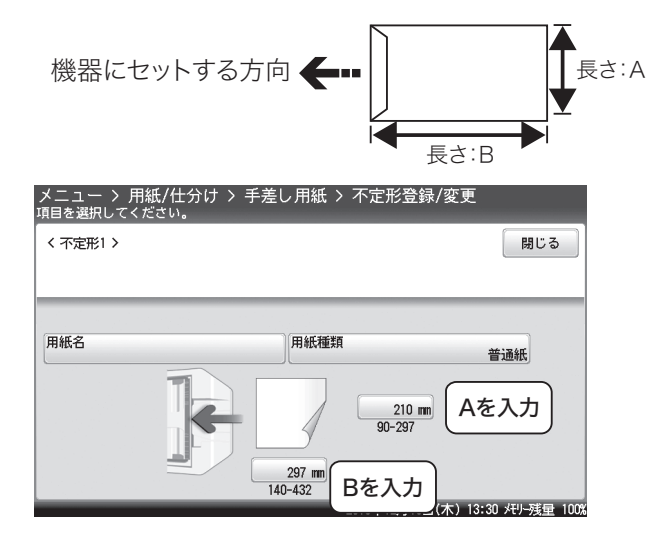

- 【 〈メニュー〉を押します。
- 2 [機器設定] タブ、[用紙/仕分け] の順に押します。
- 3 [手差し用紙]を選択します。
- 4 [不定形登録/変更]を押します。

| メニュー > 用紙/仕分け<br><sup>項目を選択してください。</sup> |        |                         |
|------------------------------------------|--------|-------------------------|
| <br>  く 手差し用紙 >                          |        | 閉じる                     |
|                                          |        |                         |
|                                          |        | j                       |
| 用紙リイス                                    | 自動     | 普通紙                     |
|                                          |        |                         |
|                                          |        |                         |
|                                          |        |                         |
|                                          | 2016年1 | 2月15日(木) 13:30 州-残量 100 |

- 5 不定形番号を選択します。
- 6 [用紙名] を押します。
- 7 用紙名を入力し、[確定]を押します。 用紙名は、全角で5文字(半角で10文字)まで登録できます。
- 8 [用紙種類]を押します。
- 9 用紙種類を選択し、[確定]を押します。
- 10 サイズ入力ボックスを選択します。

| メニュー > 用紙/仕分け > 手差し用紙 > イ<br>項目を選択してください。 | 下定形登録/変更                       |
|-------------------------------------------|--------------------------------|
| 〈 不定形1 〉                                  | 閉じる                            |
|                                           |                                |
|                                           |                                |
| 用紙名                                       | 普通紙                            |
|                                           | 210 mm<br>90-297               |
| 297 mm<br>140-432                         |                                |
| 201                                       | 16年12月15日(木) 13:30 メモリー残量 100% |

▲ 用紙の縦または横のサイズを入力し、[確定]を押します。

| メニュー > 用紙/仕分け > 手差<br>用紙サイズを入力し、[確定]を押してく | 差し用紙 > 不定<br>ださい。 | 形登録/変更 > 不定形1            |
|-------------------------------------------|-------------------|--------------------------|
| く 用紙サイズ >                                 |                   | 取消 確定                    |
|                                           |                   |                          |
|                                           |                   |                          |
|                                           | +                 | 000                      |
| 297mn<br>140-432                          | -                 | 4 5 6                    |
|                                           |                   |                          |
|                                           | 2016年1            | 2月15日(木) 13:30 灯-残量 100% |

- 縦・横とは、機器の正面から見た用紙の方向です。
- 12 手順10と11を繰り返して、縦と横のサイズを設定します。
- 13 [閉じる] を押します。
  - ・別の不定形サイズを登録する場合は、手順5から操作を繰り返します。 ・設定を終了する場合は、〈リセット〉を押します。

## 使用できる用紙

本商品の性能を効果的に活用するために、以下に示す仕様にあった用紙をご使用ください。

#### ♥補足

3段目以降の用紙力セットは、オプションです。

### □ 用紙カセット(1段目・2段目)

| 用紙サイズ                                                                         | 用紙種類       | メートル坪量                            | 用紙容量                 |
|-------------------------------------------------------------------------------|------------|-----------------------------------|----------------------|
| A3、B4、A4、A4 , A5 ,<br>B5 , 8K、16K、16K , Letter、<br>Letter , Legal、Legal 13、F4 | 普通紙<br>再生紙 | 普通紙/再生紙<br>60~90 g/m <sup>2</sup> | 約 300 枚<br>(64 g/m²) |

#### □ 用紙カセット(3段目・4段目)

| 用紙サイズ                                                                         | 用紙種類       | メートル坪量                            | 用紙容量                 |
|-------------------------------------------------------------------------------|------------|-----------------------------------|----------------------|
| A3、B4、A4、A4 , A5 ,<br>B5 , 8K、16K、16K , Letter、<br>Letter , Legal、Legal 13、F4 | 普通紙<br>再生紙 | 普通紙/再生紙<br>60~90 g/m <sup>2</sup> | 約 300 枚<br>(64 g/m²) |

#### □ 手差しトレイ

| 用紙サイズ                                                                                                    | 用紙種類                                 | メートル坪量                                                               | 用紙容量                                                                                                    |
|----------------------------------------------------------------------------------------------------|--------------------------------------|----------------------------------------------------------------------|----------------------------------------------------------------------------------------------------|
| A3、B4、A4、A4 , A5、A5 , B5、<br>B5 , 8K、16K、16K , Letter、<br>Letter , Half-Letter , Legal、Legal<br>13、11×17、F4、不定形1、不定形2、<br>不定形3、不定形4、不定形5<br>はがき(幅100 mm × 長さ148 mm)、<br>角形2号、長形3号、長形4号、洋形4<br>号 | 普<br>通<br>紙<br>紙<br>が<br>き<br>封<br>筒 | 普通紙/再生紙:<br>60~90 g/m <sup>2</sup><br>厚紙:<br>91~160 g/m <sup>2</sup> | <ul> <li>普通紙/再生紙</li> <li>約50枚(64 g/m<sup>2</sup>)</li> <li>厚紙</li> <li>約20枚</li> <li>(91~160 g/m<sup>2</sup>)</li> <li>はがき</li> <li>約20枚</li> <li>封筒</li> <li>5枚</li> </ul> |
| 不定形サイズ設定可能範囲:<br>用紙縦(幅):90 ~ 297 mm<br>用紙横(長さ):140 ~ 432 mm <sup>*1</sup>                                                                                                    |                                      |                                                                      |                                                                                                    |

\*1 用紙サイズは、縦と横の比率が 2.5 倍以内に収まるように設定してください。

#### □ 両面プリント

| 給紙元                    | 用紙サイズ                                                                                    | 用紙種類 | メートル坪量                 | 用紙容量             |
|------------------------|------------------------------------------------------------------------------------------|------|------------------------|------------------|
| 用紙カセット1/2<br>用紙カセット3/4 | A3、B4、A4、A4 , B5 ,<br>8K、16K、16K , Letter、                                               |      |                        | 約 300 枚(64 g/m²) |
| (オプション品)               | F4                                                                                       | 普通紙  | 普通紙/再生紙                |                  |
| 手差しトレイ                 | A3、B4、A4、A4 , A5、<br>B5、B5 , 8K、16K、<br>16K , Letter、Letter ,<br>Legal、Legal 13、11×17、F4 | 再生紙  | 60~90 g/m <sup>2</sup> | 約 50 枚(64 g/m²)  |

♥補足

- 裏紙など一度使用した用紙は、印字品質の低下、用紙づまり、その他故障の原因となる場合があります。
- インクジェット用のはがきや写真用のはがきは使用できません。
- 絵入りのはがきや、写真入りのはがきなどは、給紙できない場合があります。
- •「かもめーる」や年賀状などの再生はがきは使用できない場合がありますので、事前に印刷 品質の確認を推奨します。
- 私製はがきは使用できません。
- 郵便はがきに印字する場合、種類や周囲の温度などの環境によって、印字品質が低下する ことがあります。
- 封筒の種類によっては、印字時にしわが発生する場合があります。
- 封筒は、のりしろや合わせなど厚みがある部分のプリントにかすれなどが生じる場合があります。
- - ◆ 普通紙:日本製紙 BM64
  - ◆ はがき:郵便はがき
  - ◆ 封筒:ハート社レーザープリンター専用封筒(長形3号/角形2号) イムラ封筒製 80g サイドシーム N4S-128(長形4号) ムトウユニパック製 ケント 100g 中貼(長形4号)

#### □ 用紙の保管方法

適切な用紙でも保管状態が悪い場合には変質し、印字品質の低下、紙づまりやその他故障の 原因となる場合があります。

用紙は、以下の環境で保管してください。

- 直射日光があたらない場所
- 湿気が少ない場所
- 開封後、残りの用紙は包装してあった紙に包み、キャビネットの中などに保管してください。
- 用紙は立てかけずに、平らな場所に保管してください。
- しわ、折れ、カールなどに注意して保管してください。

## 使用できない用紙

以下に示す用紙は使用しないでください。印字品質の低下や、紙づまり、故障の原因になり ます。

- OHP フィルム
- ほかの熱転写プリンターやインクジェットプリンターでプリントした用紙
- 厚すぎる用紙や薄すぎる用紙
- 折り目、反り、しわ、破れのある用紙
- 加工した用紙(A4 用紙を半分に切って A5 サイズにしたなど)
- 開封後、長期経過した用紙
- 吸湿した用紙
- バインダー用の穴があいている用紙、ミシン目のある用紙
- 表面が滑らかすぎる用紙、表面が粗すぎる用紙、表面が一様でない用紙
- カーボン紙、ノーカーボン紙、感熱紙のような表面が加工された用紙
- 箔(はく)押し、エンボス等の加工が施されている用紙
- さまざまなサイズが混ざった用紙
- 形が不規則な用紙(長方形ではない用紙)
- のり、ホチキス、クリップなどでとじられている用紙
- 切手、テープ、シール、のりラベルが貼ってある用紙
- ・ リボンやフック、ボタン等の付いている用紙
- カール、波打ちをしている用紙
- アート紙、コート紙、インクジェット用コート紙

### 印字範囲について

用紙の内側 3 mm の範囲には印字されません。 この印字されない範囲は、1 ~ 4 mm 間で変更できます。詳しくは、『機器設定・管理編』 第 1 章の「用紙に関する設定をする」を参照してください。

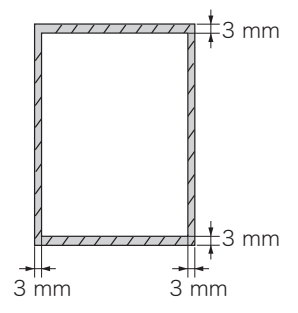

## 原稿をセットする

### 自動原稿送り装置にセットする

#### !お願い

- 折り目のある原稿をセットする場合は、原稿をよく伸ばしてからセットしてください。折れたままの原稿は、サイズが正しく検出されない場合があります。
- 原稿をセットする前に、修正液、インク、スタンプなどは完全に乾かしてからセットして ください。
- 原稿ガイドを広げたまま原稿をセットしたり、サイズが異なる原稿を一緒にセットしたり しないでください。
  - ◆ 読み取った画像が縮小されたり、斜めになったりしてプリントされることがあります。
     ◆ 原稿づまりの原因になります。
- 原稿の読み取りが始まったら、すべての原稿が読み取られるまで次の原稿をセットしないでください。原稿づまりの原因となります。
- 原稿排出口に、読み取り済みの原稿を溜めすぎないでください。排出口での原稿づまりの 原因になります。
- 読み取る面を上にして、原稿の先があたるまで軽く差し込みます。

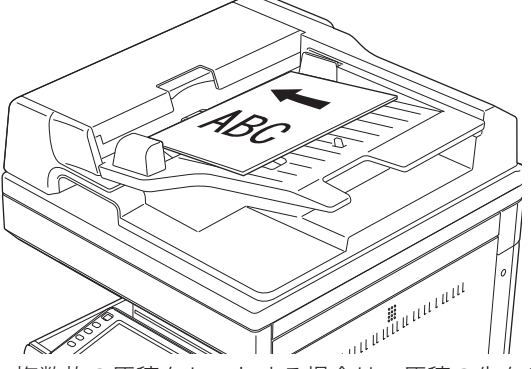

- ・複数枚の原稿をセットする場合は、原稿の先をそろえてセットしてください。原稿は 上のページ(先頭ページ)から1枚ずつ読み取られます。
- ・原稿が検知されると自動原稿送り装置ランプが緑色に点灯します。

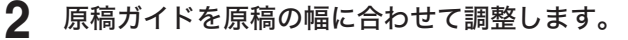

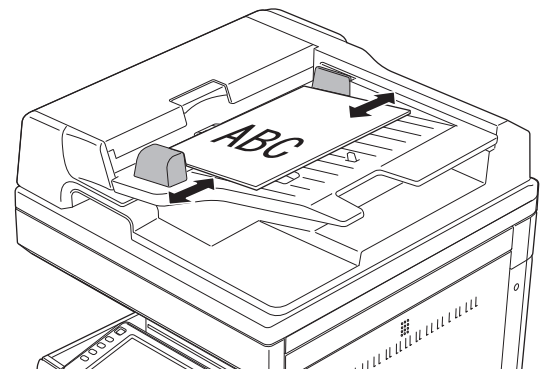

#### !お願い

- 原稿押さえカバーを 60°以上開かないでください。機器が破損する恐れがあります。
- 自動原稿送り装置に原稿が残っていると、原稿ガラスの原稿を読み取れません。
- 本などの見開き原稿をセットする場合、強い力で上から押さえつけないようにしてください。
- 鋭利な突起があるものは、原稿ガラスを傷つける恐れがあります。

#### ☑ 補 足

- 原稿押さえカバーを閉じずに読み取りを行った場合、光が漏れることがありますので、原稿ガラス面を直視しないようにしてください。ただし、漏れ出る光はレーザー光線ではありませんので、レーザーの危険にさらされることはありません。
- 透明度の高い原稿または濃度の濃い原稿は、サイズを自動検知できないことがあります。
- 1 機器が節電モードになっていないことを確認して、原稿押さえカバーを開きます。
  - ・機器が節電モードになっているときは、〈節電〉を押して節電モードを解除してから 操作を始めてください。(→15ページ)節電モードを解除せずに原稿をセットする と、原稿サイズが検出されません。
  - ・原稿をセットするときは、必ず原稿押さえカバーを20<sup>°</sup>以上開けてください。 20<sup>°</sup>以上開けずに原稿をセットすると原稿のサイズを検出できない場合があります。

#### 2 読み取る面を下にして、原稿をセットします。

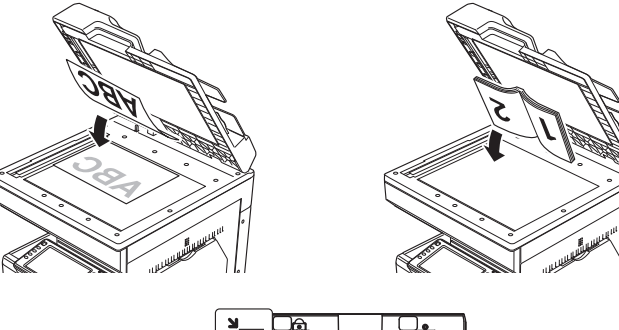

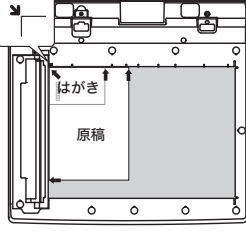

原稿は左奥のセット基準に合わせます。

#### 3 原稿押さえカバーを静かに閉め、原稿を原稿ガラスに密着させます。

- ・原稿が検知されると自動原稿送り装置ランプが緑色に点灯します。
- ・原稿押さえカバーを閉めないと、サイズが検出できません。厚い本などで原稿押さえ カバーが閉まらないと、原稿のサイズを正しく検出できない場合があります。

### プレビュー機能を活用する

コピーの「仕上プレビュー」やスキャナーとファクスの「読取プレビュー」を使うと、コピー、 スキャン、ファクス送信する前に、読み込んだイメージをタッチパネルで確認できます。

#### □ コピーの場合

3

詳しい使いかたは、『コピー編』を参照してください。

1 原稿をセットします。

・機器が節電モードになっているときは、〈節電〉を押して節電モードを解除してから 操作を始めてください。(→15ページ) ・原稿セットのしかたは、「原稿をセットする」(29ページ)を参照してください。

2 コピー部数など必要な設定をします。

[仕上プレビュー]を押して、「ON」に設定します。

- セット コピーできます 基本 応用機能 =~ 割り込み 仕上プレビュー 画質 : 文字/写真 ON 文字 文字/写真 写真 背景除去 ヽニン未可 OFF 両面 濃度 : 普通 **P OFF** 2 🗉 🗛 3 🔳 B4 OFF 読取サイズ 拡大/縮小 : 100% 等倍 🔳 A3 4 自動 100% 等倍 倍率選択 自動 仕分け 自動 Z ノンソート 2016年12月15日(木) 13:30 州小残量 100%
- 4 〈スタート〉を押します。
- 5 タッチパネル上でイメージを確認します。

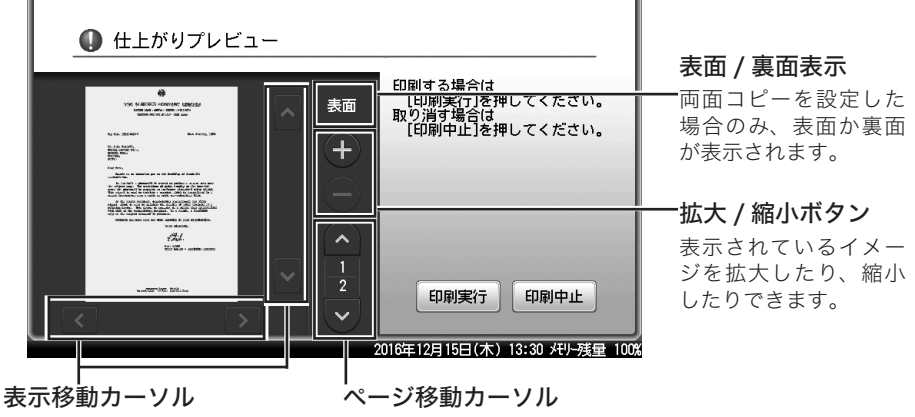

表示が画面に収まっていないとき ページを送ったり戻したりできます。 に、表示範囲を移動できます。

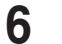

6 [印刷実行]を押します。

中止する場合は、「印刷中止」を押します。

#### □ スキャナーとファクスの場合

#### 1 原稿をセットします。

・機器が節電モードになっているときは、〈節電〉を押して節電モードを解除してから 操作を始めてください。(→15ページ) ・原稿セットのしかたは、「原稿をセットする」(29ページ)を参照してください。

2 読み取り濃度や宛先番号など、各モードで必要な設定をします。

3 [読取プレビュー]を押して、「ON」に設定します。

| [共有] ファクスできます フ |          |       |             |           | ファクス待機 |                     |
|-----------------|----------|-------|-------------|-----------|--------|---------------------|
| 宛先表             | テンキー     | 応用機能  | メモリー内<br>文書 |           |        | ≑共有/個人              |
| 検索              | 番号順      | かな英数順 | グループ        | (         |        | 読取プレビュー<br>ON<br>回具 |
| 登録/変更           | 國0001:奥西 | 123   | 國0002:中野    | 234       |        | 高画質濃度               |
|                 | 圖0003:河野 | 345   | 圖0004:矢野    | 456       |        | 普通<br>リダイヤル         |
|                 | 圖0005:牧野 | 567   | 國0006:草深    | 678       | 1 2    | オンフック               |
|                 | 圖0007:羽根 | 789   | 國0008:竹井    | 890       |        |                     |
| 宛先確認            | ■0009:田中 | 987   | 國0010:小川    | 876       | Ŭ      | 短縮送信                |
| 受信原稿があり         | )ます。     |       | 2016年       | 12月15日(木) | 13:30  | メモリー残量 100%         |

#### **4** 〈スタート〉を押します。

送信の場合で複数の宛先を指定したときは、〈スタート〉を押した後、宛先確認の画面が表 示されます。宛先に間違いがなければ、「送信開始]または〈スタート〉を押します。

5

タッチパネル上で読み込んだ原稿のイメージを確認します。

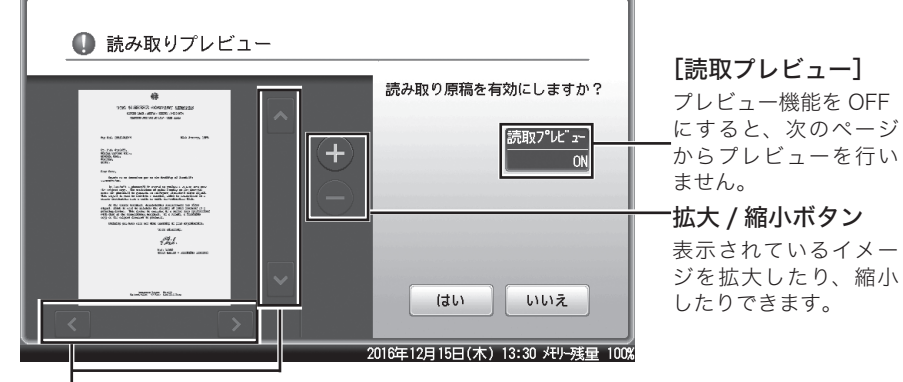

表示移動カーソル 表示が画面に収まっていないとき に、表示範囲を移動できます。

**6** [はい] を押します。

・自動原稿送り装置に原稿をセットしたときは、次の原稿の読み込みが始まります。 ・原稿ガラスに原稿をセットしたときは、原稿の次のページをセットして[次のページ] を押します。

7 すべての原稿が読み込まれるまで、手順5と6を繰り返します。 自動原稿送り装置に原稿をセットしたときは、すべての原稿が読み込まれると、スキャナー 送信、またはファクス送信が始まります。 原稿ガラスに原稿をセットしたときは、[読取終了]または[送信開始]を押すと、送信を 開始します。

#### ☑ 補 足

2ページ目以降の原稿で[いいえ]を押したときは、次の画面が表示されます。読み取り直したいページをもう一度セットして、画質や濃度を変更し、[スタート]または〈スタート〉を押してください。

| _ | 原稿を読み取り直します              |                                               |
|---|--------------------------|-----------------------------------------------|
|   | 原稿を再セットして[スタート]を押してください。 | 読取プレビュー<br>ON<br>画質<br><u>高画質</u><br>濃度<br>普通 |
|   | スタート                     | キャンセル                                         |

• [読取プレビュー]を押して、プレビュー機能を OFF にするとプレビューは行いません。

#### コピー/スキャンのとき

自動原稿送り装置で読み取った場合は、斜線の部分は読み取れません。 原稿ガラスを使用して読み取った場合は、原稿の端まで読み取ります。

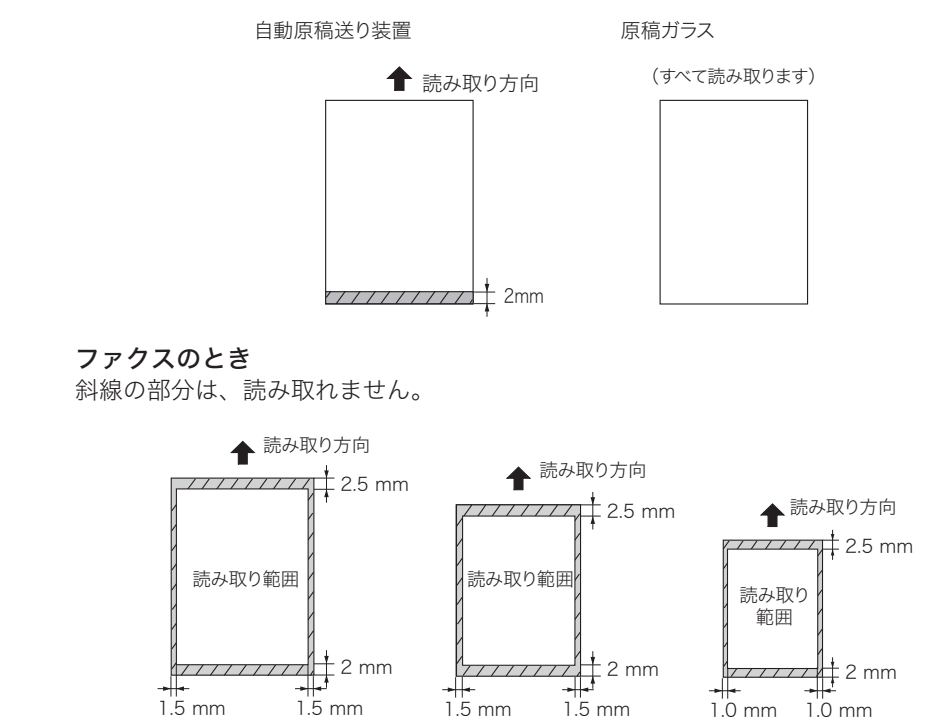

## 原稿サイズの自動検知について

A3

A4 や B5 などの定形サイズの原稿は自動で検知できます。 原稿サイズを自動検知できなかったときは、読み取りサイズ選択画面が表示されます。 読み取りサイズを選択し、[確定]を押します。

B4

A4

| コピーでき<br><sup>京稿読み取り</sup><br>く読み取り | ます<br>サイズを選択し、[確<br>ナイズ > | 定]を押してください。 | 取消 確定                       |
|-------------------------------------|---------------------------|-------------|-----------------------------|
| 原稿の一部々<br>自動                        | を読み取ることや、原<br>A3          | 見稿のサイズを指定する | っことができます <b>。</b>           |
| A4d                                 | A5                        | A5d         |                             |
| B4                                  | B5                        | B51         |                             |
|                                     |                           | 2016        | 車12月15日(木) 13:30 メモリー残量 100 |
はじめに

# 使用できる原稿

使用できる原稿サイズは、次の範囲のものに限ります。

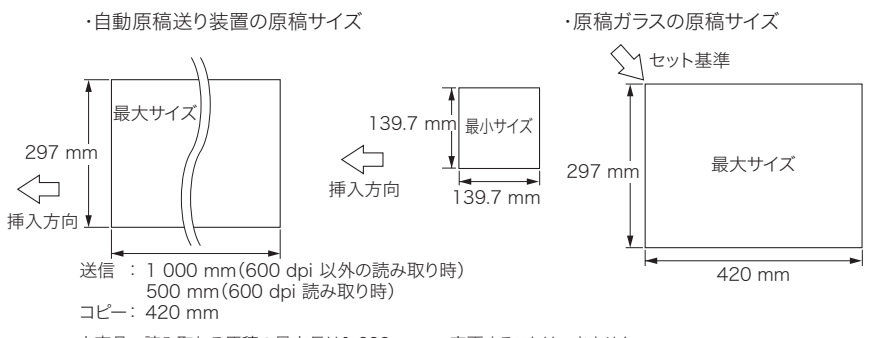

本商品で読み取れる原稿の最大長は1 000 mmで、変更することはできません。

## □ 自動原稿送り装置

|                                              | 1 枚だけ読み取る場合                                                                                                    | 自動連続読み取りの場合                                                  |
|----------------------------------------------|----------------------------------------------------------------------------------------------------|--------------------------------------------------------------|
| 最大                                           | <ul> <li>・コピー時(片面/両面)<br/>幅 297 mm × 長さ 432 mm</li> <li>・ファクス送信/スキャン時(片面)<br/>幅 297 mm × 長さ 500 mm (600 dpi 読み込み時)<br/>幅 297 mm × 長さ 1 000 mm (600 dpi 以外の読み込み時)</li> <li>・ファクス送信/スキャン時(両面)<br/>幅 297 mm × 長さ 432 mm</li> </ul> | ・コピー/ファクス送信/スキャン時<br>幅 297 mm × 長さ 420 mm                    |
| 最小                                           | ・コピー/ファクス送信/スキャン時<br>幅 139.7 mm × 長さ 139.7 mm                                                                                                    | ・コピー/ファクス送信/スキャン時<br>幅 148 mm × 長さ 210 mm                    |
| <ul><li>一度の</li><li>セット</li><li>枚数</li></ul> | 1枚 (A5~A3、80 g/m²)                                                                                                    | 最大 70 枚(A5 ~ A3、80 g/m <sup>2</sup> )                        |
| 原稿の<br>坪量                                    | 35~128 g/m <sup>2</sup> (片面)<br>50~128 g/m <sup>2</sup> (両面)                                                                                                    | 35~128 g/m <sup>2</sup> (片面)<br>50~128 g/m <sup>2</sup> (両面) |

参考:新聞紙の紙厚が0.05~0.06 mm、上質紙が0.10 mm、郵便はがきが0.22~0.23 mm です。

## □ 原稿ガラス

| 最大               | 幅 297 mm × 長さ 420 mm |
|------------------|----------------------|
| 最小               | 制限なし                 |
| カバーを閉じるときの制限(厚み) | 最大 29.5 mm まで        |

## 使用できない原稿

自動原稿送り装置には次のような原稿は使用できません。原稿ガラスを使用してください。

- ステープル、クリップなどで留めてある原稿
- ブック原稿
- 貼り合わせ原稿
- 切り欠き、切り抜きのある原稿
- 破れている原稿
- ・ 坪量 35 g/m<sup>2</sup> 未満、128 g/m<sup>2</sup> 超の紙
- 大きくカールした原稿(カール量 15 mm 超)
- トランスペアレンシー (OHP フィルム)
- ラベル紙
- オフセットマスター
- 写真印画紙、光沢塗工紙などの光沢原稿

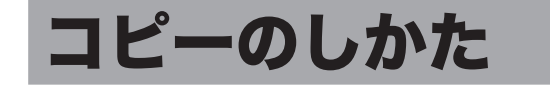

基本的なコピーの操作手順を説明します。詳しい使いかたは、『コピー編』を参照してください。

## 基本操作

- 1 原稿をセットします。
  - ・機器が節電モードになっているときは、〈節電〉を押して節電モードを解除してから 操作を始めてください。(→15ページ)
  - ・原稿セットのしかたは、「原稿をセットする」(29ページ)を参照してください。

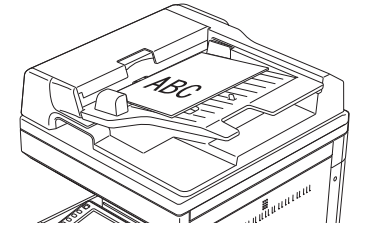

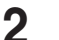

**2** 〈コピー〉を押して、コピーモードにします。

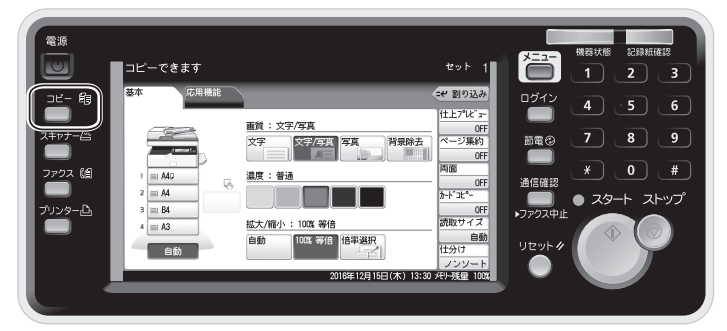

- 3
  - [応用機能] タブを押して、必要な機能を設定します。

| コピーできます<br>項目を選択してください。<br>基本<br>応用機能 |                           | セット<br>(-++ 割の込           | 1<br>み |
|---------------------------------------|---------------------------|---------------------------|--------|
| ジョブメモリー                               | 仕上がりプレビュー                 | ミックス原稿 005                |        |
| ページ集約<br>0FF                          |                           | ページ分割<br>0FF              |        |
| 読み取りサイス<br>自動<br>連続読み込み               | <u>回回</u> 0FF<br>仕分け      | プートコピー<br>OFF<br>小冊子      |        |
| センターマーク印字<br>OFF                      | レンソート<br>三つ折りマーク印字<br>OFF | OFF<br>鏡像OFF              |        |
|                                       | 2016                      | 年12月15日(木) 13:30 メモリー残量 1 | 00%    |

4 [基本] タブを押して、画面から用紙を選択します。

| コピーできます                    |                                                            | セット 1                                                       |
|----------------------------|------------------------------------------------------------|-------------------------------------------------------------|
| 基本 応用機能                    |                                                            | =₩ 割り込み                                                     |
|                            | 画質:文字/写真       文字     文字/写真       文字     文字/写真       漢字:普通 | 仕上7 <sup>°</sup> レビ" ユー<br>OFF<br>ページ集約<br>OFF<br>両面<br>OFF |
| 2 = A4<br>3 = B4<br>4 = A3 | 拡大/縮小:100% 等倍                                              | <u>カードコピー</u><br>0FF<br>読取サイズ                               |
|                            | 自動 100% 等倍 倍率選択                                            | <u>自動</u><br>仕分け<br>ノンソート                                   |
|                            | 2016年12月15日(木) 13:30                                       | メモリー残量 100%                                                 |

- ·画面は、オプションの増設給紙力セットを2段装着した場合です。
- ・[自動]を選択すると、原稿サイズと設定された倍率から適切な用紙を自動的に選択 します。
- 5 部数を入力します。

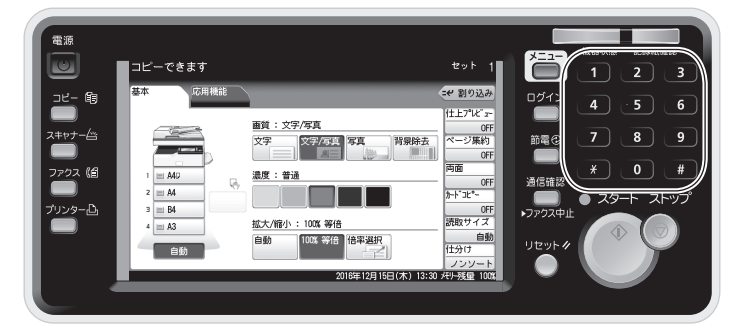

- ・999 部まで設定できます。
- ・部数を設定しないときは、1部コピーされます。
- ・部数を修正するときは、上書きで入力し直します。

**6** 〈スタート〉を押します。

・コピーを途中でやめるときは、〈ストップ〉を押します。 ・コピーが終わったら〈リセット〉を押して、設定をクリアしておきます。〈リセット〉 を押さないときも、工場出荷時の設定では3分経過すると初期値に戻ります。

## 原稿の読み取りの設定をする(画質・濃度)

原稿に応じて、画質や濃度を設定してください。

#### 画質

| 文字 | <ul> <li>: 文字だけの原稿に適し</li> </ul> | 、た設定で読み取ります。 |
|----|----------------------------------|--------------|
|----|----------------------------------|--------------|

- 文字/写真 :写真や絵と文字が混ざった原稿に適した設定で読み取ります。
- 写真:写真や絵の原稿に適した設定で読み取ります。

背景除去 : 車検証をコピーするときなど、原稿の地模様や地色などの背景を消して読み取ります。

#### 濃度

| 薄く   | :薄く読み取りたいときに選択します。        |
|------|---------------------------|
| やや薄く | :普通よりもやや薄く読み取りたいときに選択します。 |
| 普通   | :標準の原稿を読み取りたいときに選択します。    |
| やや濃く | :普通よりもやや濃く読み取りたいときに選択します。 |
| 濃く   | :濃く読み取りたいときに選択します。        |

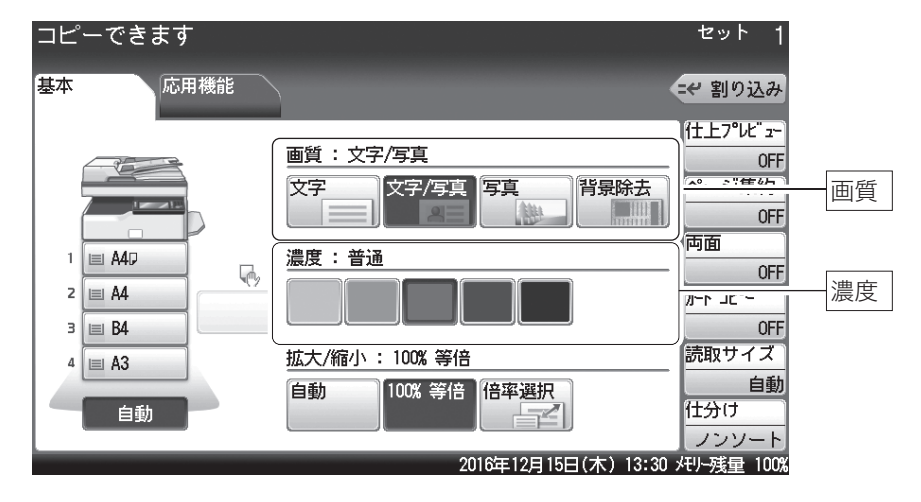

### □ 用紙サイズに合わせて拡大/縮小する(自動倍率)

指定した用紙サイズに合わせて自動的に倍率を選択し、拡大/縮小コピーを行います。 原稿サイズを自動検出できないときは、手動選択した原稿サイズで自動倍率にてコピーしま す。

- ┃ 原稿をセットします。
  - ・機器が節電モードになっているときは、〈節電〉を押して節電モードを解除してから 操作を始めてください。(→15ページ)
  - ・原稿セットのしかたは、「原稿をセットする」(29 ページ)を参照してください。
- **2** 〈コピー〉を押して、コピーモードにします。
- 3 用紙を選択します。
- 4 「拡大 / 縮小」から [自動] を押します。

| 基本     応用機能            画質:文字/写真           文字/写真        1          A42           法度:普通                             |                                                                                        |
|----------------------------------------------------------------------------------------------------|----------------------------------------------------------------------------------------|
| ■質:文字/写真<br>文字<br>文字/写真<br>章<br>章<br>章<br>章<br>章<br>章<br>章<br>章<br>章<br>章<br>章<br>章<br>章<br>章<br>章<br>章<br>章<br>章 | =~ 割り込み                                                                                |
|                                                                                                    | 仕上7°比" <del>1</del> ~<br>OFF<br>ページ集約<br>のFF<br>両面<br>0FF<br>かート" 12°~<br>0FF<br>読取サイズ |
| 4 目 A3 自動 10% 等倍 倍率選択                                                                                             | <u>自動</u><br>仕分け<br>ノンソート                                                              |

### 5 〈スタート〉を押します。

・コピーを途中でやめるときは、〈ストップ〉を押します。

・コピーが終わったら〈リセット〉を押して、設定をクリアしておきます。〈リセット〉 を押さないときも、工場出荷時の設定では3分経過すると初期値に戻ります。

#### Ø補足

原稿サイズを自動検知できなかったときは、読み取りサイズ選択画面が表示されます。読 み取りサイズを選択し、[確定]を押します。

## □ 倍率を指定して拡大/縮小する(固定倍率)

倍率を選択して、適切な用紙にコピーを行います。用紙は、倍率設定に応じて自動的に選択 されます。用紙を選択したいときは、用紙がセットされているカセットを選択してください。

- 【 原稿をセットします。
  - ・機器が節電モードになっているときは、〈節電〉を押して節電モードを解除してから 操作を始めてください。(→15ページ) ・原稿セットのしかたは、「原稿をセットする」(29ページ)を参照してください。
- **2** 〈コピー〉を押して、コピーモードにします。
- 3 「拡大 / 縮小」から [倍率選択] を押します。

| コピーできます |                                                                       | セット 1                                                       |
|---------|-----------------------------------------------------------------------|-------------------------------------------------------------|
| 基本応用機能  |                                                                       | =₩ 割り込み                                                     |
|         | 画質:文字/写真       文字     文字/写真       文字     文字/写真       第景除去       濃度:普通 | 仕上プレビュー<br>OFF<br>ページ集約<br>のFF<br>両面<br>0FF<br>かドュピー<br>0FF |
| 4 🔳 A3  | 拡大/縮小: 100% 等倍                                                        | 読取サイズ                                                       |
| 自動      | 自動 100% 等倍 倍率選択                                                       | 日勤<br>仕分け<br>ノンソート                                          |
|         | 2016年12月15日(木) 13:30                                                  | メモリー残量 100%                                                 |

4 倍率を選択して、[確定]を押します。

| コピーできます<br>倍率を選択し、[確定]を押してくた | <b>ごさい。</b>                     |                                                                                                    |                      | _                    |
|------------------------------|---------------------------------|----------------------------------------------------------------------------------------------------|----------------------|----------------------|
| < 拡大/縮小 >                    |                                 |                                                                                                    | 取消                   | 確定                   |
| 倍率選択(倍率指定)寸法                 | 指定                              |                                                                                                    |                      |                      |
| 81%<br>25-400                | 拡大<br>141%<br>A4→<br>B5→<br>A5→ | $\begin{array}{c} 122\% \\ A3 \\ A4 \\ A4 \end{array} \xrightarrow{A4 \rightarrow} A5 \rightarrow \end{array}$ | B4 B<br>B5 B         | 4→A3<br>5→A4         |
| 自動 100% 等倍                   | *ffr/\<br>86%<br>A3→<br>A4→     | 81%<br>B4 B4→<br>B5 B5→                                                                                        | 70%<br>A4<br>A5<br>A | 3→A4<br>4→B5<br>4→A5 |
|                              |                                 | 2016年12月15日(                                                                                                   | 木) 13:30 凡           | い残量 100%             |

倍率は、表示された倍率から選択するほかに、[+]を[-]押したり、テンキーを使った りして入力できます。

### 5 〈スタート〉を押します。

- ・コピーを途中でやめるときは、〈ストップ〉を押します。
- ・コピーが終わったら〈リセット〉を押して、設定をクリアしておきます。〈リセット〉 を押さないときも、工場出荷時の設定では3分経過すると初期値に戻ります。

## 用紙の両面にコピーする(両面コピー)

ここでは、原稿の両面を読み取って用紙の両面にコピーする方法を説明します。

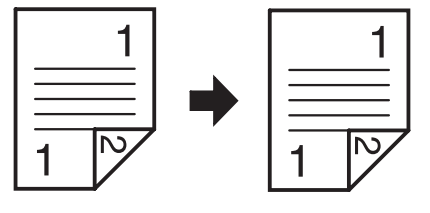

#### ♥補足

原稿は自動原稿送り装置にセットします。

- 【 原稿をセットします。
  - ・機器が節電モードになっているときは、〈節電〉を押して節電モードを解除してから 操作を始めてください。(→15ページ)

・原稿セットのしかたは、「原稿をセットする」(29 ページ)を参照してください。

- **2** 〈コピー〉を押して、コピーモードにします。
- 3 [両面]を押します。

| コピーできます |                              | セット 1                   |
|---------|------------------------------|-------------------------|
| 基本応用機能  |                              | -~ 割り込み                 |
|         | 画質:文字/写真<br>文字 文字/写真 写真 背景除去 | 仕上プレビュー<br>OFF<br>ページ集約 |
|         |                              | OFF<br>両面               |
|         |                              | 0FF<br><u>カート"コヒ°ー</u>  |
| 4 = A3  | 拡大/縮小: 100% 等倍               | 0Fr<br>読取サイズ<br>自動      |
| 自動      |                              | <u>仕分</u> け<br>ノンソート    |
|         | 2016年12月15日(木) 13:30         | メモリー残量 100%             |

- 4 [両面→両面]を選択して、とじ位置を選択します。 画面を参考にして、とじ位置を選択してください。
- 5 [確定]を押します。

#### 6 〈スタート〉を押します。

- ・コピーを途中でやめるときは、〈ストップ〉を押します。
- ・コピーが終わったら〈リセット〉を押して、設定をクリアしておきます。〈リセット〉 を押さないときも、工場出荷時の設定では3分経過すると初期値に戻ります。

# スキャンのしかた

基本的なスキャナーの操作手順を説明します。 詳しい使いかたは、『スキャナー・ファクス編』を参照してください。

### Information server 非装着時

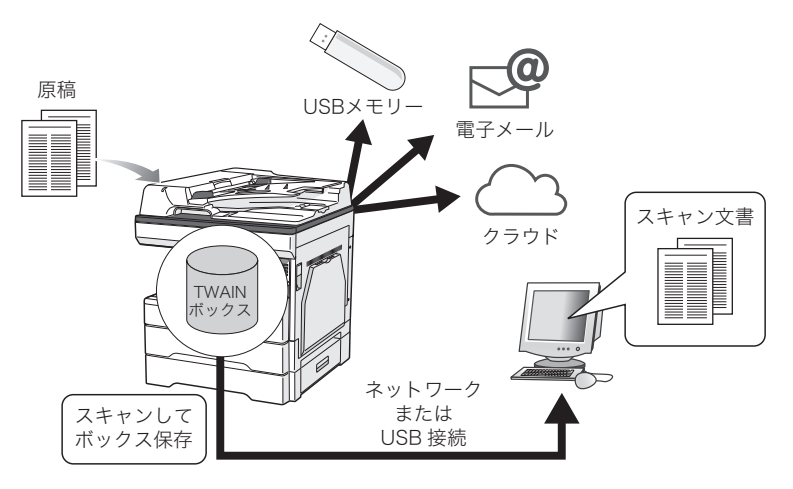

### Information server 装着時

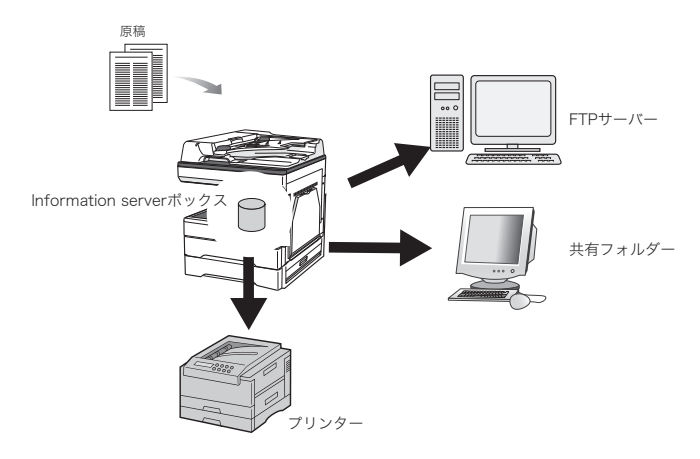

## 事前に必要なこと

スキャンを始める前に、次の作業を完了しておいてください。 詳しくは、『スキャナー・ファクス編』および『ソフトウェアインストール編』を参照してく ださい。

- スキャナードライバーをコンピューターにインストールする (スキャナードライバーは「セットアップディスク」に入っています)
- PDFScanMaker など TWAIN 対応のアプリケーションソフトウェアをコンピューターにインストールする(スキャンした文書をコンピューターに取り込むために必要です)
- 機器とコンピューターを USB 経由またはネットワーク経由で接続する
- TWAIN ボックスを設定する(ボックス名や暗証番号を設定したい場合に設定します)

# 基本操作(Information server 非装着時)

## □ 原稿を TWAIN ボックスにスキャンする

- 1 原稿をセットします。
  - ・機器が節電モードになっているときは、〈節電〉を押して節電モードを解除してから 操作を始めてください。(→15ページ)
  - ・原稿セットのしかたは、「原稿をセットする」(29 ページ)を参照してください。

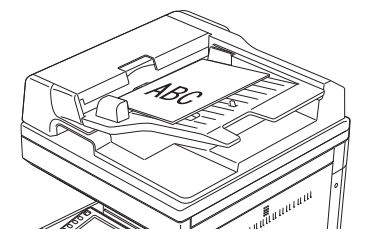

- **2** 〈スキャナー〉を押して、スキャナーモードにします。

|                     | [共有] スキャンできます                                                      |                                                                |
|---------------------|--------------------------------------------------------------------|----------------------------------------------------------------|
| <u>コピー</u> 間        | 5気に入り<br>発売 メール 保存先 アブリ<br>ケーション 応用機能 会共有/個人<br>の日本 (別のパピョー<br>の日本 | uğiy 4 ·5 6                                                    |
| スキャナーAll<br>ファクス (自 |                                                                    | 前電②  7  8  9                                                   |
| ブリンターム              | 新報告:<br>300 dpi<br>祖広大/福小<br>100 加                                 | <ul> <li>スタート ストップ</li> <li>ファウス中止</li> <li>リオマット 4</li> </ul> |
|                     | カラー/2月<br>2018年12月15日(木) 13:30 だけ減量 100                            |                                                                |

- 3 [保存先] タブを押します。
- 4 [TWAIN] を押します。

| スキャンできます        |                     |         |             |
|-----------------|---------------------|---------|-------------|
| お気に入り メール<br>宛先 | R存先<br>アプリ<br>ケーション |         |             |
| TWAINU          | SB<br>FU-           |         | 読取7°レビュー    |
|                 |                     |         | 画質          |
|                 |                     |         | 文字/写真       |
| 01:001          | 02:002              |         | 濃度          |
|                 |                     | ~       | 普通          |
| 03:003          | 04:004              |         | 解像度         |
| 05:005          | 06:006              | 1       | 300 dpi     |
|                 |                     | 3       | 拡大/縮小       |
| 07:007          | 08:008              |         | 100 %       |
| 00.000          | 10:010              | ~       | カラー/白黒      |
| 03.003          |                     | $\cup$  | カラー         |
|                 | 2016年12月15日(木       | ) 13:30 | メモリー残量 100% |

操作方法

5

TWAIN ボックスを選択します。

6 機能を設定します。

「応用機能」を押して、必要な機能を設定します。

#### 7 〈スタート〉を押します。

- ・ボックスに暗証番号を設定している場合は、暗証番号を入力する画面が表示されます。 暗証番号を入力し、[確定]を押します。
- ・原稿を原稿ガラスにセットした場合は、原稿の読み取りが完了すると「次の原稿をセッ トしてください」というメッセージが表示されます。複数枚の原稿を読み取るときは、 次の原稿をセットして、[次のページ]を押してください。すべての原稿の読み取り 終了後、「読取終了」を押すと、送信を開始します。
- TWAIN 対応のアプリケーションソフトウェアを使って、TWAIN ボックスに 8 保存した文書をコンピューターに取り込みます。

詳しくは、「スキャンした TWAIN ボックスの原稿をコンピューターで取り込む」(45 ペー ジ)を参照してください。

## □ スキャンした TWAIN ボックスの原稿をコンピューターで取り込む

ここでは、セットアップディスクからインストールできる PDFScanMaker を使った操作方 法を説明します。

お使いのソフトウェアによって操作方法が異なります。詳しくは、お使いの TWAIN 対応ソ フトウェアの取扱説明書を参照してください。

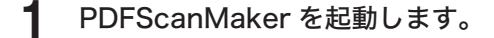

2 「機器選択」画面で、使用する機器を選択します。

PDFScanMaker の初回起動時は、「機器選択」画面に機器が表示されません。 [検索] をクリックすると、使用可能な機器が表示されます。

### **3** [OK] をクリックします。

[検索]をクリックして表示した機器を指定する場合は、「IP アドレスまたはホスト名の入力」のチェックマークを外してください。

### **4** TWAIN ボックスを選択します。

TWAIN ボックスに暗証番号が設定されている場合は、4 桁の暗証番号を入力し、[OK] を クリックします。

5 保存したい文書を選択し、[保存] をクリックします。

| <b>*</b>                                                           |              | PDFS           | ScanMake         | er       |                | ×        |
|--------------------------------------------------------------------|--------------|----------------|------------------|----------|----------------|----------|
| 設定( <u>工</u> ) モード変更                                               | ( <u>M</u> ) |                |                  |          |                |          |
|                                                                    | ファイル番号       | 日時             | 19-              | ジ数 白鳥    | 12·            |          |
|                                                                    | 0            | 2016/06/2011.4 | 1:08 2           | 白鼎       |                | *<br>*   |
| 012                                                                | <            |                |                  |          | , 🛛 1 🖻        | 2page(s) |
| 保存範囲(A)<br><ul> <li>全ページ</li> <li>現ページのみ</li> <li>ページ指定</li> </ul> | -            | A<br>V         | - ファイル削除<br>✔保存後 | こ削除する(2) |                |          |
|                                                                    |              |                | 保存(5)            |          | 更新( <u>P</u> ) | 終了(E)    |

- 6 ファイルの保存先、ファイル形式、ファイル名を指定し、[保存]をクリックします。
- **7** 「保存が完了しました。」と表示されたら、[OK] をクリックします。
- 8 [終了] をクリックし、PDFScanMaker を終了します。

#### ☑ 補 足

- 詳しくは、『スキャナー・ファクス編』第1章の「TWAIN ボックスに蓄積する」の「TWAIN ボックスのファイルを取り出す」を参照してください。
- ファイル形式が「JPEG」の場合、ファイルに複数のページがあるときは1ページごと にファイル保存されます。

### □ 電子メールで送信する(スキャン to E-mail)

読み取った原稿のデータを電子メールに添付して送信できます。

#### ☑ 補 足

あらかじめ、機器をネットワークに接続して (→ 78 ページ)、電子メールの送受信が できるように設定しておいてください (→ 83 ページ)。

### 1 原稿をセットします。 ・機器が節電モードになっているときは、〈節電〉を押して節電モードを解除してから 操作を始めてください。(→15ページ)

- ・原稿セットのしかたは、「原稿をセットする」(29 ページ)を参照してください。
- **2** 〈スキャナー〉を押して、スキャナーモードにします。
- 3 [メール] タブを押します。

| [共有] スキ     | ヤンできます                  |                          |         |                |
|-------------|-------------------------|--------------------------|---------|----------------|
| お気に入り<br>宛先 | メール保存先                  | アプリ<br>ケーション             |         | ⇒共有/個人         |
| 検索          | 番号順かな英数順                | グループ                     | = ::    | 読取プレビュー<br>0FF |
|             | 一覧                      |                          |         | 画質             |
|             |                         |                          |         | 文字/写真          |
| 登録/変更       | ■0001:奥西                | ■0002:中野                 |         | 濃度             |
|             | Okum sinnie kalipte.com | Takaroingexaiiipte.colii | ~       | 並温             |
|             | ■0003:河野                | ■0004:矢野                 |         | 自想             |
|             | konos@example.com       | yanob@example.com        |         | 解象度            |
|             | ■0005:牧野                |                          | _1      | 300 dpi        |
|             | makinor@example.com     | kusafukak@example.com    | 2       | 拡大/縮小          |
|             | ■0007:羽根                | 図0008:竹井                 |         | 100 0          |
|             | haned@example.com       | takeig@example.com       |         | 100 %          |
|             | ■0009:田中                | [■0010:/\)]]             |         | カラー/白黒         |
| 宛先確認        | tanakam@example.com     | ogawat@example.com       |         | カラー            |
|             |                         | 2016年12月15日(木)           | 13:30 > | モリー残量 100%     |

- **4** 宛先表から選択するときは、宛先が表示されたボタンを押します。
  - ·登録された宛先が多いときは、[∧] と [∨] を押して宛先を閲覧します。
  - ・■■●を押すと、宛先の表示のしかたを切り替えられます。
  - ・[かな英数]、[グループ]、または宛先タブを押すと、宛先を絞り込めます。

5 メールアドレスを直接入力するときは、[応用機能] タブを押し、[メールアドレス] を選択します。

|                                         | •                                        |      |
|-----------------------------------------|------------------------------------------|------|
| スキャンできます<br>項目を選択してください。<br>お気に入り<br>ダ先 | 保存先 アプリ<br>ケーション                         |      |
| メールアドレス<br>TWAIN原稿削除                    | メール編集 メール履歴 ヘ<br>ページ分割 OFF グループ送信 2<br>2 |      |
|                                         |                                          |      |
|                                         |                                          | -10X |

[応用機能] タブでは、ファイル名の変更やカラー / 白黒読み取りの変更などの機能が設定できます。詳細は、『スキャナー・ファクス編』第2章を参照してください。

- 6 メールアドレスを入力して、[確定]を押します。
- 7 〈スタート〉を押します。
  - ・複数の宛先を指定した場合は、〈スタート〉を押した後、宛先確認の画面が表示され ます。宛先に間違いがなければ、[確定]または〈スタート〉を押します。
  - ・原稿を原稿ガラスにセットした場合は、原稿の読み取りが完了すると「次の原稿をセットしてください」というメッセージが表示されます。複数枚の原稿を読み取るときは、 次の原稿をセットして、[次のページ]を押してください。すべての原稿の読み取り 終了後、[読取終了]を押すと、送信を開始します。

#### Ø補足

宛先は、宛先表や直接入力以外にもさまざまな方法で指定できます。詳細は、『スキャナー・ ファクス編』第6章の「宛先を指定する」を参照してください。

## 共有フォルダーに保存する(スキャン to フォルダー)

オプションの Information server が装着されているときは、読み取った原稿のデータをネットワーク上のコンピューターにある共有フォルダーに保存できます。

#### Ø補足

- オプションの Information server が必要です。
- あらかじめ、機器をネットワークに接続しておいてください (→78ページ)。
- データが保存できるフォルダーは、共有設定されているフォルダーだけです。
- 【 原稿をセットします。

・機器が節電モードになっているときは、〈節電〉を押して節電モードを解除してから 操作を始めてください。( $\rightarrow$ 15ページ)

- ・原稿セットのしかたは、「原稿をセットする」(29 ページ)を参照してください。
- 2 〈スキャナー〉を押して、スキャナーモードにします。
- 3 [保存先] タブ、[フォルダー] の順に押します。

| [共有] スキャンできます                                                   |                 |
|-----------------------------------------------------------------|-----------------|
| お気に入り メール 保存先 アプリ 応用機能<br>宛先 ケーション                              | → 共有/個人         |
| フォルダー         USB<br>メモリー         FTP<br>サーバー         ボックス      |                 |
|                                                                 | 画質              |
|                                                                 | 文字/写真           |
| //domain-i/er/forder01 //domain-i/er/forder02                   | <u> </u>        |
| ■003:フォルダー03<br>//domain-i/er/forder03 //domain-i/er/forder04   | <u> 普通</u> 解像度  |
| 園005:フォルダー05<br>//domain_i/ er/forder05 //domain_i/ er/forder06 | 1300 dpi        |
|                                                                 | 4 ファイル名         |
| //domain-i/er/forder07 //domain-i/er/forder08                   |                 |
| <b>1</b> 009:フォルダー09 <b>1</b> 010:フォルダー10                       | カラー/白黒          |
| [ 宛先確認 ] //domain-i/er/forder09 [//domain-i/er/forder10]        | ノカラー            |
| 2016年12月15日(木) 13                                               | :30 メモリー残量 100% |

### 4 ショートカットを選択するときは、表示されたボタンを押します。

・■■■を押すと、宛先の表示のしかたを切り替えられます。

- ・ショートカットに登録したフォルダーの中にあるフォルダーを指定するときは、続けて[子フォルダー]を押して、フォルダーを選択します。
- 5 ネットワーク上のフォルダーを指定するときは、[参照]を押します。

| [共有] スキ     | キャンできます                                |                                        |         |                      |
|-------------|----------------------------------------|----------------------------------------|---------|----------------------|
| お気に入り<br>宛先 | メール保存先                                 | アプリ 応用機能<br>ケーション                      |         | ⇒共有/個人               |
| 参照          | フォルダー USB<br>メモリー                      | FTP<br>サーバー ボックス                       |         | 読取プレビュー<br>OFF       |
|             |                                        |                                        |         | 画質                   |
| 登録/変更       | ■001:フォルダー01<br>//domain-i/er/forder01 | ■002:フォルダー02<br>//domain-i/er/forder02 |         | 义子/与具<br>濃度          |
|             | ■003:フォルダー03<br>//domain-i/er/forder03 | 園004:フォルダー04<br>//domain-i/er/forder04 |         | 普通<br>解像度            |
|             | ■005:フォルダー05<br>//domain-i/er/forder05 | ■006:フォルダー06<br>//domain-i/er/forder06 | 1       | 300 dpi              |
|             | 園007:フォルダー07<br>//domain-i/er/forder07 | 国008:フォルダー08<br>//domain-i/er/forder08 |         | 771114               |
| 宛先確認        | ■009:フォルダー09<br>//domain-i/er/forder09 | ▶010:フォルダー10<br>//domain-i/er/forder10 | Ŭ       | <u>カラー/白黒</u><br>カラー |
|             |                                        | 2016年12月15日(木)                         | 13:30 > | モリー残量 100%           |

**6** フォルダーを選択して、[確定] を押します。

| スキャンできます<br>フォルダーを選択し、[確定]を押し | てください。                           |
|-------------------------------|----------------------------------|
| く ネットワーク参照 >                  | ルート 戻る 取消 確定                     |
| 登録                            |                                  |
| Computer0001                  |                                  |
| Share Folder0001              |                                  |
| - Folder0001                  |                                  |
| - Folder 0002                 |                                  |
| - Folder 0003                 |                                  |
| - Folder0004                  |                                  |
|                               | 2016年12月15日(木) 13:30 メモリー残量 100% |

- ・[ルート]を押すと、コンピューターまたはネットワークの一覧の表示に戻ります。
- ・[戻る]を押すと、一つ前の画面に戻ります。
- ・[取消]を押すと、画面を閉じます。
- 7 〈スタート〉を押します。
  - 複数の宛先を指定した場合は、〈スタート〉を押した後、宛先確認の画面が表示されます。
     宛先に間違いがなければ、[確定]または〈スタート〉を押します。
  - ・原稿を原稿ガラスにセットした場合は、原稿の読み取りが完了すると「次の原稿をセットしてください」というメッセージが表示されます。複数枚の原稿を読み取るときは、次の原稿をセットして、[次のページ]を押してください。すべての原稿の読み取り終 了後、[読取終了]を押すと、送信を開始します。

#### Ø補足

フォルダーを選択したときに、認証が必要になることがあります。ログイン画面が表示さ れたときは、ユーザー名とパスワードを入力してください。

| スキャンできます<br>ネットワークにログインが必要です。ユーザー名と | パスワードを入力してください。                |
|-------------------------------------|--------------------------------|
| 〈 ネットワークログイン 〉                      | 取消 確定                          |
|                                     |                                |
|                                     |                                |
| ユーザー名:                              |                                |
| パスワード :                             |                                |
|                                     |                                |
|                                     |                                |
|                                     | 2016年12月15日(木) 13:30 灯-残量 100% |

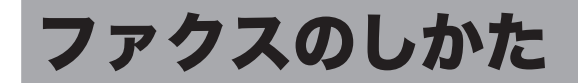

基本的なファクスの操作手順を説明します。 詳しい使いかたは、『スキャナー・ファクス編』を参照してください。

## 事前に必要なこと

ファクス送信を始める前に、次の作業を完了しておいてください。

• 機器を電話回線に接続する

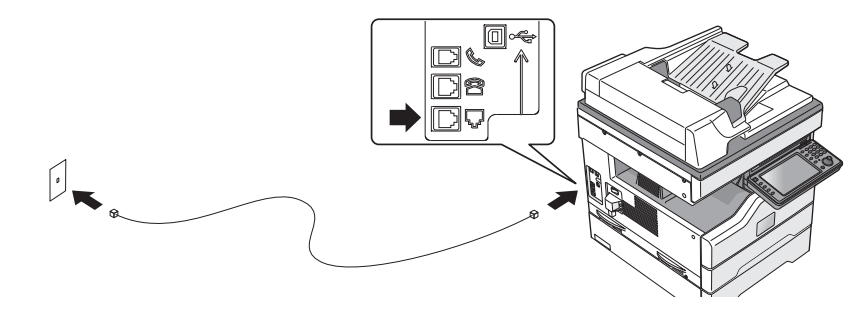

 ・設置モードでファクス通信に必要な内容を登録する 下記の「初期設定(設置モード)をする」を参照して、登録してください。

## 初期設定(設置モード)をする

以下の項目を設定します。

| 設定        | 内容                                                                                                    |
|-----------|----------------------------------------------------------------------------------------------------|
| 言語        | 画面やリストなどに表示する言語を設定できます。                                                                                                    |
| 時刻設定      | 画面の時刻を正しく設定します。時刻指定送信や通信管理など、ファ<br>クスすべての基準になります。                                                                                                    |
| ダイヤル種別    | ファクスの受信に必要な設定です。<br>ダイヤル種別を「プッシュ」、「ダイヤル 20」、「ダイヤル 10」から選<br>択します。選択が正しくない場合は、電話やファクスの発信ができま<br>せん。「ダイヤル種別の見分けかた」(53 ページ)<br>ハンドセット(オプション)を装着しているときは、ハンドセットの<br>ダイヤル種別も設定します。                                              |
| ファクス受信モード | 「ファクス待機」、「電話/ファクス待機」、「ファクス/電話待機」、「留<br>守/ファクス待機」、「ダイヤルイン待機」から、ご使用に合わせた受<br>信モードを選びます。                                                                                                    |
| ダイヤルトーン検出 | ダイヤルトーン(ツーという発信音)を検出してから発信できます。<br>通常は ON(検出する)ですが、内線に接続したときなど、交換機側<br>からダイヤルトーンが発信されない場合は OFF(検出しない)に設定<br>します。                                                                                                    |
| 発信元名      | 相手先に自局名(発信元名)を表示させたり、相手先の受信原稿にヘッ<br>ダーとしてプリントしたりして、受信側でどこから送信された原稿な<br>のかを確認しやすくできます。発信元名の設定には、発信元名とカナ<br>IDがあり、それぞれ3種類登録できます。<br>発信元名: 全角で11文字(半角で22文字)まで登録できます。<br>カナ ID: 通信中、相手機の画面に表示されます(当社機のみ)。<br>半角で16文字まで登録できます。 |

| 設定                | 内容                                                                                                    |
|-------------------|----------------------------------------------------------------------------------------------------|
| 標準発信元名            | 登録した 3 種類の発信元名のうち、常に使う自局名(発信元名)を標<br>準発信元名として登録できます。                                                                                                    |
| 発信元番号             | 発信元名とともに相手先の受信原稿の先頭に印字される自局(送信者<br>のファクス番号)を 20 桁まで登録できます。                                                                                                    |
| ナンバー・ディスプレイ<br>設定 | ナンバー・ディスプレイを利用するときに設定します。ナンバー・ディ<br>スプレイ対応電話機を接続する場合も、ここで設定を行います。<br>ナンバーディスプレイ: ナンバーディスプレイのON/OFFを設定します。<br>電話機接続設定: ナンバー・ディスプレイ対応の電話機を増設電<br>話に接続する場合は、「増設電話接続」に設定し<br>ます。そのほかの場合は、「未接続」に設定します。 |
| タイムゾーン            | タイムゾーンとは、グリニッジ標準時(GMT)からの時差(±12時間<br>以内)と同じ時差を使っている地域のことです。日本の標準時は、グ<br>リニッジ標準時から9時間先行しています。インターネット時刻設定<br>をご使用になる場合は、タイムゾーンを設定しておく必要があります。                                                       |
| スーパー G3           | スーパー G3 を利用する場合は ON に設定します。                                                                                                    |
| ファクシミリ通信網         | ファクシミリ通信網を利用する場合は ON に設定します。                                                                                                    |
| 記録紙確認ランプ          | 設定すると、受信したファクスをプリントしたときや PC プリントし<br>たときに、用紙排出トレイ上の用紙が検出され、記録紙確認ランプが<br>点灯または点滅します。                                                                                                    |
| クラウド選択            | オンラインストレージの保存で、「フレッツ・あずけ〜る」の設定を<br>ON にします。ON にすると、[フレッツ・あずけ〜る] がスキャナー<br>待機画面の [アプリケーション] タブに表示されます。                                                                                             |

Ø補足

- ・設定後、機器設定リストをプリントして、登録内容が正しいか確認してください。
   〈メニュー〉→ [機器設定] タブ → [リスト] → [機器設定リスト] → [はい] と順に 押します。
- オプションの2回線キットを装着すると、上記以外にも設定が必要な項目があります。
   『スキャナー・ファクス編』第4章の「回線を選択して送信する」を参照してください。
- 記録紙確認ランプは、プリントする画像や用紙によっては用紙が検出されず、点灯しない場合があります。
- 【 〈メニュー〉を押します。
- 2 [機器設定] タブを押します。
- 3 [機器管理]を押します。
- 4 管理者パスワードを設定している場合は、管理者パスワードを入力し、[確定] を押します。

管理者パスワードを設定していない場合は、そのまま手順5に進みます。

- 5 [設置モード]を押します。

| メニュー<br>項目を選択してください。 | 一.                         | じる     |
|----------------------|----------------------------|--------|
| 機器設定機器情報機器状態         |                            |        |
| 各種登録初期值設定機器管理        | <b>用紙/</b> リスト 個人設定<br>仕分け |        |
|                      |                            |        |
| セキュリティー通信機能          | 機能プロテクト設定                  |        |
| モード禁止設定              | ユーザー使用状況管理                 |        |
| ネットワーク設定             |                            | 1      |
| 機器設定コピー              | 全データ/設定の初期化                |        |
| 管理者パスワード             | プロテクトコード                   | ~      |
|                      | 2016年12月15日(木) 13:30 メモリー狭 | 量 100% |

#### 6 設定したい項目を選択します。

「ダイヤル種別」は必ず設定してください。

| メニュー > 機器管理<br>項目を選択してください。 |              |                   |                |
|-----------------------------|--------------|-------------------|----------------|
| く 設置モード >                   |              | 閉                 | ບຈ             |
|                             |              |                   |                |
|                             |              |                   |                |
|                             | 時刻設定         | 2016 12/15 13:30  |                |
| ダイヤル種別<br>プッシ               | ファクス受信モード    | ファクス待機            |                |
| ダイヤルトーン検出                   | ON 発信元名登録/変更 |                   | <u> </u>       |
| 標準発信元名 発信元名                 | 31<br>発信元番号  |                   |                |
| ナンバー・ディスプレイ設定               | タイムゾーン       | + 09:00           | Ŭ              |
|                             | 2016年12月1    | 15日(木) 13:30 バリーダ | <b>美量 100%</b> |

- 7 選択した項目を設定し、[確定]を押します。
  - ・発信元名を登録するときは、さらに[発信元名登録 / 変更]を押して[発信元名 1]や[カ ナ ID1] などを押します。
  - ・ナンバー・ディスプレイの設定をするときは、さらに [ナンバー・ディスプレイ]を 押して、設定の ON/OFF を選択します。接続している増設電話がナンバーディスプレ イに対応しているときは、「電話機接続設定」を選択し、「増設電話接続」を選択します。 ・ダイヤルイン待機の設定方法については、『スキャナー・ファクス編』第4章の「受
  - 信のしかた」の「1回線で複数の番号をつける(ダイヤルイン)」を参照してください。

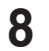

### 8 登録が終了したら、[閉じる]を押します。

〈リセット〉を押すと待機画面に戻ります。

#### ダイヤル種別の見分けかた

- 本体を設置したら [ダイヤル種別] で「プッシュ」を選択して、"177"(天気予報) にダイヤルします。<通話料金がかかります>
- 2 電話がかかれば、設定は終了です。
- 3 電話がかからなければ、[ダイヤル種別] で「ダイヤル 20」を選択して、"177" (天 気予報) にダイヤルします。<通話料金がかかります>
- 4 電話がかかれば、設定は終了です。
- 5 電話がかからなければ、[ダイヤル種別]で「ダイヤル10」を選択します。

#### ハンドセット(オプション)の回線の合わせかた

ダイヤルタイプ切替スイッチをダイヤル種別に合わせます。 ダイヤル種別が「プッシュ」のときは、「プッシュ」に合わせます。 ダイヤル種別が「ダイヤル 20」と「ダイヤル 10」のときは、「ダイヤル」に合わせます。

#### ☑ 補 足

ダイヤル種別が「ダイヤル 10」のときは、ハンドセットのテンキーを使って電話をかけることはできません。この場合は、操作パネルのテンキーを使用してください。

- 1 原稿をセットします。
  - ・機器が節電モードになっているときは、〈節電〉を押して節電モードを解除してから 操作を始めてください。(→15ページ)
  - ・原稿セットのしかたは、「原稿をセットする」(29 ページ)を参照してください。

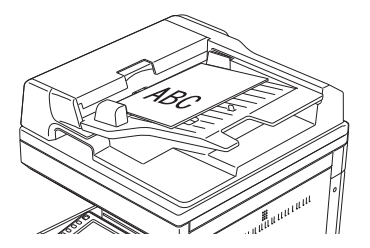

**2** 〈ファクス〉を押して、ファクスモードにします。

| 電源            |          |                 |              |          |         |                   |                                          | 機器状態 記錄紙確認  |
|---------------|----------|-----------------|--------------|----------|---------|-------------------|------------------------------------------|-------------|
|               | [共有] ファ  | クスできます          |              |          |         | ファクス待機            |                                          | 1 2 3       |
| <u>コピ</u> ー 段 | 宛先表      | テンキー 応用機能       | メモリー内        |          |         | ≓共有/個人            | ログイン                                     | 4 5 6       |
|               | 検索       | 番号頃かな英数順        | グループ         |          | ≡ ::    | 読取7°L** 2-<br>0FF |                                          |             |
|               |          | 一覧              |              |          |         | 直質                | 10 10 10 10 10 10 10 10 10 10 10 10 10 1 | 7 8 9       |
| דליד          | 登録/変更    | 國0001:奥西        | - 國0002:中野   | 234      |         | 濃度 46.17          | 10,100,000                               | * 0 #       |
|               |          | 图0003:河野 345    | - 圖0004:矢野   | 456      |         | 普通<br>リダイヤル       |                                          | ● スタート ストップ |
| 7959-西        |          | 20005:牧野 567    | - 00006:草深   | 678      | 2       | オンフック             | ▶ファクス中止                                  |             |
|               |          | RH0007:3348 789 | - 200008:177 | 890      | ~       | \$888;#(**        | リセットク                                    | $\Phi$      |
|               | [ 宛先確認 ] | 2810009:田中 987  | -            | 876      |         |                   |                                          |             |
|               |          |                 | 2016年        | 12月15日(木 | ) 13:30 | メモリー···死皇 TUUAL   |                                          |             |
|               |          |                 |              |          |         |                   |                                          |             |

3 [応用機能] タブを押して、必要な機能を設定します。

| ファクスできます<br>項目を選択してください。 |                  | ファクス待機                        |
|--------------------------|------------------|-------------------------------|
|                          | が用後能<br>文書       |                               |
|                          | _                |                               |
| ジョブメモリー                  | 読み取りプレビュー<br>OFI | 画質 高画質                        |
| 濃度 普通                    | 両面読み取り<br>OFI    | リダイヤル                         |
| オンフック                    | 短縮送信             | 自動配信 0FF <u>1</u>             |
| 自動受信<br>ON               | セキュリティー受信<br>OFI | 発信元名 発信元名 1                   |
| 送付案内書<br>0FF             | 送信確認証<br>OFI     | 読み取りサイズ 自動                    |
|                          | 20               | 16年12月15日(木) 13:30 バリー残量 100% |

### 4 [テンキー] タブを押し、テンキーでファクス番号を入力して、[確定] を押し ます。

- ・操作パネルのテンキーでも入力できます。
- ・相手先が宛先表に登録されているときは、[宛先表] タブで宛先を選択できます。
- ・複数の宛先に送信する場合は、この手順を繰り返します。

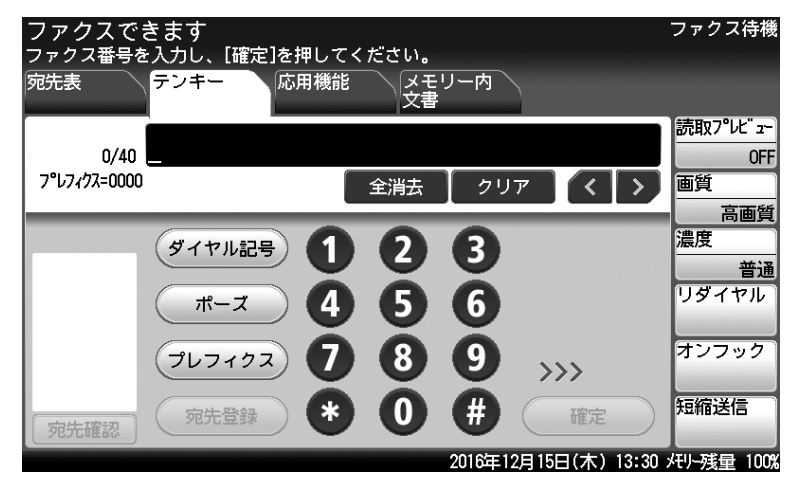

### 5 〈スタート〉を押します。

- ・複数の宛先を指定した場合は、〈スタート〉を押した後、宛先確認の画面が表示され ます。宛先に間違いがなければ、[確定] または〈スタート〉を押します。
- ・原稿を原稿ガラスにセットした場合は、原稿の読み取りが完了すると「次の原稿をセットしてください」というメッセージが表示されます。複数枚の原稿を読み取るときは、 次の原稿をセットして、[次のページ]を押してください。すべての原稿の読み取り 終了後、[送信開始]を押すと、送信を開始します。

#### ♥補足

- よく使う宛先は、宛先表に登録しておくと送信のたびにファクス番号を入力する必要がなくて便利です。(→89ページ)
- 宛先を入力するには、以下の方法があります。本書ではテンキーで入力する方法を説明しています。詳しくは、『スキャナー・ファクス編』第6章の「宛先を指定する」を参照してください。
  - ◆ 宛先表から選択する
  - ◆ 宛先を検索する
  - 宛先を直接入力する
  - 短縮番号を入力する
  - 履歴から選択する
- ・〈スタート〉を押したあとで表示される宛先確認の画面が不要なときは、以下の手順で表示の設定を解除できます。〈メニュー〉→ [機器設定] タブ → [機器管理] → (必要に応じて、管理者パスワードを入力)→[セキュリティー通信機能]→[宛先確認]→[OFF]
   → [確定]。詳しくは、『スキャナー・ファクス編』第4章の「セキュリティー機能」の「宛先確認を設定する(宛先確認)」を参照してください。

## 原稿の読み取りの設定をする(画質・濃度)

原稿に応じて、画質や濃度を設定してください。

#### 画質

| 標準 | :文字だけの原稿に適した設定で読み取ります。 |  |
|----|------------------------|--|
|    |                        |  |

- 高画質 :新聞など小さな文字の原稿に適した設定で読み取ります。
- 超高画質 :精密なイラストや辞書のような細かい文字の原稿に適した設定で読み取ります。
- 写真 : 写真を読み取りたいときに選択します。

背景除去 : 車検証など地模様や地色などの背景のある原稿で、背景を消して読み取ります。

#### 濃度

| 薄く   | :薄く読み取りたいときに選択します。         |
|------|----------------------------|
| やや薄く | : 普通よりもやや薄く読み取りたいときに選択します。 |
| 普通   | :標準の原稿を読み取りたいときに選択します。     |
| やや濃く | : 普通よりもやや濃く読み取りたいときに選択します。 |
| 濃く   | :濃く読み取りたいときに選択します。         |

| [共有] ファ | ックスできま   | इ के  |             |                 |         | ファクス待機                |   |
|---------|----------|-------|-------------|-----------------|---------|-----------------------|---|
| 宛先表     | テンキー     | 応用機能  | メモリー内<br>文書 | $\overline{\ }$ |         | ≑共有/個人                |   |
| 検索      | 番号順      | かな英数順 | グループ        |                 | =::     | 読取プレビュー<br>0FF        |   |
|         | 一覧       |       |             |                 |         |                       |   |
| 登録/変更   | 圖0001:奧西 | 123   | 圖0002:中野    | 234             |         |                       | { |
|         | 圖0003:河野 | 345   | 圖0004:矢野    | 456             |         | <u></u> 一 普通<br>リダイヤル |   |
|         | 圖0005:牧野 | 567   | 國0006:草深    | 678             | 13      | オンフック                 |   |
|         | 圖0007:羽根 | 789   | 圖0008:竹井    | 890             |         | 17777                 |   |
| 宛先確認    | 圖0009:田中 | 987   | 20010:/∫√/  | 876             | Ŭ       | 短縮送信                  |   |
|         |          |       | 2016年       | ⊑12月15日(木       | ) 13:30 | メモリー残量 100%           |   |

【 [画質] または [濃度] を押します。

2 画質または濃度を設定して、[確定]を押します。

## ファクスを中止したいとき

送信中のファクスを中止する場合は、〈ストップ〉または〈通信確認 / ファクス中止〉を押します。

#### 通信中に〈ストップ〉または〈通信確認/ファクス中止〉を押します。

・通信中のジョブが表示されます。

・通信中は機器状態ランプが点滅しています。

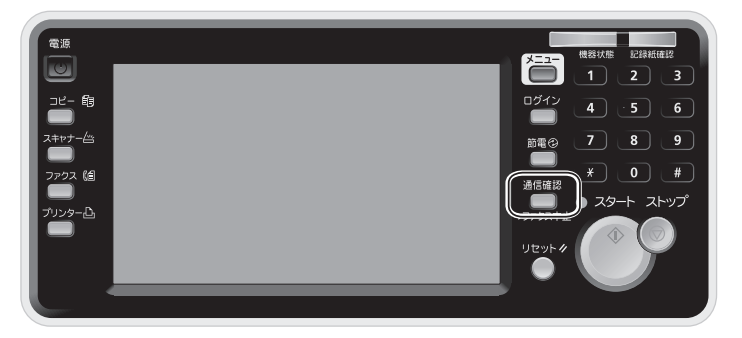

### 2 [削除] または [全削除] を押します。

- ・宛先が1件しかないときは、[削除]が表示されます。
- ・宛先が2件以上あるときは、[全削除]が表示されます。
- ・送信を中止しないときは [閉じる] を押します。

| 通信確認/ファクス中止<br>中止したい宛先を押してください<br>通信中<br>通信予約<br>通信履歴 |                  | 閉じる              |
|-------------------------------------------------------|------------------|------------------|
| 通信中: 001 01日 00:03 國001-001-001                       |                  | 一<br>宛先詳細<br>削除  |
|                                                       | 2016年12日15日(本) 1 | 3:30 / 川、球骨 100% |

#### Ø補足

- 複数の宛先に同じ原稿を送信している場合で個別に送信中止したいときは、[宛先詳細] を押し、中止したい宛先を選択し、[削除]を押します。
- 通信予約中のジョブを削除したり、通信結果を確認したりすることもできます。詳しくは、『スキャナー・ファクス編』第3章の「ファクスを中止・確認する」を参照してください。

### □ 通信結果を画面で確認する

- (通信確認/ファクス中止)を押します。 機器が通信中のときは、[通信中] タブが表示されます。
- 2 [通信履歴] タブを押します。
- 3 通信履歴を表示したい項目を選択します。

| 通信確認/ファクス中止<br>履歴種別を選択してください。<br>通信中 通信予約 通信履歴                               | 閉じる              |
|------------------------------------------------------------------------------|------------------|
| ファクス ファクス メール メール<br>送信 受信 送信 受信                                             |                  |
| 2016/12/15(木) 03:10 0K 森                                                     | ▲ 詳細表示<br>詳細印字   |
| 2016/12/15(木)     03:00 12-     小泉       2016/12/15(木)     02:50 キャンル     安部 |                  |
| 2016/12/15(木) 02:30 I5- 麻生<br>2016/12/15(木) 02:30 I5- 床生                     | 12:20 JUL 球員 100 |

・送信結果を確認するときは、[ファクス送信]を押します。

- ・オプションの Information server を装着しているときは、[フォルダー送信] と [FTP 送信] のボタンも表示されます。
- 4 通信履歴を確認します。
  - ・通信結果の詳細を確認するときは、確認したい通信結果を選択し、[詳細表示]を押 します。
  - ・通信結果の詳細をプリントするときは、確認したい通信結果を選択し、[詳細印字] を押します。
  - ・通信した日時の右に「エラー」と表示されているときは、通信が正常に終了していません。通信の詳細を表示して、アルファベットと数字のコードを確認してから、通信をやり直してください。エラーコードの詳細は、『メンテナンス・トラブル解決編』第2章の「エラーメッセージについて」の「ファクス通信のエラーコード」を参照してください。

□ 通信結果をリストで確認する

- 【 〈メニュー〉を押します。
- 2 [機器設定] タブ、[リスト] と順に押します。
- 3 [通信管理レポート]を押します。

| メニュー<br>印字する項目を<br>機器設定      | 選択してくた<br>機器情報 | ごさい。<br>検器状態 |                     | -               | _            | 閉じる           |
|------------------------------|----------------|--------------|---------------------|-----------------|--------------|---------------|
| 各種登録                         | 初期値設定          | 機器管理         | <br>用紙/<br> <br>仕分け | リスト             | 個人設定         | ]             |
| 宛先リスト<br>通信管理レポ <sup>.</sup> | - 1-           | _            | 宛先グルー<br>機器設定リ      | プリスト<br>スト      |              |               |
| 蓄積原稿リス                       | ŀ              |              | ユーザー使               | 用状況管理!          | リスト          | $\frac{1}{2}$ |
| ジョブメモリ                       | ーリスト           |              | 機器情報                | 1.4             |              |               |
| 自動配信リス                       | F              | _            | 送付案内書:              | 文書<br>16年12月15日 | 3(木) 13:30 メ | 刊-残全 100%     |

4 通信履歴をプリントしたい項目を選択します。

| メニュー > リスト   |                                  |
|--------------|----------------------------------|
| く 通信管理レポート > | 閉じる                              |
|              |                                  |
|              |                                  |
| ファクス送信       | ファクス受信                           |
| ファクス送受信      | メール送信                            |
| メール受信        | メール送受信                           |
|              |                                  |
|              |                                  |
|              | 2016年12月15日(木) 13:30 メモリー残量 100% |

- ・送信結果を確認するときは、[ファクス送信]を押します。
- ・オプションの Information server を装着しているときは、[フォルダー送信] と [FTP 送信] のボタンも表示されます。

### **5** プリント方法を選択し、[はい]を押します。

- ・「両面印字」を [ON] にすると、用紙の両面にプリントします。
- ・「ページ集約」を[ON]にすると、リスト2枚分を1枚の用紙に並べてプリントします。
- ・「センターマーク印字」では、パンチの目印になるセンターマークを用紙につけてプリントできます。センターマークを付けたい位置を選択します。

### 6 通信履歴を確認します。

- ・「結果」の欄に「OK」と表示されているときは、通信が正常に終了しています。
- ・「結果」の欄にアルファベットと数字のコードが表示されているときは、通信が正常に終了していません。コードを確認して、通信をやり直してください。コードの詳細は、 『メンテナンス・トラブル解決編』第2章の「エラーメッセージについて」を参照してください。

## 多数の宛先に一度で送信する(同報送信)

ファクスを送信するときに、宛先を複数設定できます。

【 原稿をセットします。

原稿セットのしかたは、「原稿をセットする」(29 ページ)を参照してください。

- 2 〈ファクス〉を押して、ファクスモードにします。
- 3 テンキーでファクス番号を入力し、[確定]を押します。
- 4 手順3を繰り返して、複数の宛先を指定します。
- 5 宛先表の宛先を指定するときは、[宛先表] タブから送信する宛先を選択します。

| [共有] ファ<br>國0005:牧野:56 | クスできま<br><sup>67</sup> | す     |            |            |         | ファクス待機              |
|------------------------|------------------------|-------|------------|------------|---------|---------------------|
| 宛先表                    | テンキー                   | 応用機能  | メモリー<br>文書 | P          |         | ⇒共有/個人              |
| 検索                     | 番号順                    | かな英数順 | グループ       |            |         | 読取プレビュー<br>0FF      |
|                        | 一覧                     |       |            |            |         | 画質<br>高雨質           |
| 登録/変更                  | 國0001:奥西               | 123   | 圖0002:中野   | 234        |         | 濃度                  |
|                        | 圖0003:河野               | 345   | 圖0004:矢野   | 456        |         | <u></u> 普通<br>リダイヤル |
|                        | 圖0005:牧野               | 567   | 國0006:草深   | 678        | 1 2     | オンフック               |
| 國奥西<br>國河野<br>國牧縣      | 國0007:羽根               | 789   | 圖0008:竹井   | 890        |         |                     |
| 宛先確認                   | ■0009:田中               | 987   | 20010:小川   | 876        | Ŭ       | 鬼楯送信                |
|                        |                        |       | 2016       | 年12月15日(木) | 13:30 > | モリー残量 100%          |

- ・選択された宛先は反転して表示されます。
- ・選択した宛先をもう一度押すと、選択が解除されます。
- ・[宛先確認]を押すと、宛先が確認できます。宛先確認画面で、宛先の削除もできます。

6 〈スタート〉を押します。

- ・〈スタート〉を押した後、宛先確認の画面が表示されます。 宛先に間違いがなければ、[確 定] または〈スタート〉を押します。
- ・原稿を原稿ガラスにセットした場合は、原稿の読み取りが完了すると「次の原稿をセットしてください」というメッセージが表示されます。複数枚の原稿を読み取るときは、 次の原稿をセットして、[次のページ]を押してください。すべての原稿の読み取り 終了後、[送信開始]を押すと、送信を開始します。

## 同報送信を禁止する

意図せぬ宛先への誤送信を防ぐために、宛先を複数設定できないようにします。

- 【 〈メニュー〉を押します。
- 2 [機器設定] タブを押します。
- 3 [機器管理]を押します。
- 4 管理者パスワードを設定している場合は、管理者パスワードを入力し、[確定] を押します。

管理者パスワードを設定していない場合は、そのまま手順5に進みます。

5 [セキュリティー通信機能]を押します。

| メニュー<br>項目を選択してください。 |                         | 閉じる           |
|----------------------|-------------------------|---------------|
| 機器設定機器情報機器状態         |                         |               |
| 各種登録初期值設定機器管理        | <b>用紙/</b> リスト 個人設定 仕分け |               |
|                      |                         |               |
| セキュリティー通信機能          | 機能プロテクト設定               |               |
| モード禁止設定              | ユーザー使用状況管理              |               |
| ネットワーク設定             | 設置モード                   | $\frac{1}{2}$ |
| 機器設定コピー              | 全データ/設定の初期化             |               |
| 管理者パスワード             | プロテクトコード                |               |
|                      | 2016年12月15日(木) 13:30 灯  | 小残量 100%      |

- 6 [同報送信]を押します。
- 7 同報送信を許可する場合は [ON]、禁止する場合は [OFF] を選択し、[確定] を押します。
- 8 [閉じる] を押します。
   操作を終了する場合は、〈リセット〉を押します。

#### ☑ 補 足

- 同報送信を OFF にした場合に、2 箇所以上の宛先を指定しようとすると「同報送信禁 止中です。」と表示されます。
- 同報送信の禁止設定以外にも、誤送信を防止するためにさまざまなセキュリティー機能があります。詳細は、『スキャナー・ファクス編』第4章の「セキュリティー機能」を参照してください。

## 発信元情報を変更する(発信元名)

相手先でプリントされるファクスに表示される発信元名(自局名)を、あらかじめ登録した 3種類から通信ごとに設定できます。また、「OFF」を選択すると、相手先でプリントされる ファクスに、発信元名、発信元番号、送信日時はプリントされません。

#### Ø補足

- 発信元名はあらかじめ登録しておいてください。登録方法は、「初期設定(設置モード) をする」(50 ページ)を参照してください。
- 受信したファクスにプリントされる相手先の情報は、送信者(相手先)が設定している ものです。受信側では設定できません。
- 「 原稿をセットします。

原稿セットのしかたは、「原稿をセットする」(29ページ)を参照してください。

- 2 〈ファクス〉を押して、ファクスモードにします。
- 3 [応用機能] タブ、[発信元名] の順に押します。

| ファクスできます<br>項目を選択してください。<br>宛先表 テンキー | 応用機能 メモリード<br>文書 | ファクス待機                     |
|--------------------------------------|------------------|----------------------------|
| ジョブメモリー                              | 読み取りプレビュー<br>OFF | 画質 高画質 ( )                 |
| 濃度 普通                                | 両面読み取り<br>OFF    | リダイヤル                      |
| オンフック                                | 短縮送信             | 自動配信 0FF 1 2               |
| 自動受信                                 | セキュリティー受信<br>OFF | 発信元名 発信元名 1                |
| 送付案内書<br>OFF                         | 送信確認証<br>OFF     | 読み取りサイズ 自動                 |
|                                      | 2016             | 年12月15日(木) 13:30 托小残量 100% |

**4** [ON] または [OFF] を選択します。

「OFF」を選択したときは、続けて[確定]を押し、手順6に進みます。

- 5 使用する発信元名を選択し、[確定]を押します。
- **6** 宛先を指定して、〈スタート〉を押します。
  - ・複数の宛先を指定した場合は、〈スタート〉を押した後、宛先確認の画面が表示され ます。宛先に間違いがなければ、[確定] または〈スタート〉を押します。
  - ・原稿を原稿ガラスにセットした場合は、原稿の読み取りが完了すると「次の原稿をセットしてください」というメッセージが表示されます。複数枚の原稿を読み取るときは、 次の原稿をセットして、[次のページ]を押してください。すべての原稿の読み取り 終了後、[送信開始]を押すと、送信を開始します。

## 受信原稿を配信する(自動配信)

相手機から送信されてくる情報(配信条件)を元に特定の受信ファクスだけを、指定の宛先(配 信先)に配信する設定(個別設定)が登録できます。個別設定は、100件まで登録できます。 このほか、個別設定では、配信条件の優先順位、配信期間、配信するファクスをプリントす るかどうか(受信文書プリント)などが設定できます。

#### Ø補足

- ・配信先は、宛先表から選択します。あらかじめ宛先表に配信(転送)したい相手先を 登録してください。
- ・Web から設定した場合は、用紙にプリントせずに電子メールなどの宛先に配信(転送) できます。(→84 ページ)
- ・この機能は、手動受信が設定されているときは使用できません。ファクスの待機画面 で、「電話待機」と表示されているときは、手動受信が設定されています。[応用機能] タブ → [自動受信] と押して、自動受信を ON に設定してください。

自動配信の設定は、次の項目を設定します。

|      | 項目       | 説明                                                                                                    |
|------|----------|----------------------------------------------------------------------------------------------------|
| 個別設定 |          | 自動配信の設定が「ON」の場合、登録した配信設定を個別に有<br>効にする(ON)か、無効にするか(OFF)を設定できます。「OFF」<br>に設定すると、自動配信設定が「ON」でも配信を行いません。                              |
| 設定名  |          | 個別設定に名前をつけます。<br>全角 15 文字(半角 30 文字)まで入力できます。                                                                                      |
| 配信先  |          | 配信(転送)する宛先です。配信先はあらかじめ登録されている<br>宛先表から複数選択できます。                                                                                   |
| 優先度  |          | 優先順位を3段階で設定できます。                                                                                                    |
|      | [高]      | 受信原稿が複数の配信条件に一致したときに最優先されます。                                                                                                    |
|      | [中]      | 受信原稿が複数の配信条件に一致したときで、[高]の条件に当<br>てはまらない場合に優先されます。                                                                                 |
|      | [低]      | 受信原稿が複数の配信条件に一致したときで、[高] [中] の条件<br>に当てはまらない場合に適応されます。                                                                            |
| 配信条件 |          | 受信した原稿を配信する条件です。                                                                                                    |
|      | [ファクス番号] | 特定のファクス番号から受信したファクスだけを配信する場合に<br>設定します。40 桁まで入力できます。数字のみ入力できます。                                                                   |
|      | 照合方法     | 配信条件に設定したファクス番号と、どのように照合するのか設<br>定します。<br>「と一致する」:                                                                                |
|      |          | 入力したファクス番号と、相手のファクス番号が完全に一致する<br>場合に配信します。<br>「から始まる」:                                                                            |
|      |          | 相手のファクス番号が、入力したファクス番号で始まる場合に配信します。たとえば、1234 と登録した場合、相手先ファクス番号が 1234567890 や 123498765 のように 1234 から始まっていれば、受信文書を配信します。<br>「で終わる」:  |
|      |          | 相手のファクス番号が、入力したファクス番号で終わる場合に配信します。たとえば、7890 と登録した場合、相手先ファクス番号が 1234567890 や 654327890 のように 7890 で終わっていれば、受信文書を配信します。<br>「を含む」:    |
|      |          | 相手先ファクス番号が、入力したファクス番号を含む場合に配信<br>します。たとえば、1234 と登録した場合、相手のファクス番号<br>が 00012340000 や 9912349999 のように 1234 が含まれて<br>いれば、受信文書を配信します。 |

| 項目       |          | 説明                                                                                                    |
|----------|----------|----------------------------------------------------------------------------------------------------|
|          | [サブアドレス] | Fコード通信で受信した原稿を配信するときに設定します。サブ<br>アドレスは、数字、#、*を含めて 20 桁まで入力できます。設<br>定しないときは、何も入力しません。<br>なお、相手が指定したFコードのサブアドレスやパスワードが、<br>機器のFコードボックスで使われている場合は、転送せずにその<br>Fコードボックスに受信します。 |
|          | [パスワード]  | F コード通信で受信した原稿を配信するときに設定します。パス<br>ワードは、数字、 # 、 * を含めて 20 桁まで入力できます。設定<br>しないときは、何も入力しません。                                                                                  |
|          | [通信回線]   | 1回線目と2回線目のどちらの回線から受信するかを絞り込みま<br>す。オプションの2回線キットを装着していない場合は、この項<br>目は表示されません。                                                                                               |
| 配信期間     |          | 設定した曜日・時刻になると、配信を開始します。曜日だけ、または時刻だけといった登録もできます。登録しない場合は、時刻にかかわらず配信を行います。時刻は 24 時間制の 2 桁で入力します。                                                                             |
| 受信文書プリント |          | ON に設定すると、受信したファクスを機器でもプリントします。                                                                                                    |

ここでは、土曜日と日曜日に受信したファクスを、自宅のファクス番号にすべて転送する場 合を例に、説明します。

- 設定名は、「週末設定」にします
- 配信先に、自宅のファクス番号を設定します
- 優先度は、「高」を選択します
- すべての受信ファクスを転送したいので、配信条件は設定しません
- 配信期間は、曜日に「土」と「日」を、配信時刻に「00:00」から「23:59」を設定します
- 受信した機器でもプリントしたいので、受信文書プリントは「ON」に設定します
- 【 〈メニュー〉を押します。
- 2 [機器設定] タブを押します。
- 3 [各種登録]、[自動配信]の順に押します。

| メニュー<br>項目を選択して | てください。 |      |                           | 3             |
|-----------------|--------|------|---------------------------|---------------|
| 機器設定            | 機器情報   | 機器状態 |                           |               |
| 各種登録            | 初期値設定  | 機器管理 | 用紙/ リスト 個人設定<br>仕分け       |               |
|                 |        |      |                           |               |
| 宛先表             |        |      | 宛先グループ                    |               |
| 優先応用機能          |        |      | ジョブメモリー                   |               |
| お気に入り宛先         |        |      | TWAINボックス                 | $\frac{1}{2}$ |
| 自動配信            |        |      | ファイル名                     |               |
| 定型ドメイン名         |        |      | <b>F</b> コードボックス          | <b>)</b>      |
|                 |        |      | 2016年12月15日(木) 13:30 灯-残星 | £ 100%        |

#### 4 [登録] を押します。

登録済みの設定を変更する場合は、変更したい個別設定を選択して[変更]を押します。

- 5 配信先を選択して、[確定]を押します。 今回は、自宅のファクス番号を宛先表から選択します。宛先表に登録されていないときは、 登録が必要です。(→ 88 ページ)
- 6 設定名を入力して、[確定]を押します。 今回は、「週末設定」と登録します。
- 7 [優先度] を押します。
- 8 優先度を選択し、[確定]を押します。 今回は、「高」を選択します。
- 9 [配信条件]を押します。
- 10 特定の相手先から受信するファクスを配信したいときは、[ファクス番号]を 押してファクス番号を入力します。最後に[確定]を押します。

| メニュー > 各種登録 > 自動配信 > tes<br>項目を選択してください。 | t                              |
|------------------------------------------|--------------------------------|
| < 配信条件 >                                 | 取消確定                           |
|                                          |                                |
|                                          |                                |
| ファクス番号:                                  | と一致する                          |
| サブアドレス :                                 |                                |
| パスワード :                                  |                                |
|                                          |                                |
|                                          |                                |
|                                          | 2016年12月15日(木) 13:30 州小残量 100% |

- ・すべての受信ファクスを配信するときは、設定は不要です。
- ・今回は、すべての受信ファクスを配信するので、設定しません。
- 1 照合方法を変更したい場合は、[と一致する]を押して照合方法を選択し、[確 定]を押します。

・たとえば、「075」で始まる相手先から受信するファクスだけを配信したいときは、手順10でファクス番号に「075」を入力します。[と一致する]を押して、[から始まる] を選択し、[確定]を押します。

- ・選択した照合方法がボタン名として表示されます
- **12** 必要に応じて、サブアドレス、パスワード、通信回線を設定します。 オプションの2回線キットを装着していない場合は、通信回線の設定は表示されません。
- 13 [確定] を押します。
- 14 [配信期間] を押します。
- 15 [曜日指定] または [配信時刻] を押して、配信期間を設定します。最後に [確定] を押します。

・曜日と時間は、どちらかまたは両方設定できます。

- ・今回は、[曜日指定] に「土」と「日」を、[配信時刻] に「00:00」から「23:59」 を設定します。
- 16 [閉じる] を押します。

- 17 [受信文書プリント]を押します。
- **18** [ON] または [OFF] を選択して、[確定] を押します。 今回は、[ON] を設定します。
- **19 [閉じる] を押します。** 個別設定の登録を終わるときは、〈リセット〉を押します。

続けて、自動配信の設定を有効にします。

- 20 〈ファクス〉を押して、ファクスモードにします。
- 21 [応用機能] タブを押します。
- 22 [自動配信] を押します。

| ファクスできます<br>項目を選択してください。<br>宛先表 テンキー | 応用機能 メモリー<br>文書  | ファクス待機                        |
|--------------------------------------|------------------|-------------------------------|
| ジョブメモリー                              | 読み取りプレビュー<br>OFF | 画質高画質                         |
| 濃度<br>                               | 両面読み取り<br>OFF    |                               |
| オンフック                                | 短縮送信             | 自動配信 0FF 1                    |
| 自動受信<br>ON                           | セキュリティー受信<br>OFF | 発信元名 発信元名 1                   |
| 送付案内書<br>OFF                         | 送信確認証<br>OFF     | 読み取りサイズ 自動                    |
|                                      | 2010             | 6年12月15日(木) 13:30 メモリー残量 100% |

### 23 [ON] を選択して、[確定] を押します。

- ・個別設定で ON に設定している自動配信の設定が有効になります。
- ・[OFF]を押すと、自動配信の設定が OFF になります。
- ・これで手順は終了です。設定した時刻になると、自動配信が始まります。

#### 設定例

たとえば、金曜日の17:00から月曜日の8:00までの間に受信したファクスを配信したい場合は、同じ配信先と配信条件で、配信期間が異なる自動配信の個別設定を3つ登録します。

- 個別設定1:「配信期間」の設定を次のように設定する。
  - ◆ 曜日指定:金
    - 配信開始時刻:17:00
    - 配信終了時刻:23:59
- 個別設定2:「配信期間」の設定を次のように設定する。
  - ◆曜日指定:土、日
  - 配信開始時刻:00:00
  - 配信終了時刻:23:59
- 個別設定3:「配信期間」の設定を次のように設定する。
  - ◆曜日指定:月
  - 配信開始時刻:00:00
  - ◆配信終了時刻:08:00

#### ♥補足

設定後、リストをプリントして、登録内容が正しいか確認してください。〈メニュー〉→ [機器設定] タブ → [リスト] → [自動配信リスト] → [はい] と順に押します。

## 受信した原稿を画面で確認する(受信プレビュー印字)

受信したファクスをメモリーに保存しておいて、タッチパネルに表示して確認できます。確 認後、プリントするのか削除するのか選択できます。不要なファクスをプリントしないので、 用紙の節約になります。

#### Ø補足

- この機能では、受信した原稿は250件までしかメモリーに保存されません。250件を 超えたときは、受信ができなくなります。確認した原稿は、削除またはプリントして、 メモリー内の受信ファクスが250件を超えないようにご注意願います。
- 原稿の保存期間は、1~31日または0日(無期限)に設定できます。保存した日は保存期間には含まれません。たとえば、期間を1日に設定すると、データを保存した日の次の日までデータが保存されます。設定した保存期間を過ぎると、原稿がプリントされ、データが自動的に削除されます。消去された場合は、画面に「保存期間を経過した受信原稿を印字しました。」と表示されます。
- この機能は、オプションのInformation server が装着されているときは使用できません。 Information server が装着された場合は、Information server の自動配信の設定で受信 したファクスをユーザーの受信ボックスや共有受信ボックスに配信する設定を行ってい ただくと、受信したファクスをタッチパネルで確認できます。詳細は、『ネットワーク 機能・Information server 編』第5章の「受信文書を自動配信する(自動配信)」を参 照してください。

### □ 受信プレビュー印字を設定する

- 【 〈メニュー〉を押します。
- 2 [機器設定] タブ、[初期値設定] の順に押します。
- 3 [ファクス機能]を押します。

| メニュー<br>項目を選択してください。 | 閉じる                              |
|----------------------|----------------------------------|
| 機器設定機器情報機器状態         |                                  |
| 各種登錄初期值設定機器管理        | 用紙/ リスト 個人設定<br>仕分け              |
|                      |                                  |
| <br>優先待機画面<br>コピー    | 画面自動リセット時間                       |
| コピー機能                | スキャナー機能                          |
| メール機能                | ファクス機能                           |
| プリンター機能              | 音設定                              |
| 節電モード                | 画面明るさ調整 0                        |
|                      | 2016年12月15日(木) 13:30 メモリー残量 100% |

4 [その他の設定]を押します。

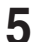

5 [受信プレビュー印字]を押します。

| メニュー > 初期値設定<br>項目を選択してください。 | > ファク | ス機能        |                         |         |
|------------------------------|-------|------------|-------------------------|---------|
| くその他の設定 >                    |       |            | 閉                       | じる      |
|                              |       |            |                         |         |
| FCMT-F                       |       | 「サービフモード   |                         |         |
|                              | ON    |            | OFF                     |         |
| プレフィクス                       | 0000  | 受信タイムスタンプ  | OFF                     |         |
| 通信管理レポート自動印字                 | OFF   | 通信管理レポート並べ | <sup>替え</sup><br>通信ジョブ順 | 2       |
| センターマーク印字                    | OFF   | 受信プレビュー印字  | OFF                     |         |
|                              |       |            |                         | Ŭ       |
|                              |       | 2016年12月15 | 日(木) 13:30 州-列          | 載量 100% |

**6** [ON] を選択して、[確定] を押します。

[OFF] を選択すると、設定が OFF になります。

7 保存期間を設定して、[確定]を押します。 「0」に設定すると、受信ファクスを無期限に保存します。

### □ 受信したファクスを画面で確認する

ファクスを受信しているときは、機器状態ランプが緑色に点灯し、画面に「受信原稿があり ます。」と表示されます。

| 電源      |                                                            | · · · · · · · · · · · · · · · · · · ·                     |
|---------|------------------------------------------------------------|-----------------------------------------------------------|
|         | [共有] ファクスできます                                              |                                                           |
| コピー 間   | 宛先表 テンキー 応用機能 メモリー内 文書                                     | ○共有/個人 ログイン 4 5 6                                         |
| スキャナー台  | 検索         #号順         かな英数順         グループ         三        | ■ 0FF 前電 (7) 8 9                                          |
| ファクス (自 | 登録/変更 副0001:吳西 副0002:中野 234 副0002:中野 234 同0003:河野 同0004:矢野 | 高曲館     米     0     #       濃度     通信確認     *     0     # |
| ブリンターム  | 345<br>期0006:東涼<br>678<br>3                                |                                                           |
|         |                                                            | / 短編送信 リセット / ● ●                                         |
|         | 受信原稿があります。 2016年12月15日(木) 13:                              | :30 /円/-現量 100%                                           |
|         |                                                            |                                                           |

**1** 〈ファクス〉を押して、ファクスモードにします。

2 [メモリー内文書]タブ、[受信原稿]の順に押します。

| ファクスで<br>文書を選択し、<br>宛先表 | きます<br>、プレビュー,<br>テンキー | /印字/削除(<br>応用機能 | のボタンを押してく<br>メモリー内<br>文書 | ださい。      |        | ファクス待機      |
|-------------------------|------------------------|-----------------|--------------------------|-----------|--------|-------------|
|                         | 受信原稿                   | はュリティー<br>原稿    | )                        |           | 7      | 复数選択<br>OFF |
| 2016/12/15(7            | 木) 13:30 P1            | 武田              |                          |           |        | プレビュ        |
| 2016/12/14(2            | 水) 13:30 P2            | 小川              |                          |           |        |             |
| 2016/12/13()            | 火) 13:30 P3            | 田中              |                          |           |        | 비가구         |
| 2016/12/12()            | 月) 13:30 P4            | 竹井              |                          |           | 1<br>5 | 削除          |
| 2016/12/11(             | ⊟) 13:30 P5            | 羽根              |                          |           |        | 全印字         |
|                         |                        |                 |                          |           |        |             |
| 受信原稿があり                 | ります。                   |                 | 2016年1                   | 2月15日(木)1 | 3:30 > | モリー残量 100%  |

・プレビューしていない受信ファクスは、青い文字で表示されます。

- ・プレビュー済みの受信ファクスは、黒い文字で表示されます。
- **3** 確認したい受信原稿を選択して、[プレビュー]を押します。
  - ・受信内容を確認せずにすべての受信ファクスをプリントする場合は、[全印字]、[はい]
     と押します。
  - ・受信内容を確認せずに特定の受信ファクスをプリントする場合は、プリントする受信 ファクスを選択して、[印字]、[はい] と押します。先に[複数選択]を押して「ON」 にすると、複数の受信ファクスが選択できます。
  - ・受信内容を確認せずに特定の受信ファクスを削除する場合は、プリントする受信ファ クスを選択して、[削除]、[はい] と押します。先に[複数選択]を押して「ON」 にすると、複数の受信ファクスが選択できます。

#### 4 受信原稿を確認します。

- ・送信者の情報、受信原稿サイズ、受信原稿枚数、受信日時が表示されます。
- ・[閉じる]を押すと、手順3に戻ります。

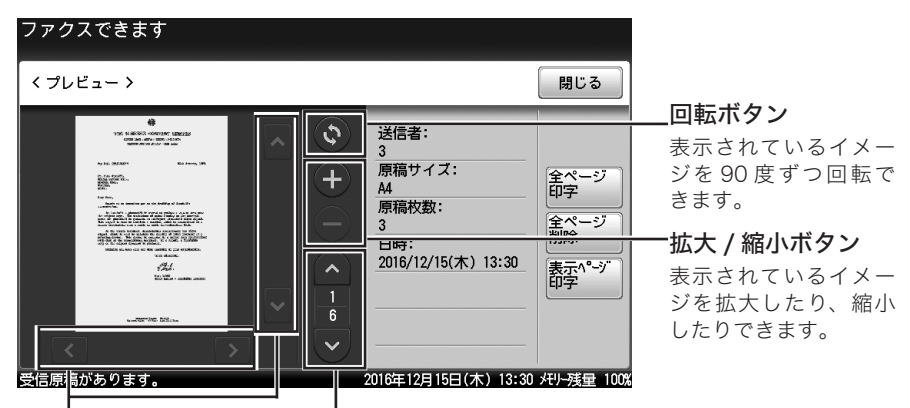

#### 表示移動カーソル

#### . ページ移動カーソル

表示が画面に収まっていないとき ページを送ったり戻したりできます。 に、表示範囲を移動できます。

5 必要に応じて、[全ページ印字]、[全ページ削除]、または[表示ページ印字] を押します。

#### **6** [はい] を押します。

- ・[いいえ]を押すと、手順5に戻ります。
- ・[全ページ印字] または [全ページ削除] を押した場合は、受信原稿がメモリーから消去されます。
- ・これで手順は終了です。ほかの受信ファクスを確認するときは、手順2から繰り返します。

宛先表に登録されている番号だけ受信できるようにしたり、登録した番号の受信を拒否し たりできるので、迷惑ファクスを防止できます。

#### 0補足

- ダイレクトメール防止を設定すると、相手機にファクス番号が登録されていない場合や、 相手機がファクス番号を送信してこない場合も、ファクスを受信しません。
- この機能を設定すると、ファクスが受信できない場合があります。

ダイレクトメール防止には3種類の方法があります。

| モード名  | 説明                                        |
|-------|-------------------------------------------|
| モード 1 | 宛先表に登録されている番号だけ受信します。(最大 20 桁まで照合します。)宛先  |
|       | 表以外の相手からの受信は、拒否します。                       |
| モード 2 | 受信を拒否したい相手の番号を登録し、登録された相手からの受信を拒否する方法     |
|       | です。相手のファクス番号を登録します。ファクス番号は、20 桁、最大 50 件まで |
|       | 登録できます。                                   |
|       | 相手機に相手機のファクス番号が登録されていない場合や、相手機から相手機のファ    |
|       | クス番号を送信してこない場合も受信を拒否します。                  |
| モード 3 | モード 1、2 を合わせた方法です。宛先表に登録されている番号からのみ受信しま   |
|       | すが、宛先表に登録されていても拒否したい番号として登録しておけば、その相手     |
|       | からの受信は拒否します。                              |
| OFF   | ダイレクトメール防止を行いません。                         |

- 【 〈メニュー〉を押します。
- 2 [機器設定] タブを押します。
- 3 [機器管理]を押します。
- 4 管理者パスワードを設定している場合は、管理者パスワードを入力し、[確定] を押します。

管理者パスワードを設定していない場合は、そのまま手順5に進みます。

5 [セキュリティー通信機能]を押します。

| メニュー<br>項目を選択してください。<br><mark>機器設定</mark> 機器情報 機器状態 |                        | 閉じる           |
|-----------------------------------------------------|------------------------|---------------|
| 各種登録初期値設定機器管理                                       | 用紙/ リスト 個人設定<br>仕分け    |               |
| セキュリティー通信機能                                         | 機能プロテクト設定              |               |
| モード禁止設定                                             | ユーザー使用状況管理             |               |
| ネットワーク設定                                            | 設置モード                  | $\frac{1}{2}$ |
| 機器設定コピー                                             | 全データ/設定の初期化            |               |
| 管理者パスワード                                            | プロテクトコード               | ĬŇ            |
|                                                     | 2016年12月15日(木) 13:30 妊 | 小残量 100%      |
6 [ダイレクトメール防止]を押します。

| メニュー > 機器管理<br>項目を選択してください。 |                                            |
|-----------------------------|--------------------------------------------|
| く セキュリティー通信機能 >             | 閉じる                                        |
|                             |                                            |
| ダイレクトメール防止                  |                                            |
|                             | 2                                          |
|                             | ~                                          |
|                             | <br>2016年12月15日(木) 13:30 <del>坪)-残</del> 星 |

- 7 [設定] を押します。
- 8 モードを選択して、[確定]を押します。

  ·[OFF] または [モード 1] を選択したときは、この手順で終了です。
  ·[モード 2] または [モード 3] を選択した場合は、次の手順へ進みます。
- 9 [登録/変更] を押します。

10 未登録の番号を選択します。

| 機器管理 > セキュリティー通信<br>登録/変更したい番号を選択してください | 機能 〉 ダイレクトメール防止<br>。            |
|-----------------------------------------|---------------------------------|
| く 登録/変更 >                               | 閉じる                             |
|                                         |                                 |
| 6                                       |                                 |
| 01:                                     | 02:                             |
| 03:                                     | 04:                             |
| 05:                                     | 06:                             |
| 07:                                     | 08:                             |
| 09:                                     | 10:                             |
|                                         | 2016年12日15日(十) 12:20 JUL 球員 100 |

すでに登録されている番号を変更する場合は、変更したい番号を選択します。

**11** 受信拒否するファクス番号を入力し、[確定]を押します。 続けて他の番号を登録する場合は、手順10から操作を繰り返します。

## 12 [閉じる] を押します。

### ♥補足

モード2またはモード3を設定したときは、リストをプリントして、登録内容が正しい か確認してください。〈メニュー〉 → [機器設定] タブ → [リスト] → [ダイレクトメー ル防止リスト] → [はい] と順に押します。

# PC-FAX とインターネットファクスについて

オプションの Information server が装着されているときは、コンピューターから直接ファク スしたり(PC-FAX)、メールアドレスに送信したり(インターネットファクス)できます。

### PC-FAX

アプリケーションソフトウェアで作成した文書を、コンピューターから直接ファクス送信 できます。用紙にプリントしないので、用紙を節約できます。

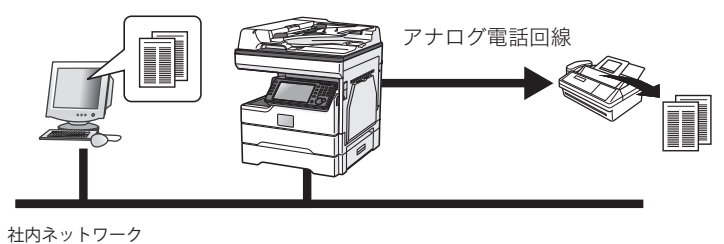

### インターネットファクス

機器で読み込んだ原稿を、相手のメールアドレスにEメールとして送信します。インター ネット回線を使うので、通信料金を節約できます。

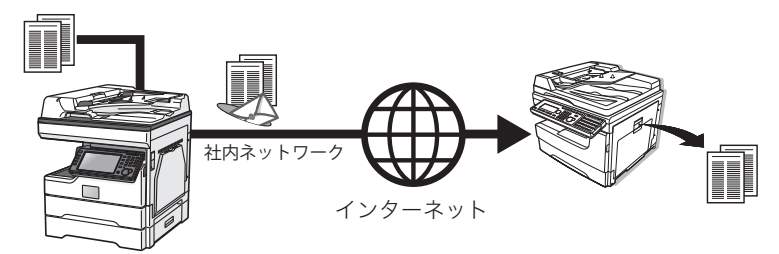

(空白ページ)

# プリントのしかた

コンピューターからプリントする基本的な操作手順を説明します。 詳しい使いかたは、『プリンター編』を参照してください。

# 事前に必要なこと

プリントを始める前に、次の作業を完了しておいてください。

- プリンタードライバーをコンピューターにインストールする
- 機器とコンピューターを USB 経由またはネットワーク経由で接続する

プリンタードライバーは、セットアップディスクに入っています。インストールの方法については、『ソフトウェアインストール編』を参照してください。

## 基本操作

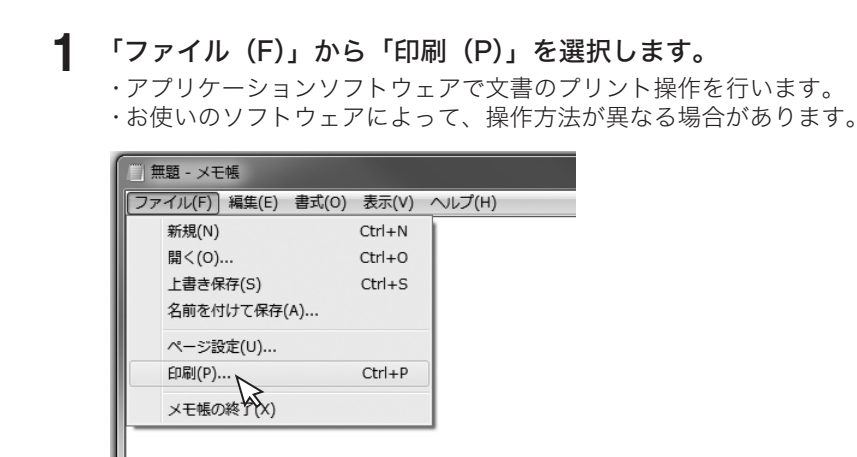

2

## プリンターを選択します。

プリント設定をする場合は、[詳細設定(R)]をクリックします。

| ● 印刷<br>全般                                                                                                    |                                                       |
|----------------------------------------------------------------------------------------------------|-------------------------------------------------------|
| - プリンターの選択<br>参 Fax<br>問 Microsoft Print to PDF<br>問 Microsoft XPS Document Writer<br>問 NTT OFISTAR M2000 Fax | RONTT OFISTAR M2000 GD                                |
| 状態: 準備完了<br>場所:<br>コメント:                                                                                      | □ ファイルへ出力(E) 詳細設定( <u>R</u> )<br>プリンターの検索( <u>D</u> ) |
| <ul> <li>ページ範囲</li> <li>● すべて(L)</li> <li>○ 選択した部分(L)</li> <li>○ ページ指定(G):</li> </ul>                         | 部数(Q: 1                                               |
| [                                                                                                    | 印刷(P) キャンセル 適用(A)                                     |

**3** 必要に応じてプリンタードライバーの設定画面を開き、プリント機能を設定します。

| 🖶 印刷設定                                                               | >                                                             |
|----------------------------------------------------------------------|---------------------------------------------------------------|
| 用紙 ページレイアウト 印刷品質 出                                                   | カ 拡張機能 その他                                                    |
| 設定情報<br>原稿サイズ A4<br>用紙サイズ A4 普通紙                                     | BP数(C)<br>(二字数(C)<br>(二字数(1-999))<br>(二字数(1-999)              |
| 拡大/縮小 100 %<br>ソート しない<br>回転仕分け しない<br>ページ集約 しない<br>両面 しない<br>表紙 しない | 用紙設定<br>原稿サイズ(2)<br>A4 (210 × 297 mm)<br>向き(0):<br>のよて<br>のよこ |
| 任上が93<br><b>1</b>                                                    |                                                               |
|                                                                      | 2-ザー設定用紙サイズ:<br>ユーザー設定サイズ(M).                                 |
|                                                                      | カビット指定した 自動選択                                                 |
|                                                                      | □ <u>■ 没知</u>                                                 |
| バージョン情報( <u>B</u> )                                                  |                                                               |
|                                                                      | <u>ОК</u> <i>‡+уу</i> ри лиј                                  |

## **4** [印刷 (P)] をクリックします。

|   | 1 印刷                                                                                                    | :                                   | × |
|---|----------------------------------------------------------------------------------------------------|-------------------------------------|---|
| 4 | £般                                                                                                    |                                     |   |
|   | ブリンターの違訳<br>量をax<br>凹 Microsoft Print to PDF<br>凹 Microsoft XPS Document Writer<br>凹 NTT OFISTAR M2000 Fax | TT OFISTAR M2000 GDI                |   |
|   | 状態: 準備充了<br>場所:<br>コメント:                                                                                   | □ ファイルへ出力(F) 詳細設定(B)<br>プリンターの検索(D) |   |
|   | ページ範囲           ● すべて(L)           湿沢した部分(D)         現在のページ(L)           ページ指定(G):                         | 部数(C): 1 :<br>部単位で印刷(C)<br>11 22 33 |   |
|   | [                                                                                                    | 印刷(P) く キャンセル 適用(A)                 |   |

印刷ジョブを中止するには、まずコンピューター側で印刷ジョブを中止します。コンピュー ター側で中止できなかった場合は、機器側で印刷ジョブを中止します。

## □ コンピューター側でジョブを中止する

ここでは、Windows 10 の場合の操作方法を例に説明します。お使いの Windows のバージョンによっては、手順が若干異なります。

- スタートボタンを右クリックして、「コントロールパネル」をクリックします。
- 2 「ハードウェアとサウンド」の中の「デバイスとプリンターの表示」をクリックし、デバイスとプリンター画面を表示します。
- 3 印刷中のプリンターのアイコンを右クリックして、「印刷ジョブの表示」をク リックします。

プリンターが複数ある場合は、プリンターを選択します。

4 印刷中止したいドキュメント名を右クリックして、メニューから「キャンセル (C)」をクリックします。

| プリンター(P) ドキュメント(D) 表示(V) |    |     |      |         |          |     |
|--------------------------|----|-----|------|---------|----------|-----|
| ドキュメント名                  | 状態 | 所有者 | ページ数 | サイズ     | 受付時刻     | Ŧ   |
| <ul> <li></li></ul>      |    | ABC | 1    | 1.28 KB | 13:31:00 | 201 |
| <                        |    |     |      |         |          | >   |
| 選択したドキュメントを取り消します。       |    |     |      |         |          | .1  |

## □ 機器側でジョブを中止する

プリント中は、タッチパネルに「プリント中」と表示されます。

- 1 〈プリンター〉を押します。
- 2 [オフライン] を押します。

| プリントできます                              |                                                                                                    |
|---------------------------------------|----------------------------------------------------------------------------------------------------|
| プリンター セキュリテ<br>モード ィープリント             | プリント<br>オンデマンド                                                                                                    |
| 1 日 A47<br>2 日 A4<br>3 日 B4<br>4 日 A3 | オンライン<br>オフライン<br>クローレー<br>オフライン<br>してついた<br>クローレー<br>オフライン<br>してついて<br>スクライン<br>フローレー<br>オフライン<br>してついて<br>スクライン<br>フローレー<br>マー<br>マー<br>マー<br>マー<br>マー<br>マー<br>マー<br>マー<br>マー<br>マ |
| プリント中                                 | 2016年12月15日(木) 13:30 州-残量 100%                                                                                                    |

3 中止したいジョブを選択します。

| プリントできます<br><sub>中止したい</sub> プリントジョブを選択 | してください。                         |
|-----------------------------------------|---------------------------------|
| く プリントジョブ >                             | 閉じる                             |
|                                         |                                 |
| tr                                      |                                 |
| DocumentName01.pdf                      | DocumentName02.pdf              |
| DocumentName03.pdf                      | DocumentName04.pdf              |
| DocumentName05.pdf                      |                                 |
|                                         |                                 |
|                                         |                                 |
|                                         | 2016年12月15日(木) 13:30 光则-残量 100% |

4 [はい]を押して、印刷ジョブを中止します。

プリント中のページや、すでにデータ処理が完了したページは中止できません。

# ネットワーク機能について

ここでは、パソコンから機器のネットワーク設定画面へログイン、ログアウトする方法と主 な機能の紹介をします。

詳細は、『ネットワーク機能・Information server 編』を参照してください。

# 事前に必要なこと

ネットワーク設定画面に接続する前に、次の作業を完了しておいてください。

• LAN ケーブルを機器に接続する

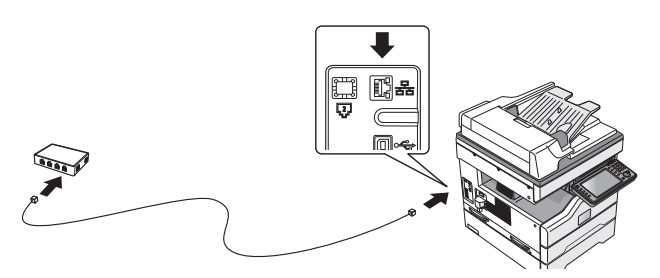

- 機器に IP アドレスを設定する
   下記の「IP アドレスを設定する」を参照して、IP アドレスを設定してください。ネットワーク上に DHCP サーバーがある場合は、この操作は不要です。
- 機器に電子メールの送受信環境を設定する 電子メールの送受信環境を設定してください。「電子メールの送受信環境を設定する」(83 ページ)を参照してください。

## IP アドレスを設定する

ネットワーク上に DHCP サーバーがない場合は、手動で機器に IP アドレスを設定します。 また、ネットワーク管理者から決められた固有の IP アドレスを設定するように指示された場 合も、手動で IP アドレスを設定してください。

### ☑補足

- ネットワーク設定を変更する場合は、ネットワーク管理者に相談してください。IPア ドレスの設定を間違えると、正しくネットワークに接続できません。
- ・設定後、機器情報を表示して、登録内容を確認してください。〈メニュー〉→ [機器情報] タブ → [ネットワーク設定] と順に押します。ネットワーク上に、DHCP サーバーがある場合も同じ手順で、IP アドレスなどが確認できます。
- 【 〈メニュー〉を押します。
- 2 [機器設定] タブを押します。
- 3 [機器管理]を押します。

4 管理者パスワードを設定している場合は、管理者パスワードを入力し、[確定] を押します。

管理者パスワードを設定していない場合は、そのまま手順5に進みます。

5 [ネットワーク設定]を押します。

| メニュー<br>項目を選択してください。<br><sup>1後男代会</sup> | - 閉じる                          |
|------------------------------------------|--------------------------------|
| 核結议上 核钻用权 核钻机总                           |                                |
| 各種登録初期值設定機器管理                            | <b>用紙/</b><br>仕分け              |
|                                          |                                |
| セキュリティー通信機能                              | 機能プロテクト設定                      |
| モード禁止設定                                  | ユーザー使用状況管理                     |
| ネットワーク設定                                 | 設置モード 1                        |
| 機器設定コピー                                  | 全データ/設定の初期化                    |
| 管理者パスワード                                 | プロテクトコード                       |
| , C                                      | 2016年12月15日(木) 13:30 州小残量 100% |

- **6** [TCP/IP 設定] を押します。
- **7** [IP アドレス自動取得]を押します。

| メニュー > 機器管理 > ネットワ<br>項目を選択してください。 | ーク設定                           |
|------------------------------------|--------------------------------|
| く TCP/IP設定 >                       | (閉じる)                          |
|                                    |                                |
|                                    |                                |
| ホスト名                               | ワークグループ名                       |
| DNSサーバーアドレス                        | DNSサフィクス                       |
| IPアドレス自動取得<br>ON                   | IPアドレス<br>192.168.1.10         |
| サブネットマスク<br>255,255,255,0          | ゲートウェイアドレス                     |
| WINSサーバーアドレス                       | IPv6設定                         |
|                                    | 2016年12月15日(木) 13:30 灯~残量 100% |

- **8** [OFF] を選択して、[確定] を押します。
- **9** [IP アドレス] を押します。
- **10** 機器に割り振る IP アドレスを入力して、[確定]を押します。
- 11 [サブネットマスク] を押します。
- 12 機器に割り振るサブネットマスクを入力して、[確定]を押します。
- 13 [ゲートウェイアドレス] を押します。
- ▲ 機器の使用するゲートウェイアドレスを入力して、[確定]を押します。

# ネットワーク設定画面 /Information server にログインする

ネットワーク設定画面または Information server(オプション)にログインする方法には、 「ユーザーログイン」、「ゲストユーザーログイン」、「管理画面ログイン」の3つがあります。

| ログイン方法  | 内容                                                                                                    |
|---------|----------------------------------------------------------------------------------------------------|
| ユーザー    | ユーザーの名前やパスワードなどのユーザー情報を作成することで、ユー<br>ザーごとに個別の設定が行えます。機器情報を確認したり、一部の機器設<br>定を行ったりできます。<br>オプションの Information server を装着しているときは、スキャン文書、<br>送受信文書などの個人文書も扱えます。<br>ユーザー情報の作成については、『ネットワーク機能・Information server<br>編』第3章の「使用するユーザーを登録する」を参照してください。 |
| ゲストユーザー | パスワード入力をせずにログインします。<br>機器情報を確認したり、一部の機器設定を行ったりできます。<br>オプションの Information server を装着しているときは、スキャン文書、<br>送受信文書などを共有文書として扱えます。                                                                                                    |
| 管理画面    | 機器情報を確認したり、機器設定を行ったりできます。管理者パスワード<br>を設定すれば、ログイン画面を表示させることができます。                                                                                                    |

## □ ネットワーク設定画面または Information server を起動する

ネットワーク設定画面を利用するには、Web ブラウザーを使用します。動作確認済みブラウザーについては、『機器設定・管理編』第3章の「主な仕様」を参照してください。

- Web ブラウザーを起動します。
- 2 Web ブラウザーの「アドレスバー」に機器の IP アドレスを入力し、キーボードの〈Enter〉を押します。

- トワーク設定]と順に押します。IP アドレスの記載があります。
- ・パソコンのデスクトップに、Information server のショートカットがある場合は、 ショートカットをダブルクリックします。

## ユーザーログインまたはゲストログインする

ネットワーク設定画面または Information server を起動します。

**2** ユーザー一覧からログインしたいユーザーをクリックします。

「名前」には、クリックしたユーザーの名前が自動的に入力されます。

|                 | 番号  | 名前         | グループ 🔽                |
|-----------------|-----|------------|-----------------------|
|                 | 001 | 奥森         | 宮業部                   |
| 名前              | 002 | 中野         | 営業部                   |
| パスワード           | 003 | <u>河嬰予</u> | 技術部                   |
|                 | 004 | <u>失野</u>  | 技術部                   |
| ■ ロダインしたままにする   | 005 | <u>牧野</u>  | 技術部                   |
|                 | 006 | <u>草深</u>  |                       |
|                 | 007 | 羽根         | 技術部                   |
| ゲストログイン         | 008 | 竹井         | サービス                  |
|                 | 009 | 田中         | サービス                  |
|                 | 010 | 小川         |                       |
|                 |     |            |                       |
|                 |     |            |                       |
|                 |     |            |                       |
|                 |     | ~-9:123    | 表示件权: 10 <u>50 全件</u> |
| 最終更新時間: 09:20 💽 |     | AAA        | ディスク残量:99%            |

ユーザーとして登録されていないときは、ゲストユーザーとしてログインできます。その場合は、[ゲストログイン] をクリックします。

|            |     | 名前                | グルーブ 🔽                |
|------------|-----|-------------------|-----------------------|
|            | 001 | 奥西                | ·                     |
| 名前與西       | 002 | 中野                | 営業部                   |
| スワード       | 003 | 河野                | 技術部                   |
|            | 004 | 失野                | 技術部                   |
|            | 005 | <u>牧野</u>         | 技術部                   |
|            | 006 | <u>草深</u>         |                       |
|            | 007 | 羽根                | 技術部                   |
| ガストロヴィン    | 008 | 竹井.               | サービス                  |
|            | 009 | 田中                | サービス                  |
|            | 010 | 小川                |                       |
|            |     |                   |                       |
|            |     | ページ: 1 <u>2 3</u> | 表示件数: 10 <u>50 全件</u> |
| 間: 09:20 🖸 |     | AAA               | ディスク残量:9              |

## **3** 「パスワード」を入力し、[ログイン] をクリックします。

パスワードが登録されていないときは、この手順は不要です。

### ♥補足

- ネットワークの設定によっては、ユーザー一覧は表示されません。その場合は、「名前」 および「パスワード」を直接入力し、[ログイン]をクリックします。
- ユーザーが1人も登録されていない場合は、ログイン画面は表示されず、ネットワーク設定画面を起動すると、自動的にゲストログインします。
- ネットワークのマシンポリシーの設定で、「ゲストアカウントの設定」がOFF に設定されているときは、ゲストログインはできません。

## □ 管理画面にログインする

[管理画面]をクリックすると、「管理画面」が表示されます。

### Ø補足

ユーザーが1人も登録されていない場合は、ネットワーク設定画面を起動した後、[ログ アウト]をクリックすると管理画面にログインできます。管理者パスワードが設定されて いるときは、管理画面へのログイン画面が表示されます。

## ネットワーク設定画面または Information server を起動します。

## 2 [管理画面] をクリックします。

管理者パスワードを設定している場合は、手順3に進みます。

| 留号     名前     グルーブ       名前     001     奥西     サービス       002     生野     サービス       003     河野       004     先野     技術部       005     処野     技術部       006     草原     サービス       007     羽根     サービス       008     竹井     グルーブ1       009     田史     グルーブ1       010     小川     グルーブ1 |          |     |           | 管理直面  |
|----------------------------------------------------------------------------------------------------|----------|-----|-----------|-------|
| 名前     001     奥西     サービス       パスワード     002     史野     サービス       003     河野     004     矢野     技術部       いたままにする     005     短野     技術部       006     草深     サービス       グストロヴィン     008     竹井     ヴルーブ1       009     田史     グルーブ1       010     小川     グルーブ1                    |          |     | 名前        | グループ・ |
| 002          ・         ・         ・                                                                                                    |          | 001 | <u>奥西</u> | サービス  |
| バスワード     003     河野       004     矢野     技術部       いたままにする     005     処野     技術部       006     草深     サービス       007     羽根     サービス       008     竹井     グルーブ1       009     田中     グルーブ1       010     小川     グルーブ1                                                               | 名前       | 002 | <u>中野</u> | サービス  |
| ログペン     004     矢野     技術部       いたままにする     005     処野     技術部       006     草深     サービス       007     羽根     サービス       グストログイン     008     竹井       グ009     田中     グルーブ1       010     小川     グルーブ1                                                                              | パスワード    | 003 | 河野        |       |
| 3005         処野         技術部           006         草深         サービス           007         羽根         サービス           グストログイン         008         竹井         グループ1           009         田中         グループ1           010         小川         グループ1                                          | ログイン     | 004 | <u>矢野</u> | 技術部   |
| 006         単深         サービス           007         羽根         サービス           グストログイン         008         竹井         グルーブ1           009         田中         グルーブ1           010         小川         グルーブ1                                                                                | ンしたままにする | 005 | <u>牧野</u> | 技術部   |
| 007         羽根         サービス           グストログイン         008         竹井         グルーブ1           009         田中         グルーブ1           010         小川         グルーブ1                                                                                                    |          | 006 | 草深        | サービス  |
| グストログイン     008     竹井     グルーブ1       009     田中     グルーブ1       010     小川     グルーブ1                                                                                                    |          | 007 | 羽根        | サービス  |
| 009         田中         グループ1           010         小川         グループ1                                                                                                    | ゲストログイン  | 008 | <u>竹井</u> | グループ1 |
| <u>010 小川</u> グループ1                                                                                                    |          | 009 | 田中        | グループ1 |
|                                                                                                    |          | 010 | <u>小川</u> | グループ1 |

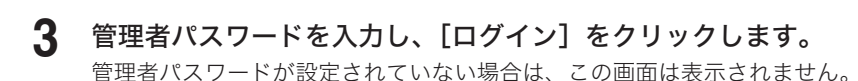

## ログアウトのしかた

ネットワーク設定画面を終了したり、ほかの利用者に切り替えたりする場合はログアウトを 行います。特に、Information serverを装着している場合で、複数の利用者が1台のコンピュー ターを使用しているときは、ログインしたままではほかの利用者にファイルを見られてしま います。セキュリティーを守るために、必ずログアウトしてください。

### [ログアウト]をクリックします。

ログイン画面に戻ります。

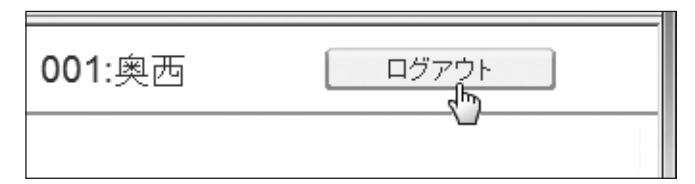

#### ☑補 足

ユーザーが登録されていない場合、ログアウトすると管理画面が表示されます。管理者パ スワードが設定されているときは、管理画面へのログイン画面が表示されます。

# 電子メールの送受信環境を設定する

- **1** ネットワーク設定画面または Information server にログインします。 [管理画面] にログインするか、管理者権限ユーザーポリシーに設定されているユーザーと してログインします。(→ 80 ページ)
- 2 表示されている画面が文書ボックス画面のときは、[設定画面]をクリックします。
- **3** 「機器設定」から、[SMTP/POP 設定] をクリックします。
- 4 必要な項目を入力し、[保存]を押します。

| <u>一覧</u><br>ユーザー情報<br>機器設定<br>TCP/IP設定 | メール設定 > SMTP/P | (译符)(初期化)(戻6)<br>POP設定 |
|-----------------------------------------|----------------|------------------------|
| メール設定                                   | 機器情報           |                        |
| SNMP設定                                  | 名前             |                        |
| インターネット時刻設定                             | 機器メールアドレス      |                        |
| 木体機器設定                                  | 返信先メールアドレス     |                        |
| 44PP BEBBBCC                            | SMTPサーバー設定     |                        |
| 本体初期值設定                                 | SMTPサーバーアドレス   |                        |
| 機器管理設定                                  | SMTPボート番号      | 25                     |
| 機器情報                                    | SSLの使用         | OFF                    |
|                                         |                | ⊖ ssl                  |
|                                         |                | STARTTLS               |
|                                         | SMTPS术一下番号     | 465                    |
|                                         | 器正方式           | ● 使用しない                |
|                                         |                |                        |
|                                         |                | ◯ PLAIN                |
|                                         |                | CRAM-MD5               |
|                                         | SMTP認証ユーザー名    |                        |

# ペーパーレス受信を設定する(自動配信)

受信したファクスを別のファクスに転送できます。さらに、オプションの Information server を装着しているときは、受信したファクスを電子メールやユーザーボックスに配信(転送)できます。特定の相手先から受信したファクスを電子メールに転送してスマートフォン で確認したり、不明な相手先から受信したファクスを作成しておいたフォルダーやユーザー ボックスに配信(保存)したりして、用紙が節約できます。

### ☑補足

- 受信したファクスを電子メールに配信(転送)したり、フォルダーに配信(保存)したりするには、オプションの Information server の装着が必要です。
- ・電子メールに配信(転送)するには、あらかじめ宛先表に転送先のメールアドレスを登録しておくか(→88ページ)、ユーザー情報に転送先のメールアドレスを登録しておいてください。
- 受信したファクスをフォルダーに配信(保存)するには、あらかじめフォルダーショー トカットに配信(保存)先のフォルダーを登録してください。
- ・受信したファクスを別のファクスに配信(転送)するときは、「受信原稿を配信する(自動配信)」(63ページ)を参照してください。

送信ファクスの配信方法や、配信時に案内メッセージを付けるなど、詳細な設定については、 『ネットワーク機能・Information server 編』第5章の「受信文書を自動配信する(自動配信)」 を参照してください。

設定する主な項目です:

| 配信条件(受信したファクスの中か | 次の条件から、配信したいファクスを選択します。                     |
|------------------|---------------------------------------------|
| ら、どれを配信するのか?)    | ・全ての受信ファクス                                  |
|                  | ・任意のファクス番号から受信したファクス                        |
|                  | ・送信元が不明のファクス(ジャンクファクス)                      |
|                  | ・宛先表に登録されているファクス番号から受信したファク                 |
|                  | ス                                           |
|                  | ・Fコード受信したファクス                               |
|                  | ・指定した回線から受信したファクス *1                        |
|                  | ・全ての受信メール *2                                |
|                  | ・任意のメールアドレスから受信した電子メール <sup>*2</sup>        |
|                  | ・送信元が不明の電子メール(ジャンクメール) <sup>*2</sup>        |
|                  | ・宛先表に登録されているメールアドレスから受信した電子                 |
|                  | メール*2                                       |
|                  | ・指定した件名(Subject)の電子メール <sup>*2</sup>        |
| 配信先(どこに配信するのか?)  | 次の中から、配信先を選択します。                            |
|                  | ・宛先表に登録されているファクス番号                          |
|                  | ・宛先表に登録されているメールアドレス <sup>*2</sup>           |
|                  | ・ユーザーのメールアドレス <sup>*2</sup>                 |
|                  | ・Information server の共有受信ボックス <sup>*2</sup> |
|                  | ・Information server の削除文書ボックス <sup>*2</sup> |
|                  | ・パソコン上の共有フォルダー <sup>*2</sup>                |
| 配信期間(いつ配信するのか?)  | 詳細設定で、配信期間を設定します。                           |
|                  | <ul> <li>・常時</li> </ul>                     |
|                  | ・配信を開始する日時と、終了する日時を指定します。(年                 |
|                  | 月日指定)                                       |
|                  | ・配信する曜日と、開始時刻と終了時刻を指定します。(曜)                |
|                  | 日時刻指定)                                      |
|                  |                                             |

\* 1 オプションの2回線キット装着時のみ選択可能です。

\*2 オプションの Information server 装着時のみ選択可能です。

ここでは、A 社(ファクス番号:0123456789###)から受信したファクスを携帯電話のメー ルアドレスに転送する場合を例に、説明します。この設定には、オプションの Information server が必要です。

- 設定名は、「A 社転送設定」とします
- 配信先に、携帯電話のメールアドレスを設定します
- 配信条件は、A 社のファクス番号(0123456789###)を登録します
- 配信期間は、常に転送するように設定します
- 受信した機器でもプリントしたいので、受信文書プリントは「ON」に設定します
- **ネットワーク設定画面または Information server にログインします。** [管理画面] にログインするか、管理者権限ユーザーポリシーに設定されているユーザーとしてログインします。(→ 80 ページ)
- 2 表示されている画面が文書ボックス画面のときは、[設定画面]をクリックします。
- **3** 「機器管理設定」から、[自動配信] をクリックします。
- 4 [新規登録] をクリックします。

| 一覧         | € 現在0件登録 | 録されています。残り1000件登録可能 | 能です。 |                 |
|------------|----------|---------------------|------|-----------------|
| ユーザー情報     |          |                     |      | 新規登録 コピー NURg   |
| 機器設定       | 自動配信     |                     |      |                 |
| 機器管理設定     |          | 定名                  | 状態   | 優先度 共通設定 テストモード |
| 自動配信       |          |                     |      |                 |
| ユーザー使用状況管理 |          |                     |      |                 |
| セキュリティー設定  |          |                     |      |                 |
| アーカイブ設定    |          |                     |      |                 |
| 文書バックアップ設定 |          |                     |      |                 |
|            |          |                     |      |                 |

- **5** 「設定」で「ON」をクリックします。
- 6 「設定名」の欄に、設定名を入力します。

| Ì | 自動配信 > 登銷 | 禄      |  |
|---|-----------|--------|--|
|   |           |        |  |
|   | 設定        | ON OFF |  |
|   | 過空之       |        |  |

・設定名は、全角で15文字まで入力できます。
 ・今回は、「A 社転送設定」と登録します。

## 7 プルダウンメニューから、配信条件を選択します。

| ● ON O OFF                            |                                                                                                    |
|---------------------------------------|----------------------------------------------------------------------------------------------------|
|                                       |                                                                                                    |
|                                       | 追加」「削除」                                                                                                    |
| 任意のメールアドレス(From) 選択 □ 配信先リスト          | 削除                                                                                                    |
| メールアドレスが宛先表に一致<br>件名(Subject)<br>Fコード |                                                                                                    |
| • OFF                                 |                                                                                                    |
| O ON OFF                              |                                                                                                    |
| -                                     | <ul> <li>● ON ○ OFF</li> <li>A社転送設定<br/>全ての受信ファクス<br/>低意のファクス番号が<br/>送信元不明・パッセンク(ファクス)<br/>ファクス番号が宛先表に一致<br/>全ての受信シッル<br/>化意のメールアドレス(From)<br/>送信元不明・パッセンク(メール)<br/>メールアドレスが宛先表に一致<br/>件名(Subject)<br/>Fコード</li> <li>● OFF</li> <li>○ ON ● OFF</li> </ul> |

今回は、「任意のファクス番号」を選択します。

操作方法

8

配信条件の詳細を設定します。

| 配信条件 | 任意のファクス番号 | ~ | が次と一致する | ~ | 0123456789### 追加 削除 | ] |
|------|-----------|---|---------|---|---------------------|---|
|      |           |   |         |   | 宛先表から選択             |   |

・この手順は、手順7で「任意のファクス番号」、「任意のメールアドレス (From)」、「件 名 (Subject)」、「F コード」を選択したときに必要です。

・今回は、A社のファクス番号を「が次と一致する」の右隣のボックスに入力します。 A社のファクス番号が宛先表に登録しているときは、[宛先表から選択]をクリック して、宛先を選択し、[ファクス]をクリックします。[保存]を押して、元の画面に 戻ります。

9

プルダウンメニューから配信先のグループを選択し、[選択] をクリックします。

配信先の一覧が表示されます。

| 配信先      | <b>ユーザー</b><br>宛先表 | 選択 □ 配信先リスト | 削除 |
|----------|--------------------|-------------|----|
| 受信文書プリント | ○ ON ● OFF         |             |    |
| + 詳細設定   |                    |             |    |

今回は、「宛先表」を選択します。携帯電話のメールアドレスが宛先表に登録されていない ときは、登録が必要です。(→88ページ)

### 【 ● 配信先のチェックボックスにチェックを入れ、送信の種類を選択します。

今回は、携帯電話のメールアドレスのチェックボックスにチェックを入れて、[To] をクリックします。

| 宛先表                                                  | <b>宛先</b> 削除                                |
|------------------------------------------------------|---------------------------------------------|
| <b>あ</b> かさたなはまやらわ<br><u>その他一覧グループ</u>               | ٩                                           |
| <ul> <li>□ 会社名 ▼ 名前 ▼</li> <li>▼ 石田 中野 (メ</li> </ul> | - ファクス)<br>一 ファクス<br>「To<br>CC<br>Bcc<br>通知 |

- ・[ファクス]:配信先にファクスします。
- ・[To]:配信先に電子メールで送信します。
- ・[Cc]:配信先に電子メールの同報として送信します。この宛先は、本来の送信相手(To) にも通知されます。
- ・[Bcc]:配信先に電子メールの同報として送信します。この宛先は、本来の送信相手 (To)には通知されません。
- ・[通知]:受信があったことを通知します。受信画像は添付されません。通知先の電子 メールの宛先を登録します。

## 【┫ [保存]をクリックします。

- ・自動配信登録の画面に戻ります。
- ・選択した配信先は、「配信先リスト」に表示されます。削除するときは、配信先をチェックして[削除]をクリックします。一番上のチェックボックスにチェックを入れると、すべての配信先を選択できます。

## **12** 受信したファクスを機器でもプリントしたいときは、「受信文書プリント」を ON にします。

今回は、[ON]を設定します。

### 13 必要に応じて、詳細設定を変更します。

・配信期間を設定するときなどは、「詳細設定」の横の[+]をクリックして設定します。
 ・今回は、常に配信したいので設定しません。[詳細設定]をクリックして、「配信期間」で「常に転送する」が選択されていることを確認してください。

## 14 [保存] をクリックします。

15 [共通設定] をクリックします。

| 自動配信            |      | 新規登録            |
|-----------------|------|-----------------|
| □ 設定名           | 状態   | 優先度 共通設定 テストモード |
| □ <u>A社転送設定</u> | ON 辆 | ○低 ◉中 ○商        |

16 配信設定を ON にします。

| 配信設定 |  |
|------|--|
|------|--|

- 17 必要に応じて、添付ファイル形式を設定します。
- 18 [保存] をクリックします。

# 宛先の登録のしかた

よく送る宛先を宛先表に登録する方法を説明します。 宛先は 500 件まで登録できます。オプションの Information server を装着したときは、 2 000 件まで登録できます。

# 宛先を登録する

## □ 宛先表に登録できる内容

各宛先には以下の項目を登録できます。

| 項目      | 内容                                                                                                    |
|---------|----------------------------------------------------------------------------------------------------|
| 短縮番号    | 宛先の短縮番号です。<br>短縮送信で宛先を指定するときに、この番号を入力します。                                                                   |
| 相手先名    | 相手先の名前を全角で 15 文字(半角で 30 文字)まで登録できます。<br>相手先名は必ず登録してください。                                                    |
| 敬称      | 「宛先名表示」機能が ON のとき、送信原稿の先頭に追加される相手先名に<br>敬称(様、殿、御中のいずれか)を付けることができます。<br>(工場出荷時の設定では、「宛先名表示」機能は ON に設定されています) |
| 読み仮名    | 宛先を検索するときに使うキーワードになります。<br>全角で 10 文字(半角で 20 文字)まで登録できます。                                                    |
| ファクス番号  | 相手先のファクス番号を 40 桁まで登録できます。<br>ファクス番号またはメールアドレスのどちらかを必ず登録してください。                                              |
| メールアドレス | 相手先のメールアドレスを 50 文字まで登録できます。<br>ファクス番号またはメールアドレスのどちらかを必ず登録してください。                                            |
| スーパー G3 | スーパー G3(超高速通信モード)で送信できます。<br>通常は ON にしておきます。                                                                |

### ∎お願い

間違い電話や誤送信を防ぐために、相手先番号を登録する際は番号間違いのないようタッ チパネル表示を見ながら正確に行ってください。また、登録後は宛先リストで正しく登録 されていることを確認してください。 宛先リストをプリントするには、〈メニュー〉→ [機器設定] タブ → [リスト] → [宛先リスト] → [はい] と順に押します。

88

## □ 宛先を登録する

1 〈メニュー〉を押します。

2 [機器設定] タブを押します。

3 [各種登録]、[宛先表]の順に押します。

| メニュー<br>項目を選択してください。<br>機器設定 機器情報 機器状態 | 閉じる                               |
|----------------------------------------|-----------------------------------|
| 各種登録初期値設定)機器管理                         | <b>用紙/</b><br>仕分け                 |
| 宛先表                                    | 宛先グループ                            |
| 優先応用機能                                 | ジョブメモリー                           |
| お気に入り宛先                                | TWA I Nボックス         1           2 |
| 自動配信                                   | 「ファイル名                            |
| 定型ドメイン名                                | Fコードボックス                          |
|                                        | 2016年12月15日(木) 13:30 州小残量 100%    |

- 4 [登録]を押します。
- 5 ファクス番号を入力し、[確定] を押します。

| メニュー > 各種登録 > 宛先表<br>ファクス番号を入力し、[確定]を押してください。 |                                |
|-----------------------------------------------|--------------------------------|
| く ファクス番号 >                                    | メール<br>アドレス 取消 確定              |
| 0/40                                          |                                |
| 全消去                                           | 297 <b>&lt; &gt;</b>           |
| <i>π</i> − <i>z</i> <b>1 2</b>                | <b>3</b> 第1発信                  |
| F-> 4 5                                       | <b>6</b> 第2発信                  |
| בלדכור 7 8                                    | 9                              |
| - * 0                                         | Ø                              |
|                                               | 2016年12月15日(木) 13:30 州-残量 100% |

- ・この画面は、オプションの Information server が装着されているときの画面です。
- ・必要に応じて、ポーズやトーンなどのダイヤル記号を入力してください。ダイヤル記 号の詳細は、『スキャナー・ファクス編』第4章の「送信に関する設定」の「ダイヤ ル記号について」を参照してください。
- ・[メールアドレス]を押すと、メールアドレスの入力画面になります。

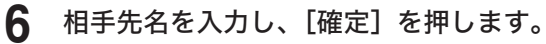

7 必要に応じて、ほかの項目を登録または変更します。

| メニュー > 各種登録 > 宛先表<br>項目を選択してください。 |                            |         |
|-----------------------------------|----------------------------|---------|
| < 0001:ABC商事㈱ >                   | 閉                          | じる      |
|                                   |                            |         |
|                                   |                            |         |
| 短縮番号 0001                         | 相手先名                       |         |
| 敬称                                |                            |         |
| ファクス番号 123-456-7890               | メールアドレス                    |         |
| スーパーG3                            |                            |         |
|                                   | 2                          |         |
|                                   | 2016年12月15日(木) 13:30 メモリーラ | 夷量 100% |

・各項目の内容については、「宛先表に登録できる内容」(88 ページ)を参照してく ださい。

・文字入力のしかたについては、『機器設定・管理編』第1章の「文字を入力する」を 参照してください。

**8** 登録が終了したら、[閉じる] を押します。

〈リセット〉を押すと待機画面に戻ります。

## □ 宛先を変更する

- 【 〈メニュー〉を押します。
- 2 [機器設定] タブを押します。
- 3 [各種登録]、[宛先表]の順に押します。
- **4** 内容を変更したい宛先を選択します。
- 5 [変更]を押します。

| メニュー > 各種登録<br>変更/削除したい項目を選択してください。新規登録は[登録]を押してください。 |           |              |            |
|-------------------------------------------------------|-----------|--------------|------------|
| 〈 宛先表 〉                                               |           |              | 閉じる        |
|                                                       |           |              |            |
| 6                                                     |           |              | 登録         |
| 0001:ABC商事(株)                                         | 0002:中野   |              |            |
| 0003:河野                                               | 0004:矢野   |              | <u>変更</u>  |
| 0005:牧野                                               | 0006:草深   | 1 2          | 削除         |
| 0007:羽根                                               | 0008:竹井   |              | リスト        |
| 0009:田中                                               | 0010://// |              |            |
|                                                       |           | 15日(木) 13:30 | 光リー残量 100% |

- 6 内容を変更したい項目を選択します。
- 7 内容を変更して、[確定]を押します。
- □ 宛先を削除する
  - 【 〈メニュー〉を押します。
  - 2 [機器設定] タブを押します。
  - 3 [各種登録]、[宛先表]の順に押します。
  - **4** 削除したい宛先を選択します。
  - 5 [削除] を押します。
  - **6** 宛先を確認して、[はい]を押します。

# 機器情報を確認する

消耗品の状態や各モードのプリント枚数などが確認できます。また、機器の IP アドレスやネットワーク設定も確認できます。

### ☑補足

機器情報に表示されるトナーやドラムなどの消耗品の残量表示は、大まかな目安としてください。

- 【 〈メニュー〉を押します。
- 2 [機器情報] タブを押します。
- 3 確認したい機器情報の項目を選択し、機器情報を確認します。

| メニュー                         |             | 印字          | 閉じる       |
|------------------------------|-------------|-------------|-----------|
| 機器設定機器情報機器状態                 |             |             |           |
| カウンター<br>ク設定<br>オプション<br>消耗品 | その他         | 機器情報        | ]         |
|                              |             |             |           |
| 印子权数合計 :0<br>  □ピー ・0        |             |             |           |
| ファクス :0                      |             |             |           |
| PCプリント :0                    |             |             |           |
| リスト :0                       |             |             |           |
| 読み取り枚数合計 : 0                 |             |             |           |
| コピー :0                       |             |             |           |
| ファクス :0                      |             |             |           |
| スキャナー :0                     |             |             |           |
|                              |             |             |           |
|                              | 2016年12月15日 | (木) 13:30 > | 핀-残量 100% |

## **4 プリントする場合は [印字] を押します。** プリントしない場合は [閉じる] を押します。

## **5** [はい] を押します。

- ・「両面印字」を [ON] にすると、用紙の両面にプリントします。
- ・「ページ集約」を[ON]にすると、リスト2枚分を1枚の用紙に並べてプリントします。
- ・「センターマーク印字」では、パンチの目印になるセンターマークを用紙につけてプ リントできます。センターマークを付けたい位置を選択します。

# CD-ROM 内の取扱説明書を見る

より詳しい操作方法や設定のしかたについては、付属の「セットアップディスク」に収録されている取扱説明書をお読みください。

**1** お使いのコンピューターに、「セットアップディスク」を入れます。

・自動的にセットアップ画面が表示されます。

- ・自動再生の画面が表示された場合は、[InstMenu.exe の実行]をクリックします。
- ・「ユーザーアカウント制御」の画面が表示されたら、[許可] または [はい] をクリッ クします。

・自動的にセットアップ画面が表示されない場合は、「セットアップディスク」の中の 「InstMenu.exe」アイコンをダブルクリックしてください。

2 画面が表示されたら、「機種選択」から「NTT OFISTAR M2000」を選択します。

**3** [ドキュメント] をクリックし、参照したい取扱説明書をクリックします。

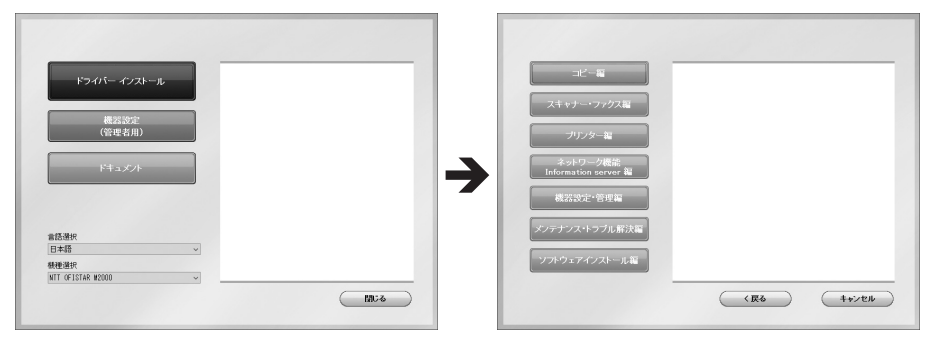

### ♥補足

取扱説明書は PDF ファイル形式で保存されています。PDF ファイルを閲覧したり印刷し たりするには、お使いのコンピューターに Adobe Reader がインストールされている必 要があります。

Adobe Reader は Adobe 社の Web サイトから、ダウンロードできます。

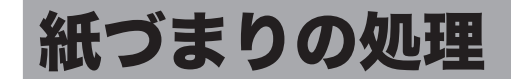

# 原稿がつまったとき

### !お願い

原稿を取り除くことができない場合は無理に引き抜かないでください。無理に引き抜くと 原稿が破れる恐れがあります。

### ♥補足

1

原稿づまり解除後に「続きから蓄積しますか?」と表示がされた場合は、原稿の続きから読み 取りを再開できます。 [はい]を押し、画面の指示に従って原稿をセットし直してください。 [いいえ]を押すと、ジョブをキャンセルします。

## □ 原稿送りカバーに原稿がつまったとき

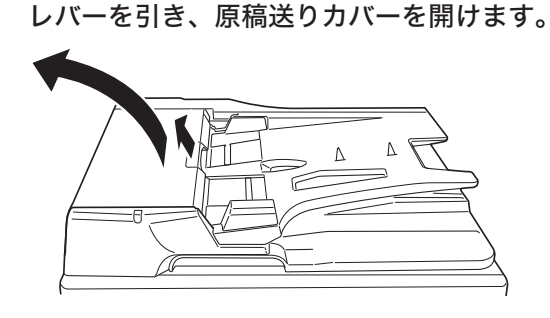

2 原稿をゆっくりと引き出します。

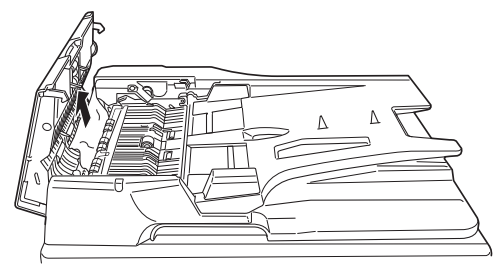

原稿がローラーに深くかんでいて、軽く引き出せないときは、無理に引っぱらず、原稿トレイの下側から取り除いてください。「原稿トレイの下側に原稿がつまったとき」(96 ページ)を参照してください。

3 原稿ガイド側につまっているときは、原稿ガイド1手前側のつまみを持ち上げ、 原稿ガイド1を開きます。

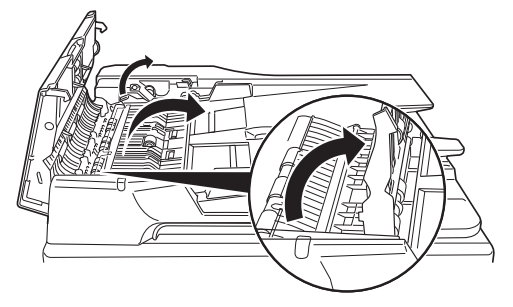

原稿をゆっくりと引き出します。 4

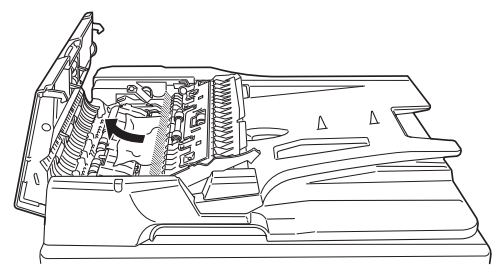

原稿が見えない場合は、手順5に進みます。

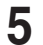

原稿ガイド2手前側のつまみを持ち上げ、原稿ガイド2を開けます。

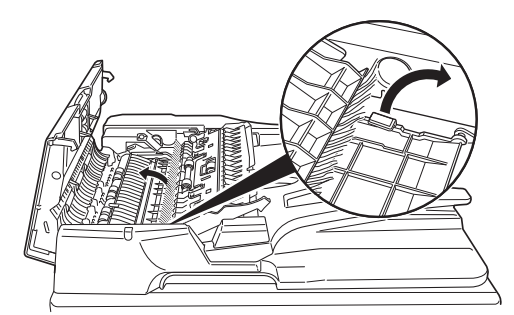

拡大図は、背面から見た図です。

6

原稿をゆっくりと引き出します。

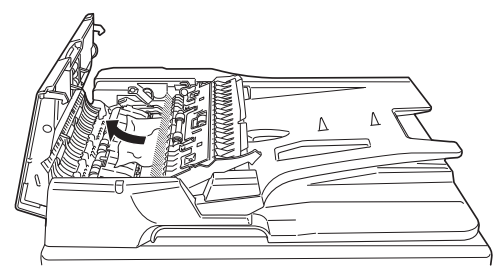

7

原稿ガイド2、原稿ガイド1を戻します。

8 原稿送りカバーを閉じます。 □ 原稿トレイの下側に原稿がつまったとき

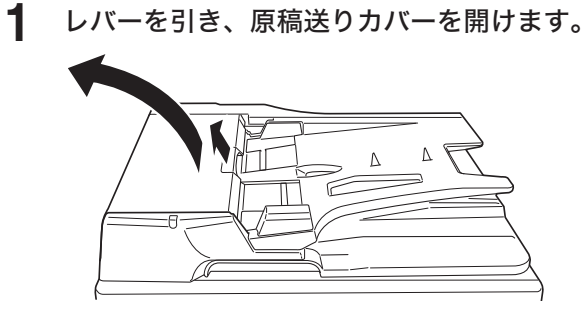

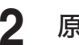

2 原稿トレイを起こします。

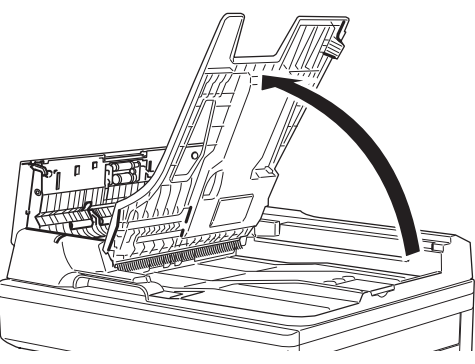

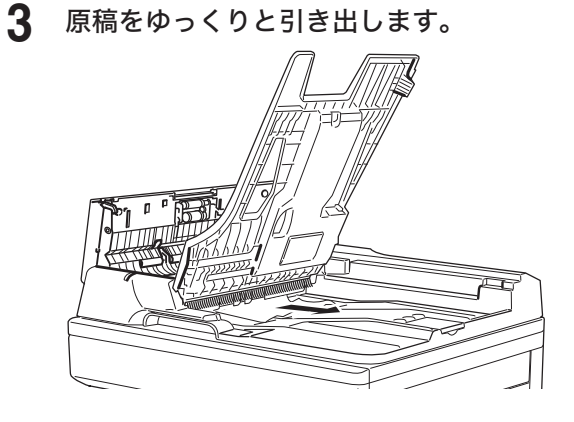

- 4 原稿トレイを戻します。
- 5 原稿送りカバーを閉じます。

# 用紙がつまったとき

次のような場合は、本体の電源スイッチを切ったうえで、お買い上げの販売店またはNTT通 信機器お取扱相談センタ(裏表紙)までご連絡ください。

- 繰り返し紙づまりが起きる
- ローラーに用紙が巻き付いている
- つまった用紙を取り除こうとしたら破れて、機器の内部に紙片が残ってしまった
- 自分で取り除けない
- どこにつまっているのかわからない

## ⚠注意

- 定着部に用紙が残った状態でご使用いただくと、用紙が焦げ発煙する恐れがあります。
- 定着部は高温になっています。やけどをする恐れがあるので「高温注意」をうながすラベルが貼られた箇所(定着器やその周辺)には、絶対に触れないでください。

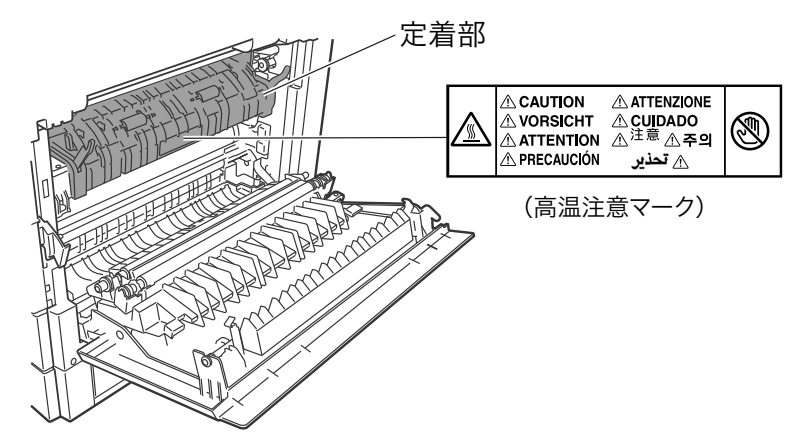

- 紙片が残っている場合や、用紙が定着器に巻き付いている場合は、無理に用紙・紙片を取り除こうとせず、ただちに電源スイッチを切り、お買い上げの販売店またはNTT 通信機器お取扱相談センタ(裏表紙)までご連絡ください。
- プリント中に用紙がつまったときは用紙にトナーが定着していません。トナーで手や衣服 を汚さないように注意してください。手や衣服が汚れた場合は、きれいな水で洗い流して ください。温水で洗うとトナーが定着し汚れが取れなくなる場合があります。

### !お願い

- 用紙が破れた場合、機械内部に紙片が残っていないか確認してください。
- 機器内部の端子や搬送ローラー、ドラムカートリッジ(緑色のローラー)に触れないでください。印字画質低下の原因になります。また、ドラムカートリッジ(緑色のローラー)は5分以上光があたらないようにしてください。

### ☑補足

- タッチパネルに「残留用紙あり。点滅箇所のカバーを開けて確認してください」と表示された場合は、つまった用紙が完全に取り除かれていません。右カバーを開けたり、カセットを引き出したりして、つまっている用紙を探し、完全に取り除いてください。
- つまった紙を取り除いてもメッセージが消えない場合は、タッチパネルに表示されたカバー を再度開け閉めしてください。この動作でメッセージが消えることがあります。

□ 機器内で用紙がつまった場合

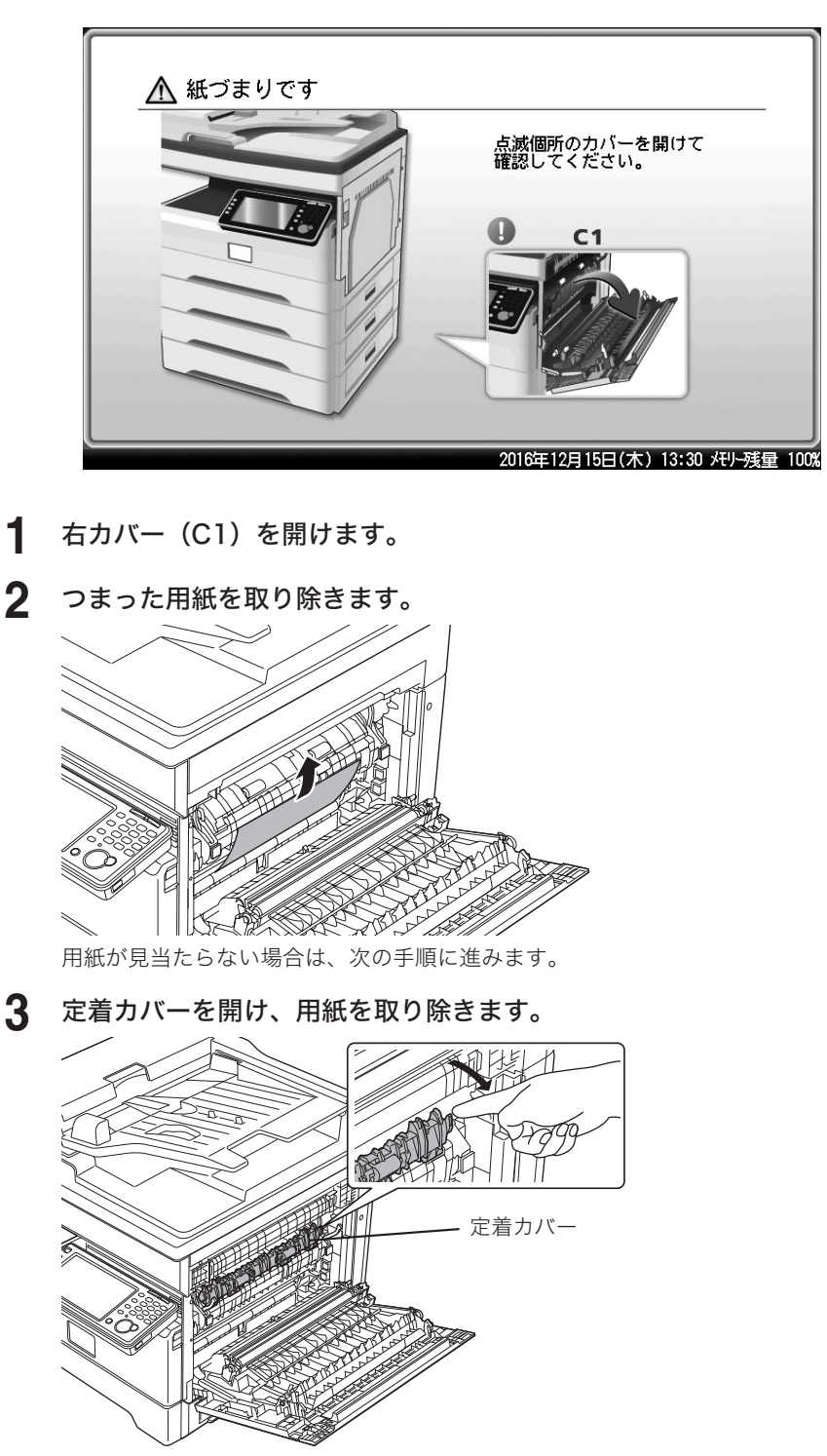

## ⚠注意

定着カバーを開けた際、内部に紙片が残っている場合や、用紙がローラーに巻き付いてい る場合は、無理に用紙を取り除こうとするとやけどをする恐れがありますので、電源スイッ チを切り、お買い上げの販売店または NTT 通信機器お取扱相談センタ(裏表紙)へご連 絡ください。 用紙がカセットでつまっていることもあります。用紙が見当たらないときは、カセットも確認してください。

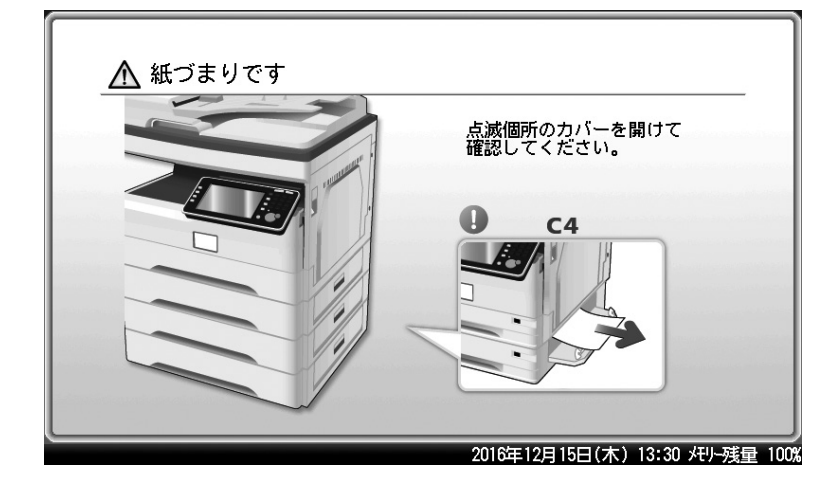

□ 用紙カセット2または増設給紙カセット内で用紙がつまったとき

- 1 カセットの給紙カバーを開けます。
- **2** つまった用紙を取り除きます。

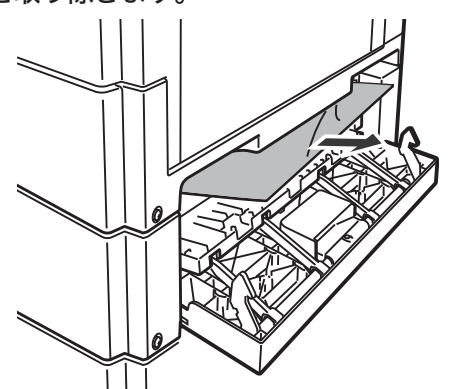

### 口補足

用紙がカセットでつまっていることもあります。用紙が見当たらないときは、カセットも 確認してください。

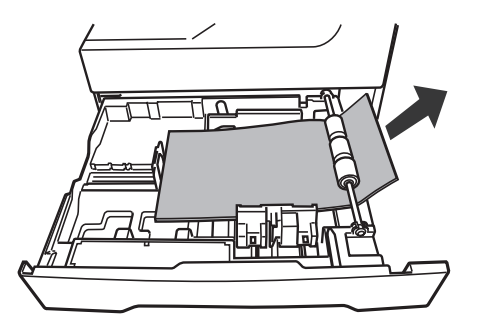

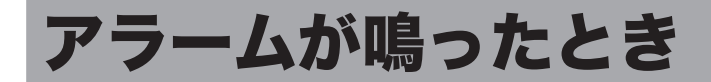

通信エラーが起きたときや機器に異常があったときは、アラームが鳴り、機器状態ランプが 赤く点灯してお知らせします。また、画面にエラーメッセージを表示したり、用紙にエラーメッ セージをプリントしたりします。

機器状態ランプは、〈ストップ〉で消灯できるときと、消灯できないときがあります。 消灯できないときは、エラーや異常に対しての処置が必要です。要因が解除されると、機器 状態ランプは消灯します。

### 〈ストップ〉を押して消灯できるエラー

以下のエラーは〈ストップ〉を押すと、機器状態ランプが消灯します。消灯したあとに、処 置してください。

| エラー           | 処理                             |
|---------------|--------------------------------|
| 通信エラー         | 画面に表示されたメッセージや、プリントされたメッセージに従っ |
|               | て操作してください。                     |
|               | 『メンテナンス・トラブル解決編』第2章の「エラーメッセージに |
|               | ついて」も参照してください。                 |
| ファクスや電子メールを受信 | 時刻指定送信や蓄積文書などでメモリーを使用しているため、受  |
| 中にメモリーオーバーしたと | 信中にメモリーが不足しました。メモリーが空くまで待つか、不  |
| き             | 要な蓄積文書を削除してください。               |
| 原稿の蓄積中にメモリーオー | 時刻指定送信や蓄積文書などでメモリーを使用しているため、原  |
| バーしたとき        | 稿の蓄積中にメモリーが不足しました。メモリーが空くまで待つ  |
|               | か、不要な蓄積文書を削除してください。            |

#### 〈ストップ〉を押して消灯できないエラー

以下のエラーは〈ストップ〉を押しても、機器状態ランプは消灯しません。画面に表示され たメッセージに従って処置してください。

| エラー            | 処理                               |
|----------------|----------------------------------|
| 用紙切れ、用紙つまり、    | 画面に表示されたメッセージや、プリントされたメッセージに従っ   |
| 原稿つまり          | て操作してください。                       |
|                | 『メンテナンス・トラブル解決編』第2章の「エラーメッセージに   |
|                | ついて」も参照してください。                   |
| トナー切れが近い、またはド  | 新しいトナーカートリッジ、またはドラムカートリッジに交換し    |
| ラムカートリッジの寿命が近  | てください。                           |
| し <b>い</b>     |                                  |
| トナー切れ、ドラムカートリッ | 新しいトナーカートリッジ、ドラムカートリッジ、または定着器    |
| ジまたは定着器の寿命     | に交換してください。                       |
| カバーやカセットが開いてい  | 画面に表示されたカバーやカセットを閉じてください。カバーや    |
| るとき            | カセットは確実に閉じてください。                 |
| 機器の重大なエラー      | 画面やプリントされたメッセージに従って操作してもエラーが解    |
|                | 除できないときは、お買い上げの販売店または NTT 通信機器お取 |
|                | 扱相談センタ(裏表紙)までご連絡ください。            |

#### ☑ 補 足

エラーが起きている間は、機器は節電モードにならない場合があります。

# 清掃する

## 機械の外側を清掃する

正常な状態でお使いいただくために、以下のお手入れをお願いします。

### !お願い

ベンジンやシンナーはプラスチック部品や塗装をいためることがありますので、使用しな いでください。

- 中性洗剤をしみ込ませ、よく絞った柔らかい布で拭きます。
- 2 水を含ませてよく絞った柔らかい布で拭き上げます。

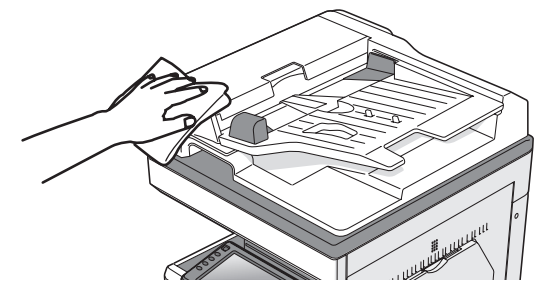

## タッチパネルを清掃する

タッチパネルが汚れていると、誤操作する恐れがあります。定期的に清掃してください。

### !お願い

タッチパネルを清掃するときは、誤動作を避けるため機器の電源を切ってください。

■ 操作パネルの〈電源〉を押します。

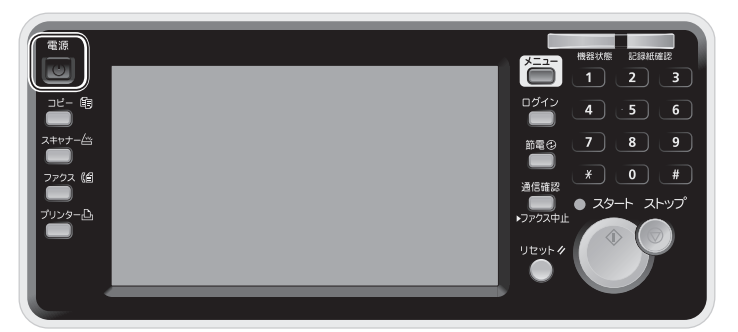

**2** 「シャットダウン 実行しますか?」と表示されるので、[はい]を押します。 機器が自動的にシャットダウン操作を行います。

3 柔らかい布でタッチパネルを拭きます。 汚れのひどい場合は、中性洗剤を少し含ませて拭いたあと、水を含ませよく絞った布でもう 一度拭いてください。

4 清掃が終わったあと、〈電源〉を押して電源を入れます。

## □ 自動原稿送り装置を清掃する

原稿搬送ローラーや原稿ガラスが汚れていると、原稿が汚れたり、読み取った画像に黒すじ が発生したりします。また、原稿づまりの原因ともなります。

きれいな画質で、スムーズに原稿を送るために、約1か月に一度の清掃をお願いします。

### !お願い

ベンジンやシンナーはプラスチック部品や塗装をいためることがありますので、使用しな いでください。

1 レバーを引き、原稿送りカバーを開けます。

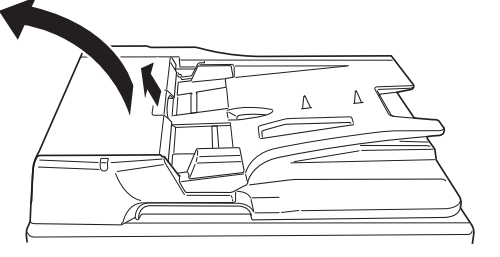

2 ローラー(17個)を清掃します。

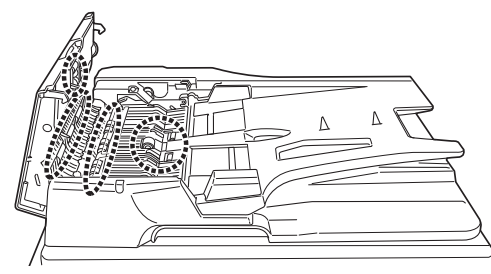

- 3 原稿トレイを起こし、ローラー(2個)を清掃します。

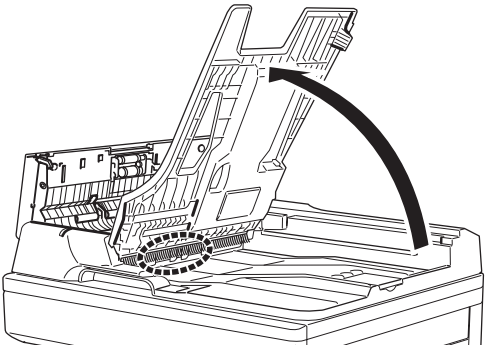

- 4 原稿トレイを戻します。
- 5 原稿送りカバーを閉じます。

## □ 原稿読み取り部を清掃する

原稿押さえ部が汚れていると、読み取った画像に黒点や汚れなどが発生します。また、原稿 ガラスやコンタクトガラスが汚れていると、原稿が汚れたり、読み取った画像に黒すじが発 生したりします。

きれいな画質を得るために、約1か月に一度の清掃をお願いします。

### !お願い

原稿押さえカバーを 60°以上開かないでください。機器が破損する恐れがあります。

- 「原稿押さえカバーを開けます。
- 2 水で少し濡らした柔らかい布をよく絞り、コンタクトガラス、原稿ガラス、原稿押さえパッドおよび原稿押さえを拭きます。

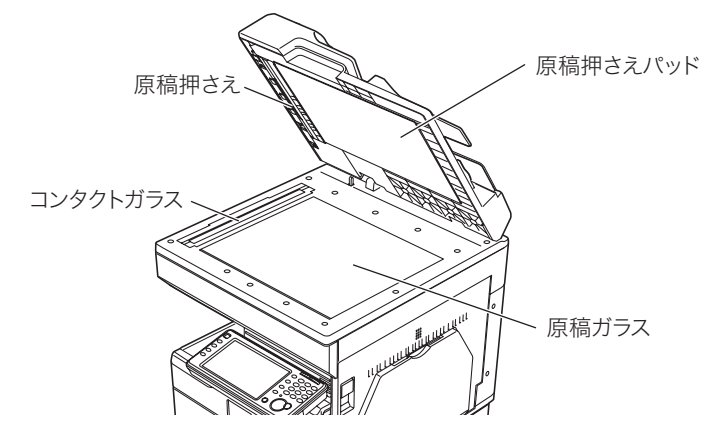

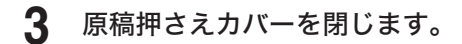

☑ 補 足

汚れのひどい場合は、中性洗剤を少し含ませて拭いたあと、水を含ませよく絞った布でも う一度拭いてください。拭いた後、コンタクトガラスや原稿ガラスに、くもりが残らない ようにしてください。

# 記録部を清掃する

次の場合には、印字部のローラーを清掃してください。

- 紙づまりが頻繁に起きるとき。
- 画質が悪いとき(読み取り部も清掃してください)

## ⚠注意

定着部は高温になっています。やけどをする恐れがあるので、触れないように注意してく ださい。

### !お願い

機器内部の端子や搬送ローラー、ドラムカートリッジ(緑色のローラー)に触れないでく ださい。印字画質低下の原因になります。また、ドラムカートリッジ(緑色のローラー) は5分以上光があたらないようにしてください。

# 水をしみ込ませよく絞った柔らかい布で丁寧に拭いてから、清潔な布でから拭きしてください。

・手で回すことができるローラーは、回しながらローラー全面を拭いてください。 ・右カバー(C1)を開きます。

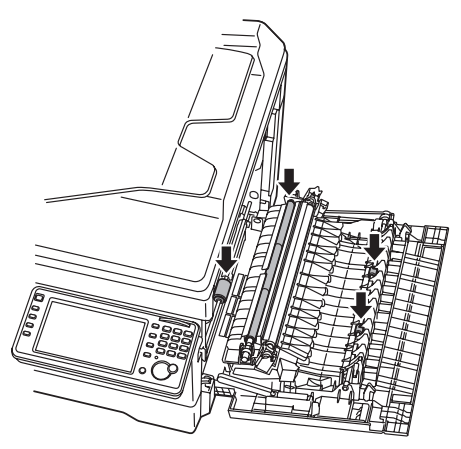

・すべてのカセットを引き出します。

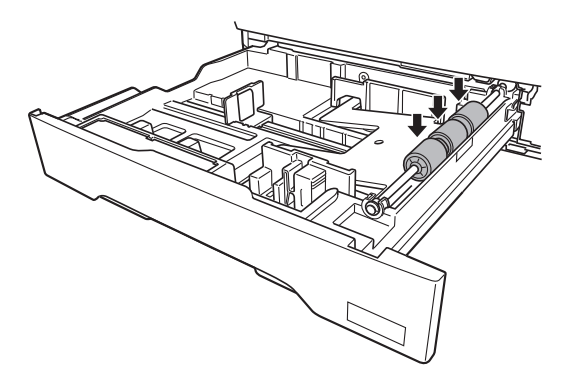

# 困ったときは

タッチパネルに表示されるメッセージに従って、トラブル処理をしてください。処理また は解除できない場合は、お買い上げの販売店、または NTT 通信機器お取扱相談センタ(裏 表紙)までご連絡ください。

## ⚠警告

機器から煙が出ているなどの異常が発生した場合は、すぐに電源プラグをコンセントから 抜いて、お買い上げの販売店または NTT 通信機器お取扱相談センタ(裏表紙)にご連絡 ください。

### !お願い

- 不当な修理・改造、弊社指定外の消耗品の使用などによる故障および破損の場合は、保 証の対象外になることがあります。
- 機器の故障、誤動作、不具合あるいは停電などの外部要因によって、通信、記録などの 機会を逸したために生じた損害などの純粋経済損害につきましては、当社は一切その責 任を負いかねます。あらかじめご了承ください。

| 発生状況                 | チェック項目                                         | 処置                                                                  |
|----------------------|------------------------------------------------|---------------------------------------------------------------------|
| 電源が入らない              | 電源コードが正しくコンセントに<br>差し込まれていますか?                 | 電源コードがコンセントに正しく接続<br>されているか確認してください。                                |
|                      | 電源スイッチは ON になっていま<br>すか?                       | 電源スイッチを ON にしてください。<br>→「電源を入れる」(15 ページ)                            |
|                      | 電源コードが接続されているコン<br>セントに問題はないですか?               | 他の電気機器をそのコンセントに接続<br>して、正しく動作するか確認してくだ<br>さい。                       |
| タッチパネルに何も<br>表示しない   | 電源スイッチは ON になっていま<br>すか?                       | 電源スイッチを ON にしてください。<br>→「電源を入れる」(15 ページ)                            |
|                      | 〈節電〉ランプが点灯していませ<br>んか?                         | 節電モードになっています。<br>節電モードを解除してください。<br>→「節電モードについて」(15 ペー<br>ジ)        |
| タッチパネルが反応<br>しない     | タッチパネルは汚れていません<br>か?                           | 乾いた布でから拭きして、汚れを拭き<br>取ってください。                                       |
|                      | 適度な強さで押していますか?                                 | お使いの機器のタッチパネルは、パネ<br>ルに触れただけでは反応しません。適<br>度な強さでパネルを押してください。         |
| ダイヤルできない             | モジュラーコードは正しく接続さ<br>れていますか?                     | 機器と電話回線に正しく接続されてい<br>るか確認してください。                                    |
|                      | モジュラーコードに異常はありま<br>せんか?                        | モジュラーコードに傷があったり、断<br>線したりしている場合は、交換してく<br>ださい。                      |
| 電話が通じない              | ファクス通信中ではありません<br>か?                           | 通信終了までお待ちください。                                                      |
| 時計データが消えて<br>しまう<br> | 長時間電源を切ったままにした<br>り、日常電源を切って使用したり<br>しませんでしたか? | 登録内容を保持しているバッテリーの<br>寿命が考えられます。NTT 通信機器お<br>取扱相談センタにお問い合わせくださ<br>い。 |

| 発生状況                   | チェック項目                                          | 処置                                                                                   |
|------------------------|-------------------------------------------------|--------------------------------------------------------------------------------------|
| カバーが閉まらない              | カバーの片方を押していません<br>か?                            | 両端を押して閉めてください。<br>カバーが閉まらないときは、機器内部<br>のレバーが元の位置に戻っていないこ<br>とがあります。                  |
| コンピューターから<br>プリントできない  | 用紙が正しくセットされています<br>か?                           | 用紙を正しくセットしてください。                                                                     |
|                        | 用紙がつまっていませんか?                                   | エラーメッセージを確認し、つまって<br>いる用紙や異物を取り除いてくださ<br>い。                                          |
|                        | USB ケーブルや LAN ケーブルが<br>抜けている、または抜けかけてい<br>ませんか? | ケーブルがしっかりと接続されている<br>か確認してください。                                                      |
|                        | 節電モードが「最小電力モード」<br>になっていませんか?                   | 節電モードを解除してください。<br>→「節電モードについて」(15 ペー<br>ジ)                                          |
|                        | プリンタードライバーはインス<br>トールされていますか?                   | 付属の「セットアップディスク」に収<br>録されている『ソフトウェアインス<br>トール編』を参照して、プリンタード<br>ライバーをインストールしてくださ<br>い。 |
|                        | トナーやドラムの交換メッセージ<br>が表示されていませんか?                 | トナーやドラムの交換メッセージが表<br>示されている場合は、新しいカート<br>リッジに交換してください。                               |
|                        | 機器がオフライン状態になってい<br>ませんか?                        | 付属の「セットアップディスク」に収録されている『プリンター編』第2章の「プリンター機能に関する設定」の「オンライン/オフライン」を参照してください。           |
| コピーやスキャンで<br>黒点や白点が現れる | 読み取り部や記録部が汚れていま<br>せんか?                         | 読み取り部(→ 102 ページ)や記録<br>部(→ 104 ページ)を清掃してくだ<br>さい。                                    |
| スキャンしたデータ<br>を取り込めない   | スキャナードライバーはインス<br>トールされていますか?                   | 付属の「セットアップディスク」に収<br>録されている『ソフトウェアインス<br>トール編』を参照して、スキャナード<br>ライバーをインストールしてくださ<br>い。 |
|                        | USB ケーブルや LAN ケーブルが<br>抜けている、または抜けかけてい<br>ませんか? | ケーブルがしっかりと接続されている<br>か確認してください。                                                      |

## コピーやファクスなどの操作ができないとき

セットアップディスクに収録した取扱説明書にも、確認する項目について記載しています。

| 発生状況                       | 参照する取扱説明書                            |
|----------------------------|--------------------------------------|
| 画質が悪い                      |                                      |
| ネットワークに接続できない              |                                      |
| ファクス送信できない                 |                                      |
| ファクス受信できない                 | "メンテナンス・トラノル解沃編』弟2草の「こんなとさ」<br>  には, |
| スキャンできない                   |                                      |
| プリントできない                   |                                      |
| Information server が利用できない |                                      |
(空白ページ)

# 環境対応および規格について

#### □ 物質エミッションに関する認定基準について

粉塵、オゾン、スチレン、ベンゼンおよび TVOC の放散については、エコマーク No155 「複写機・プリンタなどの画像機器 Version1.1」の物質エミッションの放散速度に関する認 定基準を満たしています。(トナーは本製品用に推奨しております推奨純正品を使用し、複写 を行った場合について、試験方法:RAL-UZ171 の付録 S-M に基づき試験を実施しました)

#### □ 電波障害規制について

この装置は、クラスA情報技術装置です。この装置を家庭環境で使用すると電波妨害を引き 起こすことがあります。この場合には使用者は適切な対策を講ずるよう要求されることがあ ります。 VCCI-A

#### □ 高調波の抑制について

本製品は、JIS C 61000-3-2 電源高調波規格に適合しています。

#### □ FASEC について

FASEC とは、情報通信ネットワーク産業協会(CIAJ)がファクシミリ通信のセキュリティ 向上を目指して制定したガイドラインの呼称です。FASEC のロゴマークは、このガイドライ ンに準拠したファクシミリ・複合機に使用されます。

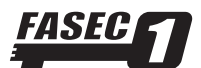

#### □ 両面印字機能について

本製品は、両面印字機能を搭載しており、用紙の両面に印刷が可能です。この機能を使用することで用紙の使用量を削減でき、環境資源の保全に貢献します。

#### □ オゾン放出

本製品は使用中にオゾンを発生します。その量は人体に影響を及ぼさないレベルですが、換 気の悪い場所で長時間使用したり、大量のコピーやプリントをしたりするときは、臭気が気 になることがありますので、部屋の換気をしてください。

本製品に内蔵されているオゾンフィルターは、目安として約 150 000 枚の印字ごとに交換 が必要になります。交換に関しては、お買い上げの販売店または NTT 通信機器お取扱相談セ ンタ(裏表紙)にお問い合わせください。

## □ ハンドセット接続時の直流抵抗値について

ハンドセット(オプション)を接続した場合の直流回路の抵抗値は 360.0 Ω(最大)です。 線路の直流条件によっては、本製品で電話やファクスをご使用になれないことがあります。 ただし、動作確認で通話やダイヤル動作に異常がなければ、ご使用には差し支えありません。

#### □ 輸出規制

本製品は、日本国および米国の輸出規制法の対象となる商品、技術、又はソフトウェアが含 まれています。 商品、技術、又はソフトウェアに適用される両国、及びその他の国の輸出規 制法を遵守してください。

# アフターサービスについて

ご使用中に異常が発生したときは、ご使用をやめ、電源プラグをコンセントから抜いて NTT 通信機器お取扱相談センタまでご連絡ください。

- お客様または第三者が本商品の使用誤りによって生じた故障ならびにその不都合によって 受けられた損害については、当社は一切その責任を負いませんので、あらかじめご了承く ださい。
- 本商品は厳重な品質管理と製品検査をへて出荷されますが、万一故障または不具合がありましたら、至急NTT通信機器お取扱相談センタまでご連絡ください。

#### Ø補足

NTT 通信機器お取扱相談センタの連絡先については、裏表紙を参照してください。

#### □ 保証について

- 本商品には保証書がついています。保証書は所定の事項を記入してお渡ししますので、内容をよくお読みのうえ、大切に保管してください。
- アフターサービスに関する詳しい内容は、別紙「保守サービスのご案内」をお読みください。

#### □ 修理を依頼されるときは

修理を依頼される前に、「困ったときは」(105 ページ)の項目で、故障かどうかをお確か めください。故障の場合はお名前、住所、電話番号、機種名、購入年月日、故障の状態、道 順と目標物、駐車可能な場所などを NTT 通信機器お取扱相談センタにご連絡ください。お申 し出により出張修理いたします。

- 使用上の誤りや不当な修理・改造、当社指定外の消耗品の使用による故障および破損で修 理サービスを依頼されますと有償となります。
- 2 修理の内容によっては、登録内容が消去される可能性があります。あらかじめ登録内容を メモしておいてください。この場合再登録はお客様ご自身でお願いいたします。

#### □ その他の場合

下記のような変更がある場合は、事前に NTT 通信機器お取扱相談センタにご相談ください。 1 移設の場合

当社への手続きや本商品の再調整が必要な場合があります。事前にお買い上げの販売店に ご連絡ください。

2 電話回線に関する契約変更や新規サービス加入をされる場合 本商品の再調整が必要な場合があります。事前にNTT 通信機器お取扱相談センタにご相談 ください。

# さくいん

## アルファベット

| CD-ROM 内の取扱説明書をみる  | .93 |
|--------------------|-----|
| Information server |     |
| 管理画面にログインする        | .82 |
| ユーザーログインする         | .81 |
| ログアウトする            | .82 |
| IP アドレスを設定する       | .78 |
| PC-FAX             | .72 |
| TWAIN ボックスから取り込む   | .45 |

# かな

#### あ

| アース線     | 14 |
|----------|----|
| 宛先表      |    |
| 削除する     | 91 |
| 登録する     |    |
| 変更する     | 91 |
| 宛先を登録する  |    |
| アフターサービス |    |

#### い

| 印字範囲について    | 28 |
|-------------|----|
| インターネットファクス | 72 |

#### か

| 各部の名称 | 7  |
|-------|----|
| 紙づまり  | 94 |

# き

| 機器状態ランプ   | 8  |
|-----------|----|
| 機器情報を確認する | 92 |
| 記録紙確認ランプ  | 8  |

# け

| 原稿サイズの自動検知 | .34 |
|------------|-----|
| 原稿づまり      | .94 |
| 原稿をセットする   | .29 |

# ב ⊐t

| コピー     |  |
|---------|--|
| 拡大 / 縮小 |  |
| 画質      |  |
| 基本操作    |  |
| 濃度      |  |

| 両面コピー              | 41  |
|--------------------|-----|
| コピーやファクスなどの操作ができない | 106 |

# さ

| 最小電力モード |
|---------|
|---------|

#### し

| 時刻設定     |        |
|----------|--------|
| 自動配信     | 63, 84 |
| 受信モードの選択 |        |
| 使用できない原稿 |        |
| 使用できない用紙 |        |
| 使用できる原稿  |        |
| 使用できる用紙  |        |
| 初期設定     |        |

# す

| スキャン           |    |
|----------------|----|
| 基本操作           | 43 |
| スキャン to E-mail | 46 |
| スキャン to フォルダー  | 48 |
| スタートキー         | 8  |
| ストップキー         | 8  |
|                |    |

# せ

| 清掃する   |    |
|--------|----|
| 記録部    |    |
| タッチパネル |    |
| 読み取り部  |    |
| 設置モード  | 50 |
| 節電モード  |    |
| 節電キー   | 8  |
|        |    |

# そ

| 操作パネル8      |  |
|-------------|--|
| 操作パネルの角度調節9 |  |

# た

| 待機画面           |    |
|----------------|----|
| ダイヤル種別を設定する    |    |
| ダイヤルできない       |    |
| ダイレクトメールを防止する  | 70 |
| タッチパネルに何も表示しない |    |

### っ

| 通信結果を確認す | る   |
|----------|-----|
| 画面で確認する  |     |
| リストで確認す  | る59 |

# τ

| 手差しトレイを使う       |    |
|-----------------|----|
| 電源を入れる          |    |
| 電源を切る           | 17 |
| 電子メール送受信環境を設定する | 83 |

# と

| 同報送信   |    |
|--------|----|
| 同報送信禁止 | 61 |
| 取扱説明書  |    |

# な

| ナンバーディスプレイ          | 2. 設定 |
|---------------------|-------|
| / / / / / / / / / / |       |

# は

| はがきをセットする  | 21 |
|------------|----|
| 発信元番号を登録する | 51 |
| 発信元名を登録する  |    |
| 発信元名を変更する  | 62 |

# ふ

| ファクス        |    |
|-------------|----|
| 画質          | 56 |
| 基本操作        | 54 |
| 送信を中止する     | 57 |
| 濃度          | 56 |
| ファクス宛先を入力する | 55 |
| 封筒をセットする    | 21 |
| 不定形サイズを登録する | 24 |
| プリント基本操作    | 74 |
| プリントを中止する   |    |

#### <u>へ</u>

| ペーパー | -レス受信 | i8 | 4 |
|------|-------|----|---|
|      |       |    |   |

# め

| メニュー画面 | Ω | 10 |
|--------|---|----|
|        | ц | 10 |

# よ

| 用紙サイズを設定する |    |
|------------|----|
| カセットの場合    | 19 |
| 手差しトレイの場合  | 22 |
| 用紙づまり      | 97 |

| 用紙をセットする     |    |
|--------------|----|
| カセットにセットする   | 18 |
| 手差しトレイにセットする | 20 |
| 読み取り範囲について   | 34 |
| 読取プレビュー      | 31 |
|              |    |

# Ŋ

| リセットキー8 |
|---------|
|---------|

当社ホームページでは、各種商品の最新の情報などを提供しています。 本商品を最適にご利用いただくために、定期的にごらんいただくことをお勧めします。

当社ホームページ: http://flets-w.com/solution/kiki\_info/

使い方等でご不明の点がございましたら、NTT通信機器お取扱相談センタへお気軽にご相談ください。

# NTT通信機器お取扱相談センタ

お問い合わせ先: (120-248995)

※PHS・携帯電話からも利用可能です。

受付時間:9:00~17:00 ※年末年始:12月29日~1月3日は休業とさせていただきます。

# 故障に関するお問い合わせ

故障した場合のお問い合わせは局番なしの113番へご連絡ください。(24時間年中無休)

※携帯電話・PHSからは「0120-444-113」にてお受けしています。
 ※故障修理等の対応時間は9:00~17:00となります。

 (17:00~翌日9:00までは録音にて受付しており順次ご対応いたします。)

電話番号はお間違えにならないように、ご注意願います。

© 2016 NTTWEST

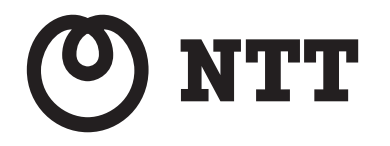

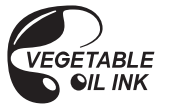

この取扱説明書は、環境に配慮したベジタブルオイルインキを使用しています。